# Dell EMC PowerSwitch Z9432F-ON BMC User Guide

February 2021

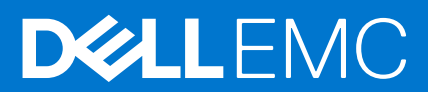

#### Copyright

© 2021 Dell Inc. or its subsidiaries. All rights reserved. Dell, EMC, and other trademarks are trademarks of Dell Inc. or its subsidiaries. Other trademarks may be trademarks of their respective owners.

# Contents

| Chapter 1: About this guide                                                                                                    | 5                                                                                                    |
|----------------------------------------------------------------------------------------------------|----------------------------------------------------------------------------------------------------|
| Information symbols                                                                                                    | 5                                                                                                    |
| Document revision history                                                                                                    | 6                                                                                                    |
| Chapter 2: Hardware and software support                                                                                                    | 7                                                                                                    |
| Chapter 3: BMC web user interface                                                                                                    | 8                                                                                                    |
| Login                                                                                                    |                                                                                                    |
| Dashboard                                                                                                    |                                                                                                    |
| FRU information                                                                                                    | 9                                                                                                    |
| Logs and Reports                                                                                                    |                                                                                                    |
| Settings                                                                                                    |                                                                                                    |
| Date and time                                                                                                    |                                                                                                    |
| Network settings                                                                                                    |                                                                                                    |
| PAM order settings                                                                                                    | 14                                                                                                    |
| Platform event filters                                                                                                    |                                                                                                    |
| SMTP settings                                                                                                    |                                                                                                    |
| SSL settings                                                                                                    |                                                                                                    |
| System firewall                                                                                                    | 24                                                                                                    |
| User management                                                                                                    |                                                                                                    |
| Power control                                                                                                    |                                                                                                    |
| Maintenance                                                                                                    |                                                                                                    |
|                                                                                                    |                                                                                                    |
| Chapter 4: Configuration methods                                                                                                    |                                                                                                    |
| Chapter 4: Configuration methods                                                                                                    | <b></b>                                                                                                  |
| Chapter 4: Configuration methods<br>Configurations<br>Date and time                                                                                                    | <b></b>                                                                                                  |
| Chapter 4: Configuration methods<br>Configurations<br>Date and time<br>SNMP and email alerts                                                                                                    | <b>38</b><br>                                                                                            |
| Chapter 4: Configuration methods<br>Configurations<br>Date and time<br>SNMP and email alerts<br>Add and delete users                                                                                                    | <b>38</b><br>40<br>41<br>42<br>44                                                                        |
| Chapter 4: Configuration methods<br>Configurations<br>Date and time<br>SNMP and email alerts<br>Add and delete users<br>Firewall                                                                                                    | <b>38</b><br>                                                                                            |
| Chapter 4: Configuration methods<br>Configurations<br>Date and time<br>SNMP and email alerts<br>Add and delete users<br>Firewall<br>Event log                                                                                                    | <b>38</b><br>40<br>41<br>42<br>44<br>47<br>59                                                            |
| Chapter 4: Configuration methods<br>Configurations<br>Date and time<br>SNMP and email alerts<br>Add and delete users<br>Firewall<br>Event log<br>Default configuration restore                                                                                                    | <b>38</b><br>40<br>41<br>42<br>44<br>47<br>59<br>60                                                      |
| Chapter 4: Configuration methods<br>Configurations<br>Date and time<br>SNMP and email alerts<br>Add and delete users<br>Firewall<br>Event log<br>Default configuration restore<br>Chapter 5: Host power control                                                                                                    | <b>38</b><br>40<br>41<br>42<br>44<br>44<br>59<br>60<br><b>62</b>                                         |
| Chapter 4: Configuration methods<br>Configurations<br>Date and time<br>SNMP and email alerts<br>Add and delete users<br>Firewall<br>Event log<br>Default configuration restore<br>Chapter 5: Host power control<br>Chapter 6: Remote power                                                                                                    | <b>38</b><br>40<br>41<br>42<br>44<br>47<br>59<br>60<br><b>62</b><br><b>63</b>                            |
| Chapter 4: Configuration methods<br>Configurations<br>Date and time<br>SNMP and email alerts<br>Add and delete users<br>Firewall<br>Event log<br>Default configuration restore<br>Chapter 5: Host power control<br>Chapter 6: Remote power<br>Remote BMC and DIAG OS power cycle                                                                                                    | <b>38</b> 40 41 42 44 47 59 60 <b>62 63</b> 63                                                           |
| Chapter 4: Configuration methods         Configurations         Date and time         SNMP and email alerts         Add and delete users         Firewall         Event log         Default configuration restore         Chapter 5: Host power control         Chapter 6: Remote power                                                                                                    | <b>38</b> 40 41 42 44 44 59 60 <b>62 63</b> 63 64                                                        |
| Chapter 4: Configuration methods.<br>Configurations.<br>Date and time.<br>SNMP and email alerts.<br>Add and delete users.<br>Firewall.<br>Event log.<br>Default configuration restore.<br>Chapter 5: Host power control.<br>Chapter 6: Remote power.<br>Remote BMC and DIAG OS power cycle.<br>Remote ipmitool DIAG OS power management.<br>Chapter 7: Access system health sensors.                | 38<br>40<br>41<br>42<br>44<br>44<br>59<br>60<br><b>62</b><br><b>63</b><br>63<br>63<br>64<br><b>65</b>    |
| Chapter 4: Configuration methods<br>Configurations<br>Date and time<br>SNMP and email alerts<br>Add and delete users<br>Firewall<br>Event log<br>Default configuration restore<br>Chapter 5: Host power control<br>Chapter 6: Remote power<br>Remote BMC and DIAG OS power cycle<br>Remote ipmitool DIAG OS power management<br>Chapter 7: Access system health sensors<br>Chapter 8: IPMI commands | 38<br>40<br>41<br>42<br>44<br>47<br>59<br>60<br>62<br>62<br>63<br>63<br>63<br>63<br>63<br>63<br>63<br>63 |

| Chapter 10: Access FRU data    | 71 |
|--------------------------------|----|
| Chapter 11: Dell EMC support   | 73 |
| Appendix A: Firmware update    | 74 |
| USB-based firmware update      | 75 |
| BIOS access process            | 75 |
| Update BMC in DIAG OS          | 76 |
| Network interface settings     | 78 |
| Configure BMC network manually | 78 |

This guide provides information for using the Dell EMC baseboard management controller (BMC).

# CAUTION: To avoid electrostatic discharge (ESD) damage, wear grounding wrist straps when handling this equipment.

**NOTE:** Only trained and qualified personnel can install this equipment. Read this guide before you install and power on this equipment. This equipment contains two power cables. Disconnect both power cables before servicing.

() NOTE: This equipment contains optical transceivers, which comply with the limits of Class 1 laser radiation.

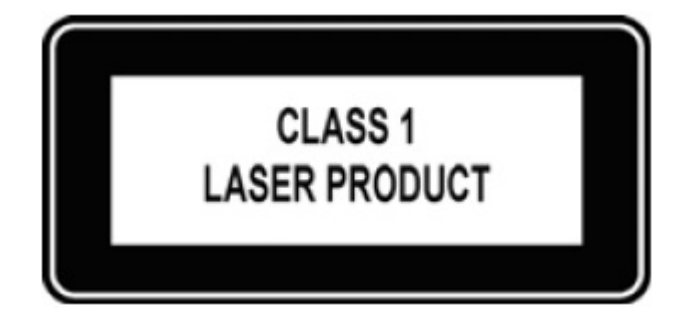

#### Figure 1. Class 1 laser product tag

**NOTE:** When no cable is connected, visible and invisible laser radiation may be emitted from the aperture of the optical transceiver ports. Avoid exposure to laser radiation. Do not stare into open apertures.

# Language

**NOTE:** This guide may contain language that is not consistent with the current guidelines. Dell EMC plans to update the guide over subsequent releases to revise the language accordingly.

#### **Topics:**

- Information symbols
- Document revision history

# Information symbols

This book uses the following information symbols:

(i) NOTE: The Note icon signals important operational information.

CAUTION: The Caution icon signals information about situations that could result in equipment damage or loss of data.

WARNING: The Warning icon signals information about hardware handling that could result in injury.

MARNING: The ESD Warning icon requires that you take electrostatic precautions when handling the device.

# **Document revision history**

#### Table 1. Revision history

| Revision | Date    | Description     |
|----------|---------|-----------------|
| A00      | 2021-02 | Initial release |

# Hardware and software support

For the most current BMC update information, see the Dell EMC PowerSwitch Z9432F-ON Release Notes.

For more information about the intelligent platform management interface (IPMI), see the IPMI resources that are hosted by Intel at https://www.intel.com/content/www/us/en/servers/ipmi/ipmi-technical-resources.html.

**NOTE:** The BMC out-of-band (OOB) network or LAN is not enabled for Trade Agreement Act-qualified (TAA) switches. The BMC OOB is enabled for non-TAA-qualified switches.

# Required drivers

In Linux, the baseboard management controller (BMC) uses the ipmitool open-source tool during testing. To configure or get data from the BMC, ipmitool sends ipmi commands to the BMC. You must have the IPMI driver that is installed to use ipmitool.

To access ipmitools, go to https://sourceforge.net, search for ipmitools, and then select the See Project button.

() NOTE: Although there are newer versions available, the ipmitool and driver versions that are used during testing the BMC are:

- Linux version: 4.9.30
- ipmitool version: 1.8.18
- ipmi driver that the ipmitool uses is built with kernel 4.9.30.

# **BMC** access

Access BMC through the network interface from a remote machine. Use ipmitcol for host and remote access.

- LAN interface—ipmitool is the standard tool to access BMC over the network. A dummy static IP address is preprogrammed in the BMC. You can change this dummy static IP address of the network interface using ipmitool from the microprocessor console:
  - o # ipmitool lan set 1 ipaddr <x.x.x>

# 3

# **BMC web user interface**

You can access BMC functionality using the pages that are described here.

- TAA-qualified switches do not have the BMC web user interface available.
- Non-TAA-qualified switches do have the BMC web user interface available.

#### **Topics:**

- Login
- Dashboard
- FRU information
- Logs and Reports
- Settings
- Network settings
- PAM order settings
- Platform event filters
- SMTP settings
- SSL settings
- System firewall
- User management
- Power control
- Maintenance

# Login

To log in to the BMC user interface, enter the user Username and Password.

- Username: admin
- Password (upper case): < SERVICE TAG>!

# Dashboard

## BMC dashboard control panel

The BMC dashboard displays current and historic BMC information. The left panel of the BMC dashboard allows you to go to each user interface section.

| 🖷 🖅 🗇 Review 🚺 RNs-VI 🗑 Source 🛛 🛛                                                          | GOP b   🚍 Review   😑 [DI-12:   🚞 Diags ( ) 😁 [DI-12:   👮 | Source 🔯 RNs-VI 😑 [DI- | 13! 📔 New te 🛛 💽 Diag ir 🗋 😁 | Search   🧕 Dell Bl.   🕤 [Dl-14(   😁 [ | [DI-14] 😑 K1000   🔼 MegaF | $\square$ BN $\times$ + $\vee$ | - 0 ×          |
|---------------------------------------------------------------------------------------------|----------------------------------------------------------|------------------------|------------------------------|---------------------------------------|---------------------------|--------------------------------|----------------|
| $\leftarrow$ $\rightarrow$ $\circlearrowright$ $ເall$ $\textcircled{O}$ Certificate error 1 | 0.11.227.48/#dashboard                                   |                        |                              |                                       |                           | □ ☆                            | 佳龙区…           |
| ВМС                                                                                         | ≡                                                        |                        |                              |                                       | 🖌 🗘 Sync                  | 🔁 Refresh                      | 💄 admin 🗸      |
| Eirmware Information<br>2.00.0                                                              | Dashboard Control Panel                                  |                        |                              |                                       |                           | 🆀 Ho                           | me > Dashboard |
| Apr 12 2019 18:06:36 CST<br>Host Online                                                     | 3 d 1 hr                                                 | 2                      | 29                           | X                                     | 1                         |                                |                |
| 🖀 Dashboard                                                                                 | BMC Up Time                                              |                        |                              | T                                     | Access Logs               |                                |                |
| 🚯 Sensor                                                                                    |                                                          |                        | More in                      | nfo 🥹                                 |                           | More info 多                    |                |
| FRU Information                                                                             | Today (0) Details                                        | 30 days                | S (2) Details                | Sensor Monit                          | oring                     |                                |                |
| 🔟 Logs & Reports >                                                                          |                                                          |                        |                              |                                       | All sensors are good      | d now!                         |                |
| Settings                                                                                    |                                                          |                        |                              | Ourrently recei                       | uered                     |                                |                |
| එ Power Control                                                                             | No events for today.                                     |                        |                              | Currentiy recov                       | vereu                     |                                |                |
| 🗲 Maintenance                                                                               |                                                          | 2 ev                   | vents                        |                                       |                           |                                |                |
| 🕞 Sign out                                                                                  |                                                          |                        |                              |                                       |                           |                                |                |
|                                                                                             |                                                          |                        |                              |                                       |                           |                                |                |
|                                                                                             |                                                          |                        |                              |                                       |                           |                                |                |

# **FRU information**

## Field replacement units (FRU) page

The FRU panel contains the following sections:

- Available FRU devices
- Chassis information
- Board information
- Product information

#### FRU Device ID

Select a FRU Device ID from the drop-down lists to view the details of the selected device.

#### FRU Device Name

The device name of the selected FRU device displays.

| FRU Field Replecable Units                |                                       |                          |                                         |          |
|-------------------------------------------|---------------------------------------|--------------------------|-----------------------------------------|----------|
| Available FRU Devices                     |                                       |                          |                                         |          |
| FRU Device ID 0 🔻                         |                                       |                          |                                         |          |
| FRU Device Name FRU_SYSTEM                |                                       |                          |                                         |          |
| Chassis Information                       | Board Information                     |                          | Product Information                     |          |
| Chassis Information Area Format Version 0 | Board Information Area Format Version | 1                        | Product Information Area Format Version | 1        |
| Chassis Type                              | Language                              | 0                        | Language                                | 0        |
| Chassis Part Number                       | Manufacture Date Time                 | Wed Apr 25 14:23:00 2018 | Product Manufacturer                    | DELL     |
| Chassis Serial Number                     | Board Manufacturer                    | DELL                     | Product Name                            | VEP-4600 |
| Chassis Extra                             | Board Product Name                    | VEP-4600                 | Product Part Number                     | 00       |
|                                           | Board Serial Number                   | CNCES0084A0005           | Product Version                         | AD       |
|                                           | Board Part Number                     | ON5JM6A00                | Product Serial Number                   | FG0RG02  |
|                                           | FRU File ID                           | 00                       | Asset Tag                               |          |
|                                           | Board Extra                           |                          | FRU File ID                             |          |
|                                           |                                       |                          | Product Extra                           |          |

# Logs and Reports

The Logs and Reports page contains IPMI event log, System log, and Audit log sections.

## IPMI event log

- This page displays the list of events the different sensors incur on this device. Click a record to view the details of that entry.
- Use the sensor type or sensor name filter options to view specific events logged in the device.
- Click the Clear Event Logs option to delete all existing records for all sensors.
- Click the Download EventLogs option to download all the events in a text file format.

| L BMC                                                                     | × +                                                                                                    | ap-eqr-of/cercelonetwerks.com                                                                                                    |                                                                                                    |
|---------------------------------------------------------------------------|----------------------------------------------------------------------------------------------------|----------------------------------------------------------------------------------------------------|----------------------------------------------------------------------------------------------------|
| ← → O ▲ Not secure                                                        | https                                                                                                    |                                                                                                    | \$ <del>0</del>                                                                                         |
| BMC                                                                       | =                                                                                                    |                                                                                                    | 🛎 🛕 🍳 Sync 🛛 Refresh 🦺 admin 🗸                                                                          |
| Einnware. Information<br>2:00.0<br>May 9 2019 15:44:56 PDT<br>Heat Online | Event Log All sensor event logs                                                                                                    |                                                                                                    | # Home - Exercise                                                                                       |
| Dashboard                                                                 | This page displays the list of events incurred by different sensor     You can use the sensor type or sensor name filter options to vie     Click Clear Event Logs option to delete all existing records for | s on this device. Click on a record to see the details of that entry<br>w those specific events logged in the device.<br>all sensors. |                                                                                                    |
| <ul> <li>Sensor</li> </ul>                                                | EClick Download EventLogs option to download all the events i                                                                                                    | n a text file format.                                                                                                    |                                                                                                    |
| FRU Information                                                           |                                                                                                    |                                                                                                    |                                                                                                    |
| 🕍 Logs & Reports 🛛 👻                                                      |                                                                                                    |                                                                                                    |                                                                                                    |
| ➤ IPMI Event Log                                                          | Filter by Date Start Date O * End Date                                                                                                    | Pilter by type All Events                                                                                                    | All Sensors                                                                                             |
|                                                                           | UTC Offset: GMT - 7.0                                                                                                    |                                                                                                    | Clear Event Logs     ADownload Event Logs                                                               |
| Autori Log                                                                |                                                                                                    |                                                                                                    |                                                                                                    |
| • accorgo                                                                 |                                                                                                    |                                                                                                    | Event Log: 75 out of 75 event entries                                                                   |
| <ul> <li>Power Control</li> </ul>                                         |                                                                                                    |                                                                                                    | May 2019                                                                                                |
| Maintenance                                                               | 70 1<br>65 1                                                                                                    |                                                                                                    | ID. 43 Unknown sensor of type systemevent logged a timestamp clock sync@2 days ago                      |
|                                                                           |                                                                                                    |                                                                                                    | ID: 42 CPU Error sensor of type system_event logged a timestamp clock     O2 dws ago     sync           |
|                                                                           | 20<br>20<br>20                                                                                                    |                                                                                                    | ID: 41 PSU2_Status sensor of type power_supply logged a presence detected 02 days app.                  |
|                                                                           |                                                                                                    |                                                                                                    | ID: 40 PSUL.Status sensor of type power_supply logged a power supply OZ days ago<br>input lost ac or do |
|                                                                           | December 1999                                                                                                    | May 2019                                                                                                    | ID: 39 PSU1_Status sensor of type power_supply logged a presence detected 02 days app.                  |
|                                                                           |                                                                                                    |                                                                                                    |                                                                                                    |

# System log

If you configure the options, this page displays logs of system events for this device.

**NOTE:** To display system events, configured the options under Settings > Log Settings > Advanced Log Settings.

| 🖻 🖅 🗔 SmartBear Login                                                    | 🔹 RNS-VEP4600-DIAG_04101 🛛 😨 stash.force10networks.com 🛛 🗰 GOP bombarded by furiou 🗮 SmartBear Login 👘 😔 EV Charging Company   In:                                                                                            |
|--------------------------------------------------------------------------|----------------------------------------------------------------------------------------------------|
| $\leftarrow$ $\rightarrow$ $\circlearrowright$ $\textcircled{o}$         | Certificate error                                                                                                    |
| ВМС                                                                      | =                                                                                                    |
| Eirmware Information<br>2:00.0<br>May 9 2019 15:44:56 PDT<br>Host Online | System Log All system event logs                                                                                                    |
| A Dashboard                                                              |                                                                                                    |
| Sensor                                                                   | This page displays logs of system events for this device (if the options have been configured).<br>NOTE: Logs have to be configured under 'Settings -> Log Settings ->Advanced Log Settings' in order to display any entries. |
| FRU Information                                                          |                                                                                                    |
| Logs & Reports    IPMI Event Log                                         | Filter by Date     Start Date     O     -     End Date     O     Event Category     Alert     ~                                                                                                    |
| <ul> <li>System Log</li> <li>Audit Log</li> </ul>                        |                                                                                                    |
| Settings                                                                 | May 2019                                                                                                    |
| Power Control                                                            | D: 1 May 9th 2019, 3:56:43 pm localhost kernel: kernel - [ 4.900000] Helper Module Driver Version 1.2 -                                                                                                    |
| F Maintenance                                                            | D. 2 May 9th 2019, 3:56:43 pm localhost kernel: kernel [ 4:900000] Copyright (c) 2009-2015 American Megatrends Inc                                                                                                    |
| 😝 Sign out                                                               | 0                                                                                                    |

# Audit log

If you configure the options, this page displays logs of system events for this device.

(i) NOTE: To display the audit logs, configure the logs under Settings > Log Settings > Advanced Log Settings.

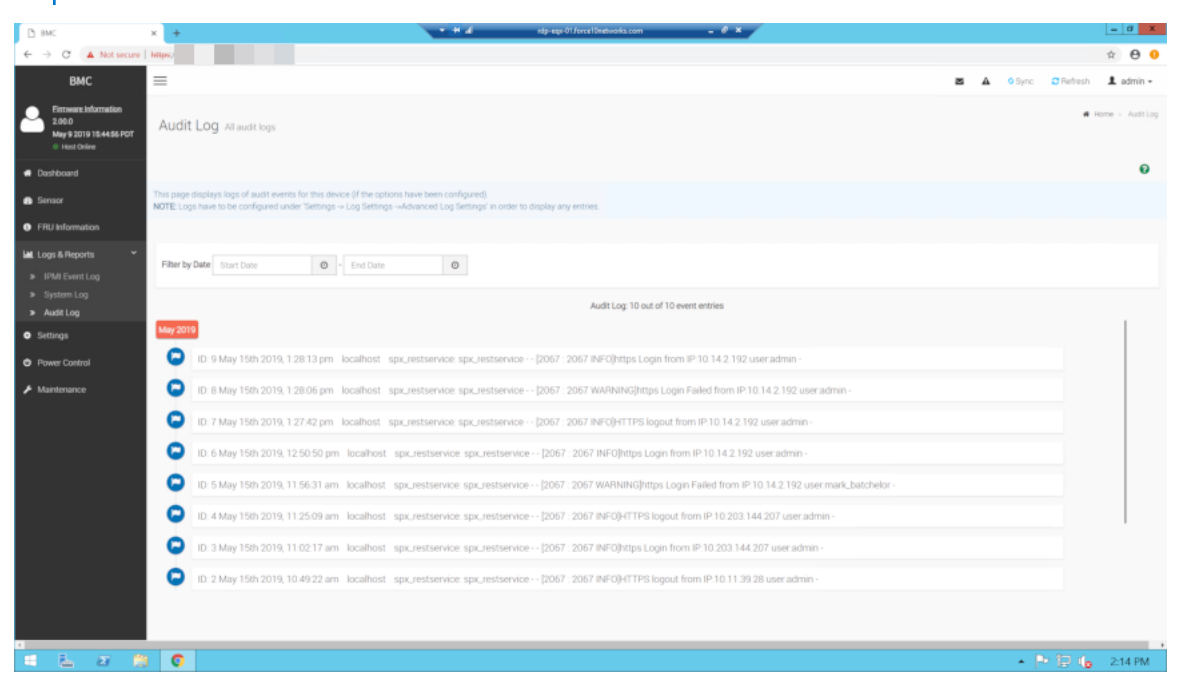

# Settings

From the Settings section, you can view, delete, and change your settings.

| 🗅 вмс                                             | × +                            | 💌 📲 al ndp-equ-01/force10=etworks.com | - 0 ×         | - a <b>x</b>                   |
|---------------------------------------------------|--------------------------------|---------------------------------------|---------------|--------------------------------|
| ← → O ▲ Not secure                                |                                |                                       |               | ☆ <b>⊖ O</b>                   |
| ВМС                                               | =                              |                                       |               | 🛎 🔺 🔍 Sync 🖸 Refresh 🎩 admin - |
| 2.00.0<br>May 9 2019 15:44:56 PDT<br>• Host Chine | Settings Configure BMC options |                                       |               | l Horse - Settings             |
| <ul> <li>Dashboard</li> </ul>                     |                                |                                       |               |                                |
| Sensor                                            | •                              |                                       | Ē             | <b>.</b>                       |
| FRU Information                                   | Date & Time                    | External User Services                | Log Settings  | Network Settings               |
| Logs & Reports Y                                  | 15                             | T                                     | X             |                                |
| IPMI Event Log                                    | PAM Order Settings             | Platform Event Filter                 | SMTP Settings | SSL Settings                   |
| <ul> <li>System Log</li> <li>Audit Log</li> </ul> | Δ                              |                                       |               |                                |
| <ul> <li>Settings</li> </ul>                      | System Firewall                | User Management                       |               |                                |
| Power Control                                     |                                |                                       |               |                                |
| ✗ Maintenance                                     |                                |                                       |               |                                |
| le Sign out                                       |                                |                                       |               |                                |
|                                                   |                                |                                       |               |                                |
|                                                   |                                |                                       |               |                                |
|                                                   |                                |                                       |               |                                |
|                                                   |                                |                                       |               |                                |
|                                                   |                                |                                       |               |                                |
|                                                   |                                |                                       |               |                                |
|                                                   |                                |                                       |               |                                |
|                                                   |                                |                                       |               |                                |
|                                                   |                                |                                       |               |                                |
|                                                   |                                |                                       |               | . Do ED al Data bit            |
|                                                   |                                |                                       |               | ► 🔁 🐌 305 PM                   |

## **Date and time**

If you select the time zone from the group of manual offset—for example, GMT/ETC timezones, the map selection displays. The timezone settings reflect only after you save the settings.

## SEL Log settings

Configure the event log policy in the SEL log settings section.

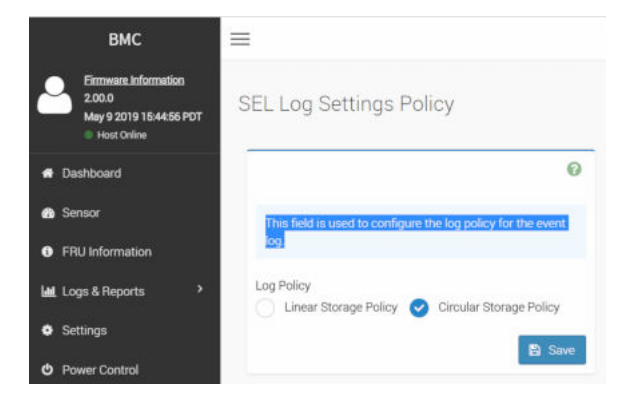

# **Network settings**

Use the Network settings section to configure the network IP address, link configuration, and DNS.

| ВМС                                                                      | =                   |                            | 2                 |
|--------------------------------------------------------------------------|---------------------|----------------------------|-------------------|
| Eirmware_Information<br>2.00.0<br>May 9 2019 15:44:55 PDT<br>Host Online | Network Settings    |                            |                   |
| # Dashboard                                                              | <b>.</b>            | 0                          |                   |
| 🍰 Sensor                                                                 | Network IP Settings | Network Link Configuration | DNS Configuration |

# Network IP settings

The Network IP settings sections allow you to view and set the following:

#### Table 2. Network IP settings

| Setting              | Description                                                                                                    |  |  |
|----------------------|----------------------------------------------------------------------------------------------------|--|--|
| Enable LAN           | Check this option to enable LAN support for the selected interface.                                                                                                    |  |  |
| LAN interface        | Select the LAN interface to configure.                                                                                                    |  |  |
| MAC address          | This read-only field displays the MAC address of the selected interface.                                                                                                    |  |  |
| Enable IPV4          | Check this option to enable IPv4 support for the selected interface.                                                                                                    |  |  |
| Enable IPv4 DHCP     | Check this option to enable IPv4 DHCP support to dynamically configure IPv4 address using DHCP.                                                                                                    |  |  |
| lpv4 Address         | <ul> <li>If you disable DHCP, specify a static subnet mask to configure for the selected interface.</li> <li>IP address—consists of four sets of numbers that are separated by dots, for example, xxx.xxx.xxx.</li> <li>Each set range is 0-255.</li> <li>First number must not be 0.</li> </ul>     |  |  |
| IPv4 Subnet          | <ul> <li>If you disable DHCP, specify a static default gateway to configure for the selected interface.</li> <li>IP address—consists of four sets of numbers that are separated by dots, for example, xxx.xxx.xxx.</li> <li>Each set range is 0-255.</li> <li>First number must not be 0.</li> </ul> |  |  |
| Enable IPv6          | Check this option to enable IPv6 support for the selected interface.                                                                                                    |  |  |
| Enable IPv6 DHCP     | Check this option to enable IPv6 DHCP to dynamically configure IPv6 address using DHCPv6.                                                                                                    |  |  |
| IPv6 Index           | Choose the lpv6 index.                                                                                                    |  |  |
| Ipv6 Address         | Specify a static IPv6 address to configure for the selected interface.                                                                                                    |  |  |
| Subnet Prefix Length | Specify a static IPv6 address to configure for the selected interface. The range is $0-128$ .                                                                                                    |  |  |
| Enable VLAN          | Check this option to enable VLAN support for the selected interface.                                                                                                    |  |  |
| VLAN ID              | Specify the Identification for VLAN configuration. The range is 1-4094.<br>(i) NOTE: You cannot change the VLAN ID without resetting the VLAN<br>configuration. VLAN IDs 0 and 4095 are reserved VLAN IDs.                                                                                           |  |  |
| VLAN Priority        | Specify the priority for the VLAN configuration. The range is 0-7.                                                                                                    |  |  |

#### Table 2. Network IP settings (continued)

| Setting | Description                                              |
|---------|----------------------------------------------------------|
|         | <b>(i)</b> NOTE: The highest priority for the VLAN is 7. |

| Network IP Settings  |   |
|----------------------|---|
|                      | 0 |
| C Enable LAN         |   |
| LAN Interface        |   |
| eth0                 | v |
| MAC Address          |   |
| 54.BF:64:AA:27:49    |   |
| Carable IPv4         |   |
| Chable IPv4 DHCP     |   |
| IPv4 Address         |   |
| 10.11.227.48         |   |
| IPv4 Subnet          |   |
| 255.255.252.0        |   |
| IPv4 Gateway         |   |
| 10.11.227.254        |   |
|                      |   |
| Chable IPv6          |   |
| Enable IPv6 DHCP     |   |
| IPv6 Index           |   |
| 0                    | • |
| IPv6 Address         |   |
| 2                    |   |
| Subnet Prefix Length |   |
| 0                    |   |
|                      |   |
| Enable VLAN          |   |
| VLAN ID              |   |
| 0                    |   |
| VLAN Priority        |   |
| 0                    |   |
|                      |   |

# **PAM order settings**

Configure the PAM order for user authentication in the BMC. PAM order shows the list of available PAM modules that are supported in the BMC.

To change the order, click and drag the PAM module.

# PAM Order

This page is used to configure the PAM order for user authentication into the BMC. It shows the list of available PAM modules supported in the BMC. Click and Drag the required PAM module to change its order.

0

#### PAM Authentication Order

| IPMI             |        |
|------------------|--------|
| LDAP             |        |
| ACTIVE DIRECTORY |        |
| RADIUS           |        |
|                  | 🖺 Save |

# **Platform event filters**

Use the platform event filters section to view, configure, or delete event filters.

| ВМС                                                                      | =                      |                | <b>Z</b> A       |
|--------------------------------------------------------------------------|------------------------|----------------|------------------|
| Eirmware Information<br>2.00.0<br>May 9 2019 15:44:56 PDT<br>Host Online | Platform Event Filters |                |                  |
| Dashboard                                                                |                        | $\wedge$       | <b>N</b> .       |
| 🚯 Sensor                                                                 | Event Filters          | Alert Policies | LAN Destinations |
| <ol> <li>FRU Information</li> </ol>                                      |                        |                |                  |
| Lint Logs & Reports >                                                    |                        |                |                  |
| Settings                                                                 |                        |                |                  |

# Event filters

This section displays the configured Event filters and available slots. You can modify or add a new event filter entry. By default, 15 event filter entries are configured among the 40 available slots.

Event filter options include All, Configured, Unconfigured, and X.

- Choose the All option to view the available configured and unconfigured slots.
- Choose the Configured option to view the available configured slots that are in an Enabled or Disable state.
- Choose the Unconfigured option to view the available unconfigured or free slots. These slots are denoted by the tilde (~) symbol.
- Choose the x icon to delete an event filter from the list.

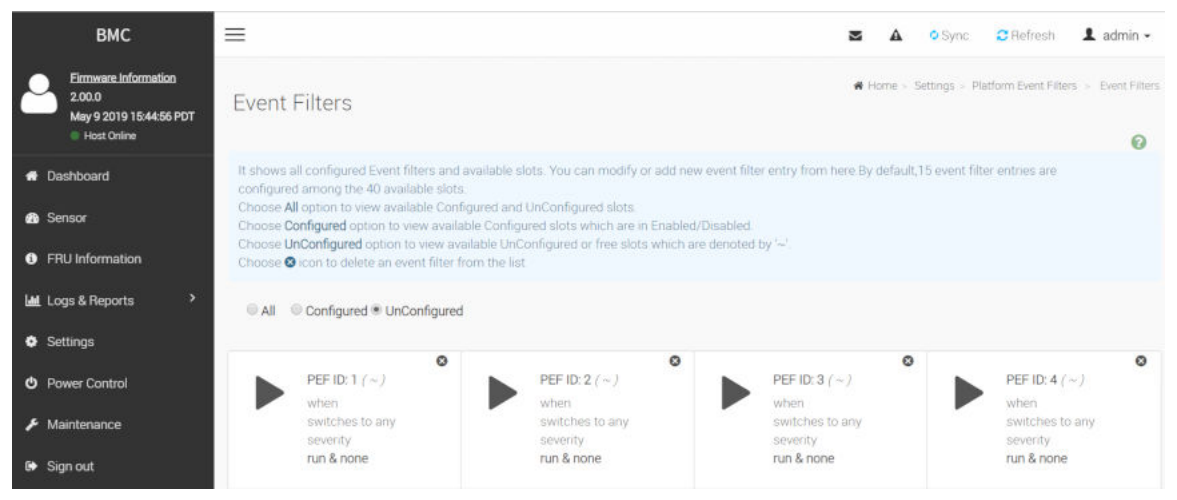

## Alert policy settings

The Alert policy settings section offers the following setting options:

#### Table 3. Alter policies settings

| Setting                     | Description                                                                                                    |
|-----------------------------|----------------------------------------------------------------------------------------------------|
| Policy Group Number         | Select a policy number from the drop-down menu that was configured in the Event filter table.                                                                                                    |
| Enable this alert           | Check the Enable option to enable the policy settings.                                                                                                    |
| Policy action               | <ul> <li>Choose from the drop-down menu a Policy set value:</li> <li>Always send an alert to this destination.</li> <li>If alert to previous destination was successful, do not send alert to this destination. Go to the next entry in this policy set.</li> <li>If alert to previous destination was successful, do not send alert to this destination. Do not process any more entries in this policy set.</li> <li>If alert to previous destination was successful, do not send alert to this destination. Do not process any more entries in this policy set.</li> <li>If alert to previous destination was successful, do not send alert to this destination. Go to the next entry in this policy set that is to a different channel.</li> <li>If alert to previous destination was successful, do not send alert to this destination. Go to the next entry in this policy set that is to a different channel.</li> </ul> |
| LAN Channel                 | Choose a particular destination from the configured destination drop-down menu list.                                                                                                    |
| Destination Selector        | Select a destination from the drop-down menu.<br>(i) NOTE: To configure the LAN destination, go to Configuration > PEF > LAN<br>Destination.                                                                                                    |
| Event Specific Alert String | Check the box to specify an event-specific Alert String.                                                                                                    |

#### Table 3. Alter policies settings (continued)

| Setting          | Description                                                                                                    |
|------------------|----------------------------------------------------------------------------------------------------|
| Alert String Key | Select a set of values from the drop-down menu, all linked to strings kept in the PEF configuration parameters, to specify which string to send for this Alert Policy entry. |

| ВМС                                                                      | ≡                                                                                        |                                                                              | 🛎 🛕 🌼 Sync                                      | : CRefresh 💄 admin -                   |
|--------------------------------------------------------------------------|------------------------------------------------------------------------------------------|------------------------------------------------------------------------------|-------------------------------------------------|----------------------------------------|
| Eirmware Information<br>2.00.0<br>May 9 2019 15:44:56 PDT<br>Host Online | Event Filters                                                                            |                                                                              | <b>#</b> Home - Settings -                      | Platform Event Filters > Event Filters |
| # Dashboard                                                              | It shows all configured Event filters and a<br>configured among the 40 available slots   | wailable slots. You can modify or add new e                                  | went filter entry from here By default,15 event | filter entries are                     |
| Sensor                                                                   | Choose All option to view available Config<br>Choose Configured option to view available | gured and UnConfigured slots.<br>ble Configured slots which are in Enabled/D | isabled.                                        |                                        |
| FRU Information                                                          | Choose UnConfigured option to view avai<br>Choose S icon to delete an event filter fro   | ilable UnConfigured or free slots which are t<br>om the list                 | denoted by '~'.                                 |                                        |
| 🕍 Logs & Reports 🔹 🔸                                                     | All Configured  UnConfigured                                                             |                                                                              |                                                 |                                        |
| Settings                                                                 |                                                                                          | 0                                                                            | 0                                               | 0                                      |
| O Power Control                                                          | PEF ID: 1 (~)                                                                            | PEF ID: 2 (~)                                                                | PEF ID: 3 (~)                                   | PEF ID: 4 (~)                          |
| 🗲 Maintenance                                                            | when<br>switches to any                                                                  | switches to any                                                              | when<br>switches to any                         | switches to any                        |
| 🚱 Sign out                                                               | run & none                                                                               | run & none                                                                   | run & none                                      | run & none                             |

## LAN destinations

Displays configured LAN destinations and the available slots. You can modify or add a new LAN destination entry from this page. A maximum of 15 slots are available.

Click the x icon to delete the LAN destination entry from the list.

- 1. Select the LAN Channel. Select the LAN Channel from the list to configure.
- Send a Test Alert: Select a configured slot and click Send Test Alert to send sample the alert to the configured destination.
   NOTE: You can only send a test alert when you enable the SMTP configuration. Enable SMTP support under Settings
  - > SMTP. Ensure that the SMTP server address and port numbers are configured properly.

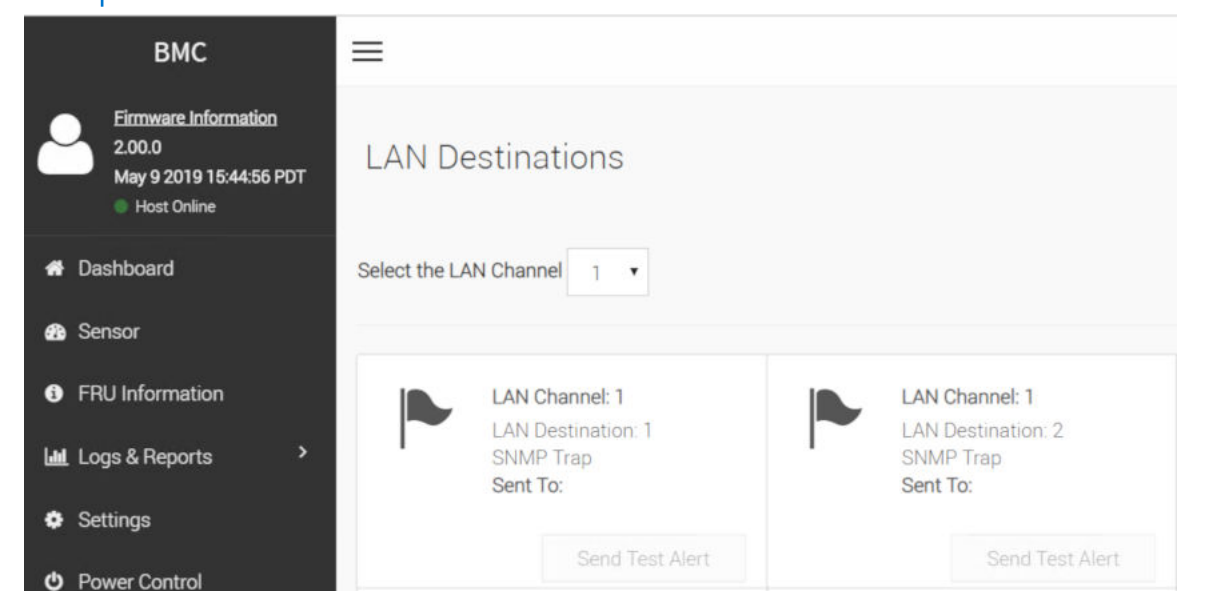

#### **Table 4. LAN Destination Settings**

| Settings    | Description                                                     |
|-------------|-----------------------------------------------------------------|
| LAN Channel | Displays the read-only LAN channel number of the selected slot. |

#### Table 4. LAN Destination Settings (continued)

| Settings                 | Description                                                                                                    |
|--------------------------|----------------------------------------------------------------------------------------------------|
| Destination Type         | The destination types are SNMP Trap and E-Mail.                                                                                                    |
| SNMP Destination Address | If destination type is SNMP Trap. Then give the IP address of the system that receives the alert. Destination address supports the IPv4 and IPv6 address formats.                                                                                                    |
| BMC Username             | <pre>If the Destination type is Email Alert, choose the user to whom the email messages alert is sent. () NOTE: Configure the email address for the user under Settings &gt; Users Management.</pre>                                                                                                    |
| Email Subject            | You must configure these fields if you choose Email Alert as the destination type. An email messages messages is sent to the configured email address of the user if there is any severity events with a subject that is specified in subject field and contains the message field content as the email body.                                                                                      |
| Email Message            | You must configure these fields if you choose Email Alert as the destination<br>type. An email messages messages is sent to the configured email address of the<br>user if there is any severity events with a subject that is specified in subject field<br>and contains the message field content as the email body.<br>(i) NOTE: These fields do not apply for AMI-Format email messages users. |

# LAN Destination Configuration

|                                               | 0   |
|-----------------------------------------------|-----|
| LAN Channel                                   |     |
| 1                                             |     |
| LAN Destination                               |     |
| 1                                             |     |
| Destination Type       SNMP Trap       E-Mail |     |
| SNMP Destination Address                      |     |
|                                               |     |
| BMC Username                                  |     |
|                                               | •   |
| Email Subject                                 |     |
|                                               |     |
| Email Message                                 |     |
|                                               |     |
|                                               | ave |

# **SMTP settings**

Use the SMTP settings section to configure the SMTP.

#### Table 5. SMTP settings

| Settings                     | Description                                                                                                    |
|------------------------------|----------------------------------------------------------------------------------------------------|
| LAN Interface                | Select the LAN interface to configure.                                                                                                    |
| Sender Email ID              | Enter the Sender Email ID on the SMTP server. The maximum Email ID is 64 bytes, which includes the username and domain name.                                                                                                    |
| Primary SMTP Support         | Check this option to enable SMTP support for the BMC.                                                                                                    |
| Primary Server Name          | <ul> <li>Enter the Machine Name of the SMTP Server. This field is for information purpose only.</li> <li>The machine name is a maximum 25 alpha-numeric characters. Space and special characters are not allowed.</li> </ul>                                                                                                    |
| Primary Server IP            | <ul> <li>Enter the Server Address for the SMTP Server. This field is mandatory.</li> <li>The IP Address is four numbers that are separated by dots, for example xxx.xxx. xxx.xxx.</li> <li>Each Number range is from 0-255. First Number must not be 0.</li> <li>Server address supports IPv4 and IPV6 address format and hostname format.</li> </ul> |
| Primary SMTP port            | <ul><li>Specify the SMTP port, from 1-65535. This field is mandatory.</li><li>The default port is 25.</li></ul>                                                                                                    |
| Primary Secure SMTP port     | <ul><li>Specify the SMTP Secure port, from 1-65535.</li><li>The default port is 465.</li></ul>                                                                                                    |
| Primary SMTP Authentication  | Check Enable to enable SMTP Authentication. SMTP Server Authentication<br>supported types are:<br>• CRAM-MD5<br>• LOGIN<br>• PLAIN                                                                                                    |
| Primary Username             | <ul> <li>Enter the username to access SMTP Accounts.</li> <li>The User Name is 4-64 alpha-numeric characters, dot(.), hyphen(-), and underscore(_). Other special characters are not allowed.</li> <li>The User Name must start with an alphabet.</li> </ul>                                                                                          |
| Primary password             | <ul> <li>Enter the password for the SMTP User Account.</li> <li>Password must have a minimum of four characters.</li> <li>The password maximum is 64 characters.</li> <li>White space is not allowed.</li> </ul>                                                                                                    |
| Primary SMTP SSLTLS Enable   | Check Enable to enable the SMTP SSLTLS protocol.                                                                                                    |
| Primary SMTP STARTTLS Enable | Check Enable to enable the SMTP STARTTLS protocol.                                                                                                    |
| Secondary SMTP Support       | Check this option to enable Secondary SMTP support for the BMC.                                                                                                    |

#### SMTP Settings

|                              | 0      |
|------------------------------|--------|
| LAN Interface                |        |
| eth0                         | •      |
| Sender Email ID              |        |
|                              |        |
| Primary SMTP Support         |        |
| Primary Server Name          |        |
|                              |        |
| Primary Server IP            |        |
| Primary SMTP nort            |        |
| 25                           |        |
| Primary Secure SMTP port     |        |
| 465                          |        |
| Primary SMTP Authentication  |        |
| Primary Username             |        |
|                              |        |
| Primary Password             |        |
|                              |        |
| Primary SMTP SSLTLS Enable   |        |
| Primary SMTP STARTTLS Enable |        |
| Secondary SMTP Support       |        |
|                              | 🖹 Save |

# SSL settings

The SSL settings page allows you to view, generate, or upload SSL Certificates.

| SSL Settings         |                          |                        |
|----------------------|--------------------------|------------------------|
|                      |                          | <b>1</b>               |
| View SSL certificate | Generate SSL certificate | Upload SSL certificate |

## View SSL Certificate

#### Table 6. View SSL Certificate settings

| Settings                        | Descriptions                                                                                                    |
|---------------------------------|----------------------------------------------------------------------------------------------------|
| Current Certificate Information | <ul> <li>Displays basic information about the uploaded SSL Certificate with the following fields:</li> <li>Version-Serial number</li> <li>Signature Algorithm</li> <li>Public Key</li> </ul> |
| Issued from                     | Contains the following information about the Certificate Issuer:                                                                                                    |

#### Table 6. View SSL Certificate settings (continued)

| Settings             | Descriptions                                                                                                    |
|----------------------|----------------------------------------------------------------------------------------------------|
|                      | <ul> <li>Common Name (CN)</li> <li>Organization (O)</li> <li>Organization Unit (OU)</li> <li>City or Locality (L)</li> <li>State or Province (ST)</li> <li>Country (C)</li> <li>Email Address</li> </ul>                                                                      |
| Validity Information | <ul><li>Displays the validity period of the uploaded Certificate.</li><li>Valid From</li><li>Valid To</li></ul>                                                                                                    |
| Issued to            | <ul> <li>Displays the information to whom the Certificate is issued:</li> <li>Common Name (CN)</li> <li>Organization (O)</li> <li>Organization Unit (OU)</li> <li>City or Locality (L)</li> <li>State or Province (ST)</li> <li>Country (C)</li> <li>Email Address</li> </ul> |

#### Issuer Email Address

support@ami.com

#### Valid From

Jun 1 07:01:56 2016 GMT

#### Valid Till

May 30 07:01:56 2026 GMT

#### Issued to Common Name (CN)

AMI

#### Issued to Organization (O)

American Megatrends Inc

#### Issued to Organization Unit (OU)

Service Processors

#### Issued to City or Locality (L)

Atlanta

#### Issued to State or Province (ST)

Georgia

#### Issued to Country (C)

US

#### Issued to Email Address

support@ami.com

# Generate SSL certificate

#### Table 7. Generate SSL Certificate settings

| Settings               | Descriptions                                                                                                    |
|------------------------|----------------------------------------------------------------------------------------------------|
| Common Name (CN)       | <ul> <li>Common name for the generated Certificate:</li> <li>The maximum length is 64 alpha-numeric characters.</li> <li>Special characters # and \$ are not allowed.</li> </ul>                   |
| Organization (O)       | <ul> <li>Organization name for the Certificate:</li> <li>The maximum length is 64 alpha-numeric characters.</li> <li>Special characters # and \$ are not allowed.</li> </ul>                       |
| Organization Unit (OU) | <ul> <li>Over all organization section unit name for the Certificate:</li> <li>The maximum length is 64 alpha-numeric characters.</li> <li>Special characters # and \$ are not allowed.</li> </ul> |
| City or Locality (L)   | <ul> <li>City or locality for the Certificate:</li> <li>The maximum length is128 alpha-numeric characters.</li> <li>Special characters # and \$ are not allowed.</li> </ul>                        |
| State or Province (ST) | <ul> <li>State or province for the Certificate:</li> <li>The maximum length is128 alpha-numeric characters.</li> <li>Special characters # and \$ are not allowed.</li> </ul>                       |
| Country (C)            | <ul><li>Country code for the Certificate. This field is mandatory.</li><li>Only two characters are allowed.</li><li>Special characters are not allowed.</li></ul>                                  |
| Email Address          | Email address of the organization. This field is mandatory.                                                                                                    |
| Valid for              | Number of days the certificate is valid, from 1-3650 days.                                                                                                    |
| Key Length             | Choose the key length bit value of the Certificate.                                                                                                    |

### Generate SSL Certificate

|                        | 0      |
|------------------------|--------|
| Common Name (CN)       |        |
|                        |        |
|                        |        |
| Organization (O)       |        |
|                        |        |
| Organization Unit (OU) |        |
|                        |        |
| City or Legality (1)   |        |
|                        |        |
|                        |        |
| State or Province (ST) |        |
|                        |        |
| Country (C)            |        |
|                        |        |
| For Weddings           |        |
| Email Address          |        |
|                        |        |
| Valid for              |        |
| in days                |        |
| Key Length             |        |
| 2048 bits              | •      |
|                        |        |
|                        | 🖹 Save |

# Upload SSL Certificate

#### Table 8. Upload SSL Certificate settings

| Settings            | Descriptions                                                                              |
|---------------------|-------------------------------------------------------------------------------------------|
| Current certificate | The read-only information of the current Certificate and uploaded date and time displays. |
| New certificate     | Go to the Certificate file. The Certificate file is a pem type.                           |
| Current private key | The read-only information of the current private key and uploaded date and time displays. |
| New private key     | Go to the private key file.                                                               |

# Upload SSL Certificate

|                         | 0        |
|-------------------------|----------|
| Querent Quert'S a sta   |          |
| Current Certificate     |          |
| Thu May 9 17:29:26 2019 |          |
| New Certificate         |          |
|                         | <b>b</b> |
| Current Private Key     |          |
| Thu May 9 17:29:26 2019 |          |
| New Private Key         |          |
|                         | <b>b</b> |
|                         | 🖺 Save   |

# System firewall

This page allows you to configure the system firewall order for user authentication into the BMC. The page lists the available system firewall modules that are supported in the BMC.

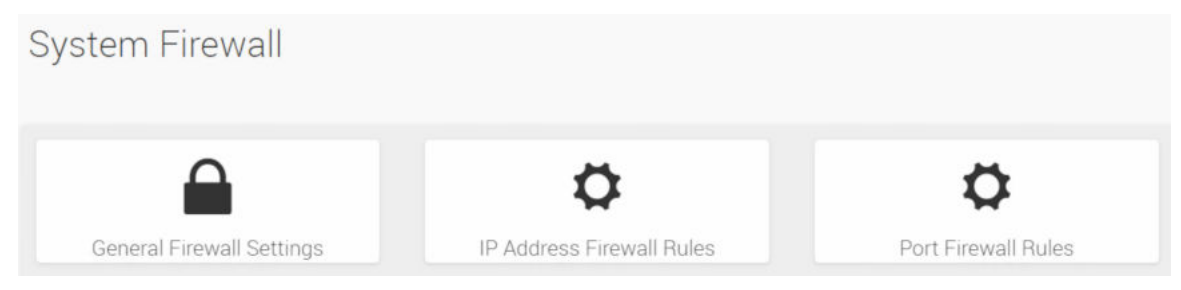

## General firewall settings

The general firewall settings include the existing firewall settings and an option to add firewall settings.

# General Firewall Settings

#### Table 9. General firewall settings

| Setting                    | Description                                                                                                    |
|----------------------------|----------------------------------------------------------------------------------------------------|
| Existing firewall settings | <ul> <li>Displays a list of the general firewall configurations.</li> <li>Click x to delete an item from the list.</li> <li>You must be at least an Operator to view the page. To add or delete a firewall, user must be an Administrator.</li> </ul>                                                                                                    |
| Add firewall settings      | <ul> <li>Block all—This option blocks all incoming IPs and ports.</li> <li>Flush all—This option flushes all system firewall rules.</li> <li>Timeout—This option enables or disables firewall rules with timeout.</li> <li>Start Date—The respective firewall rule effect start from this date.</li> <li>Start Time—The respective firewall rule effect ends at this date.</li> <li>End Date—The respective firewall rule effect ends at this time.</li> </ul> |

# Add Firewall Settings

|            | 0        |
|------------|----------|
| Block All  |          |
| IPv4       | •        |
| Flush All  |          |
| Timeout    |          |
| Start Date |          |
| YYYY/MM/DD | <u> </u> |
| Start Time |          |
|            | ٢        |
| End Date   |          |
| YYYY/MM/DD | <u> </u> |
| End Time   |          |
|            | 0        |

## IP address firewall rules

The IP address firewall rules settings include the existing IP rules settings and an option to add new IP rule settings.

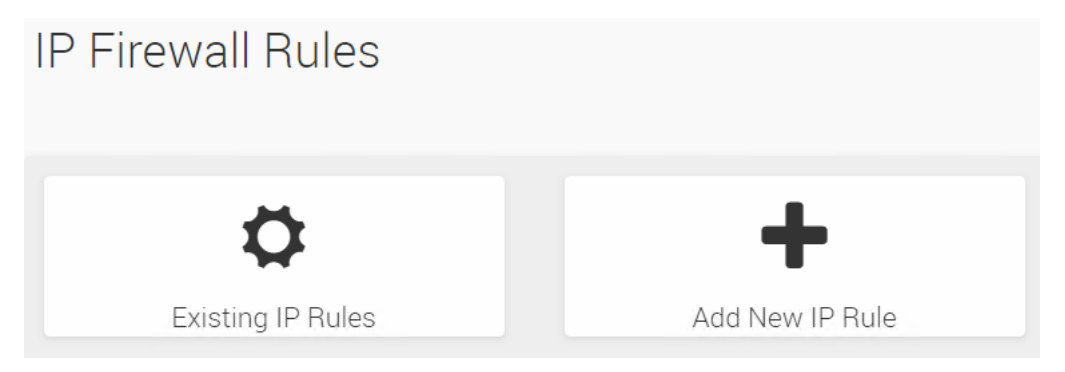

#### Table 10. IP address firewall rule settings

| Setting                           | Description                                                                                                    |
|-----------------------------------|----------------------------------------------------------------------------------------------------|
| Existing IP address rule settings | <ul><li>Displays a list of the existing IP firewall rules.</li><li>Click x to delete an item from the list.</li></ul> |

#### Table 10. IP address firewall rule settings (continued)

| Setting                      | Description                                                                                                    |
|------------------------------|----------------------------------------------------------------------------------------------------|
|                              | • You must be at least an Operator to view the page. To add or delete a firewall, user must be an Administrator.                                                                                                    |
| Add IP address rule settings | <ul> <li>IP Single (or) Range Start—Configure the IP address or range of IP addresses.<br/>An IP address supports IPv4 address format only: <ul> <li>IPv4 address is four numbers that are separated by dots, for example, xxx.xxx.xxx.xxx.</li> <li>The range is from 0-255.</li> <li>The first number must not be 0.</li> </ul> </li> <li>IP Range End—Configured the IP address or range of IP addresses. An IP address supports IPv4 address format only: <ul> <li>IPv4 address is four numbers that are separated by dots, for example, xxx.xxx.xxx.</li> <li>The range End—Configured the IP address or range of IP addresses. An IP address supports IPv4 address format only: <ul> <li>IPv4 address is four numbers that are separated by dots, for example, xxx.xxx.xxx.</li> <li>The range is from 0-255.</li> <li>The first number must not be 0.</li> </ul> </li> <li>Enable Timeout—This option enables or disables firewall rules with timeout.</li> <li>Start Date—The respective firewall rule effect start from this date.</li> <li>Start Time—The respective firewall rule effect start from this time.</li> <li>End Date—The respective firewall rule effect ends at this date.</li> </ul> </li> </ul> |

## Add IP Rule

|                            | 0         |
|----------------------------|-----------|
| IP Single (or) Range Start |           |
|                            |           |
| IP Range End               |           |
| optional                   |           |
| Enable Timeout             |           |
| Start Date                 |           |
| YYYY/MM/DD                 | <b>**</b> |
| Start Time                 |           |
|                            | 0         |
| End Date                   |           |
| YYYY/MM/DD                 | <u> </u>  |
| End Time                   |           |
|                            | 0         |
| Rule                       |           |
| Allow                      | •         |
|                            | 🖺 Save    |

## Port firewall rules

The port firewall rules settings include the existing port rules settings and an option to add new port rule settings.

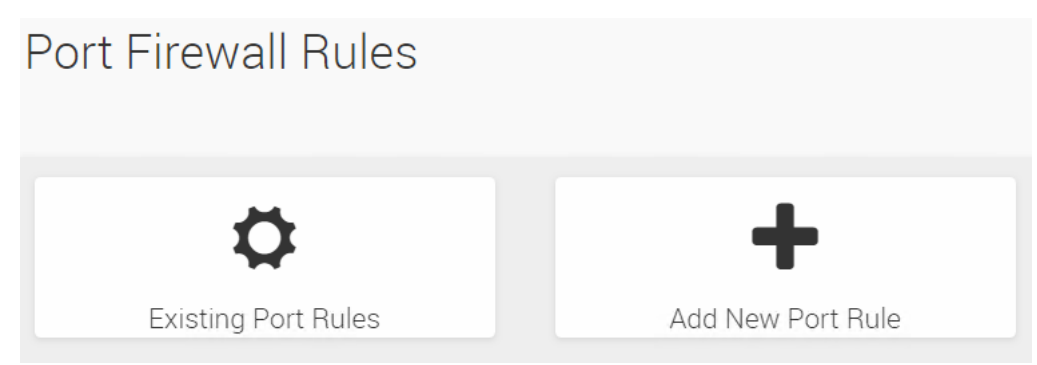

#### Table 11. IP address firewall rule settings

| Setting                     | Description                                                                                                    |
|-----------------------------|----------------------------------------------------------------------------------------------------|
| Existing port rule settings | <ul> <li>Displays a list of the existing port firewall rules.</li> <li>Click x to delete an item from the list.</li> <li>You must be at least an Operator to view the page. To add or delete a firewall, user must be an Administrator.</li> </ul>                                                                                                    |
| Add port rule settings      | <ul> <li>Port Single (or) Range Start—Configure the port address or range of port addresses. A port address supports IPv4 address format only:</li> <li>IPv4 address is four numbers that are separated by dots, for example, xxx.xxx.xxx.xxx.</li> <li>The range is from 0-65535.</li> <li>Port 80 is blocked for TCP or UDP protocols.</li> <li>Port Range End—Configured the port address or range of port addresses. An IP address supports IPv4 address format only:</li> <li>IPv4 address is four numbers that are separated by dots, for example, xxx.xxx.xxx.xx.</li> <li>Port Range End—Configured the port address or range of port addresses. An IP address supports IPv4 address format only:</li> <li>IPv4 address is four numbers that are separated by dots, for example, xxx.xxx.xxx.xx.</li> <li>The range is from 0-65535.</li> <li>Port 80 is blocked for TCP or UDP protocols.</li> <li>Enable Timeout—This option enables or disables firewall rules with timeout.</li> <li>Start Date—The respective firewall rule effect start from this date.</li> <li>End Date—The respective firewall rule effect ends at this date.</li> <li>End Time—The respective firewall rule effect ends at this time.</li> </ul> |

#### Add Port Rule

|                                                   | 6                    |
|---------------------------------------------------|----------------------|
| Port Single (or) Range Start                      |                      |
| Port Range End                                    |                      |
| optional                                          |                      |
| Protocol                                          |                      |
| TCP                                               |                      |
| Network Type                                      |                      |
| IPv4                                              | •                    |
| Enable Timeout                                    |                      |
| Start Date                                        |                      |
| YYYY/MM/DD                                        | <u></u>              |
|                                                   |                      |
| Start Time                                        |                      |
| Start Time                                        | 0                    |
| Start Time                                        | 0                    |
| End Date                                          | 0                    |
| Start Time<br>End Date<br>YYYYY/MM/DD<br>End Time | <u>ن</u>             |
| End Date<br>YYYYY/MM/DD<br>End Time               | ()<br>()<br>()<br>() |
| End Date<br>YYYY/MM/DD<br>End Time                | ()<br>()<br>()<br>() |

# User management

Use this page to configure the user management order for authentication into the BMC. The page displays a list of available user management modules that are supported in the BMC. A maximum of 10 slots are available and include the default password (upper case): *SERVICE TAG>*! and anonymous.

(i) NOTE: Dell Technologies recommends that you modify the anonymous user privilege and password as a security measure.

To Add, Edit, or Delete a user, click the icon. To view the page, you must have Operator privileges. To modify or add a user, you must have Administrator privileges.

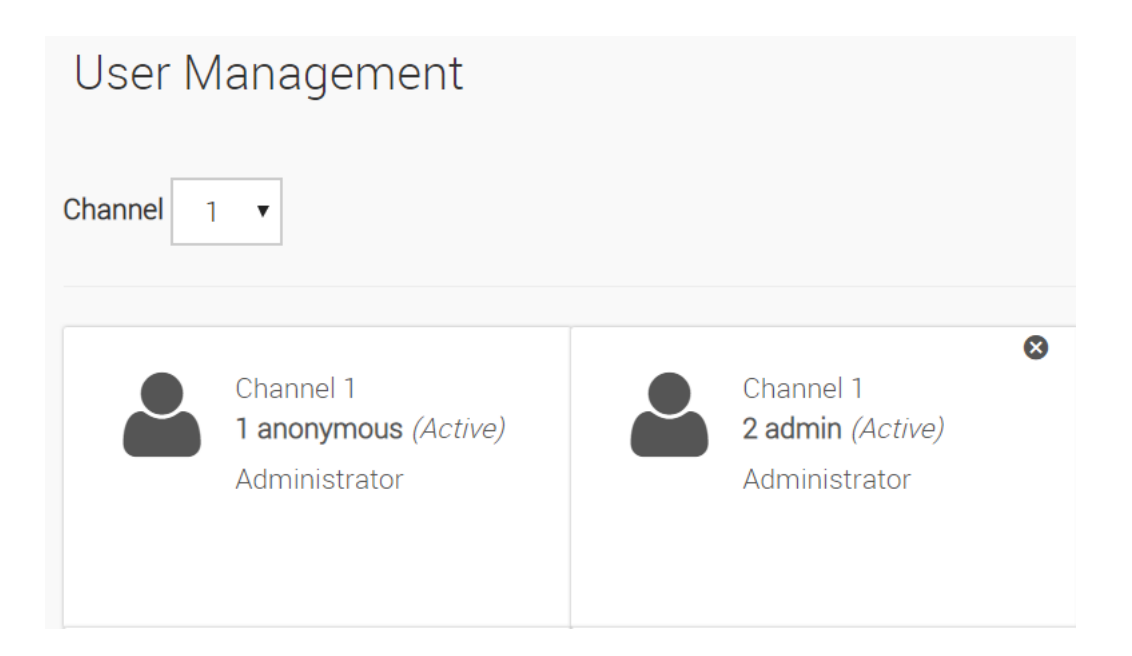

# User management configuration

#### Table 12. User management configuration settings

| Setting                      | Description                                                                                                    |
|------------------------------|----------------------------------------------------------------------------------------------------|
| Username                     | <ul> <li>Enter the name of the new user:</li> <li>For the IPv4 IP address, it consists of four sets of numbers that are separated by dots, for example, xxx.xxx.xxx.</li> <li>The range is 0-255.</li> <li>The first number must not be 0.</li> </ul>                                |
| Change Password              | Select this option to change the password.                                                                                                    |
| Password Size                | Select the size of the password.                                                                                                    |
| Password                     | Enter a strong password that consists of at least one upper case letter, alphanumeric, and special characters.                                                                                                    |
| Enable User Access           | Check the box to enable user access. After enabling the user access, the IPMI messaging privilege is assigned to the user.   INOTE: Dell Technologies recommends that you enable IPMI messaging for the user to choose the User Access option, while creating the user through IPMI. |
| Privilege                    | Select the privilege level that is assigned to this user when the user accesses BMC<br>through network interface. The network privilege levels are:<br>• User<br>• Administrator<br>• Operator<br>• None                                                                             |
| SNMP Access                  | Check the box to enable SNMP access for the user.                                                                                                    |
| SNMP Authentication Protocol | Choose an authentication protocol for the SNMP settings. The password field is mandatory if you change the authentication protocol.                                                                                                    |
| SNMP Privacy Protocol        | Choose the Encryption algorithm to use for the SNMP settings.                                                                                                    |
| Email Format                 | Check this option to enable IPv6 DHCP to dynamically configure an IPv6 address using DHCPv6.                                                                                                    |

#### Table 12. User management configuration settings (continued)

| Setting          | Description                                                                                                    |
|------------------|----------------------------------------------------------------------------------------------------|
|                  | <ul> <li>AMI-Format: The subject of this mail format is Alert from (your Hostname). The mail content shows sensor information, for example: Sensor type and Description.</li> <li>Fixed Subject-Format: This format displays the message according to user settings. Set the subject and message for the email alert.</li> </ul> |
| Email ID         | <ul> <li>Enter the email ID for the user. If the user forgets the password, a new password is mailed to the configured email ID.</li> <li><b>NOTE:</b> Configure the SMTP server to send the email. The maximum email ID size is 64 bytes which includes username and domain name.</li> </ul>                                    |
| Existing SSH Key | The uploaded SSH key read-only information displays.                                                                                                    |
| Upload SSH Key   | Use the <b>Browse</b> button to go to the public SSH key file. The SSH key file is of the pub type.                                                                                                    |

#### User Management Configuration

|                              | Θ        |
|------------------------------|----------|
| Username                     |          |
| anonymous                    |          |
| Change Password              |          |
| Password Size                |          |
| 16 bytes                     | •        |
| Password                     |          |
|                              |          |
| Confirm Fassword             |          |
|                              |          |
| Enable User Access           |          |
| Privilege                    |          |
| Administrator                | •        |
| VMedia Access                |          |
| SNMP Access                  |          |
| SNMP Access level            | _        |
|                              | •        |
| SNMP Authentication Protocol |          |
|                              | •        |
| SNMP Privacy Protocol        |          |
|                              | ▼        |
| Email Format                 |          |
| AMI Format                   | V        |
| Email ID                     |          |
|                              |          |
| Existing S9H Key             |          |
| Not Available                |          |
| Upload SSH Key               |          |
|                              | <b>b</b> |
| Delete                       | 🖺 Save   |
|                              |          |

# **Power control**

Use the Power control section to power off, power off, power cycle, or hard reset the server.

#### Table 13. Power control settings

| Setting     | Description                                                                     |
|-------------|---------------------------------------------------------------------------------|
| Power off   | Select this option to immediately power off the server.                         |
| Power on    | Select this option to power on the server.                                      |
| Power Cycle | Select this option to first power off, and then reboot the system; a cold boot. |

#### Table 13. Power control settings (continued)

| Setting    | Description                                                                                                    |
|------------|----------------------------------------------------------------------------------------------------|
| Hard reset | Select this option to reboot the system without powering off; a warm boot. Also select this option to initiate an operating system shutdown before the shutdown. |

Power Control on Host Server

| Power Actions        | C |
|----------------------|---|
| Host is currently on |   |
| Power Off            |   |
| Power On             |   |
| Power Cycle          |   |
| Hard Reset           |   |

# Maintenance

Use the Maintenance section to update, backup, preserve, and restore your system.

| intenance              |                          |                               | # Home - Montenar    |
|------------------------|--------------------------|-------------------------------|----------------------|
| Backup Configuration   | Cual Image configuration | Firmware Image Location       | Firmware Information |
| Preserve Configuration | E.                       | D<br>Restore Factory Defaults | System Administrator |

## Backup configuration

Check the configuration to back up. Use the downloaded backup configuration to restore the configuration.

() NOTE: Network configurations are interrelated to IPMI. By default, IPMI configurations are selected automatically when you select Network and Services to back up.

## Backup Configuration

|                    | 0          |
|--------------------|------------|
| Check All          |            |
| SNMP               |            |
| Network & Services |            |
| IPMI               |            |
| NTP                |            |
| Authentication     |            |
| SYSLOG             |            |
|                    | 📥 Download |

# Firmware image location

The protocol to transfer the firmware image into the BMC.

| Firmware Image Location                                         |        |
|-----------------------------------------------------------------|--------|
|                                                                 | 0      |
| Protocol to be used to transfer the firmware image into the BMC |        |
| Image Location Type<br>Web Upload during flash<br>TFTP Server   |        |
|                                                                 | 🖹 Save |

#### Table 14. Firmware information options

| Options          | Description                                             |
|------------------|---------------------------------------------------------|
| Active firmware  | Describes the BMC active image ID.                      |
| Active image ID  | Describes the build date of the active BMC image.       |
| Build Time       | Describes the build time of the active BMC image.       |
| Firmware version | Describes the firmware version of the active BMC image. |

## Firmware Information

| <u></u>          |   |
|------------------|---|
| Active Firmware  | 0 |
| Active Image ID  |   |
| 1                |   |
| Build Date       |   |
| May 24 2019      |   |
| Build Time       |   |
| 12:48:42 PDT     |   |
| Firmware version |   |
| 2.00.0           |   |

# Preserve configuration

## Table 15. Preserve configuration options

| Options               | Description                                                                                                    |
|-----------------------|----------------------------------------------------------------------------------------------------|
| Restore Configuration | Check the configuration to preserve while the restore configuration is done.                                                                 |
| Check All             | Select this option to check all the configurations. Check or clear the check box to preserve or overwrite the configuration for your system. |

#### Preserve Configuration

|                                           | 0      |
|-------------------------------------------|--------|
| Click here to go to Restore Configuration |        |
| Check All                                 |        |
| SDR                                       |        |
| FRU                                       |        |
| SEL                                       |        |
| IPMI                                      |        |
| Vetwork                                   |        |
| NTP                                       |        |
| SNMP                                      |        |
| SSH                                       |        |
| Authentication                            |        |
| Syslog                                    |        |
| Web                                       |        |
| Redfish                                   |        |
|                                           | 🖺 Save |

## Restore configuration

Use the **Browse** button to go to the configuration file to restore.

| Restore Configuration |          |
|-----------------------|----------|
|                       | Θ        |
| Config File           | <b>b</b> |
|                       | 🖺 Save   |

## Restore factory defaults

Use the **Browse** button to go to the configuration file to restore the factory defaults.

## Restore Factory Defaults

|                                                                                                    | 0          |
|----------------------------------------------------------------------------------------------------|------------|
| ollowing checked configuration will be preserved. You can make changes to them in preserve configura | tion page. |
| SDR                                                                                                  |            |
| FRU                                                                                                  |            |
| SEL                                                                                                  |            |
| IPMI                                                                                                 |            |
| V Network                                                                                            |            |
| NTP                                                                                                  |            |
| SNMP                                                                                                 |            |
| SSH                                                                                                  |            |
| Authentication                                                                                       |            |
| Syslog                                                                                               |            |
| Web                                                                                                  |            |
| Redfish                                                                                              |            |
|                                                                                                    | 🖹 Save     |

# System administrator

#### Table 16. System administrator options

| Options            | Description                                                                                                    |
|--------------------|----------------------------------------------------------------------------------------------------|
| Username           | Read-only username of system administrator displays.                                                                                                    |
| Enable User Access | Check this option to enable user access for the system administrator.                                                                                                    |
| Change Password    | Check this option to change the existing password. This enables the password fields.                                                                                                    |
| Password           | <ul> <li>Enter the new password.</li> <li>Password minimum is eight characters.</li> <li>Password maximum is 64 characters.</li> <li>White space is not allowed.</li> </ul>                                         |
| Confirm password   | <ul> <li>Enter the same password that you entered in the Password field.</li> <li>Password minimum is eight characters.</li> <li>Password maximum is 64 characters.</li> <li>White space is not allowed.</li> </ul> |
#### System Administrator

|                    | 0      |
|--------------------|--------|
| Username           |        |
| sysadmin           |        |
| Enable User Access |        |
| Change Password    |        |
| Password           |        |
|                    |        |
| Confirm Password   |        |
|                    |        |
|                    | B Save |

# **Configuration methods**

The diagnostic operating software (DIAG OS) running on the local processor has ipmitool installed by default. You can use the ipmitool both at the switch and remotely.

Accessing BMC from the host does not require username or password. The general syntax for using ipmitcol is:

(i) NOTE: -I and -H are optional.

#### ipmitool [-c|-h|-v|-V] -l lanplus -H <hostname> [-p <port>]

```
[-U <username>]
[-L <privlvl>]
[-a|-E|-P|-f <password>]
[-o <oemtype>]
[-O <sel oem>]
[-C <ciphersuite>]
[-Y|[-K|-k <kg_key>]
[-y <hex_kg_key>]
[-e <esc_char>]
[-N <sec>]
[-R <count>]
< command>
```

For example, to list sensors from the host, use the following command from the host:

| root@dellemc-diag-o | s:~# ipmitool s | ensor     |        |    |          |    |        |        |        |
|---------------------|-----------------|-----------|--------|----|----------|----|--------|--------|--------|
| PT Mid temp         | 31.000          | degrees C | ok     | na | na       | na | 78.000 | 80.000 | 85.000 |
| NPU Near temp       | 29.000          | degrees C | ok     | na | na       | na | na     | na     | na     |
| PT Left temp        | 28.000          | degrees C | ok     | na | na       | na | na     | na     | na     |
| PT Right temp       | 30.000          | degrees C | ok     | na | na       | na | na     | na     | na     |
| ILET AF temp        | 26.000          | degrees C | ok     | na | na       | na | na     | na     | na     |
| PSU1 AF temp        | 24.000          | degrees C | ok     | na | na       | na | 61.000 | 64.000 | na     |
| PSU2 AF temp        | 25.000          | degrees C | ok     | na | na       | na | na     | na     | na     |
| PSU1_temp           | 34.000          | degrees C | ok     | na | na       | na | na     | na     | na     |
| PSU2_temp           | na              | degrees C | na     | na | na       | na | na     | na     | na     |
| CPU temp            | 31.000          | degrees C | ok     | na | na       | na | 90.000 | 94.000 | na     |
| FANI Rear rpm       | 9120.000        | RPM       | ok     | na | 1080.000 | na | na     | na     | na     |
| FAN2 Rear rpm       | 9000.000        | RPM       | ok     | na | 1080.000 | na | na     | na     | na     |
| FAN3 Rear rpm       | 9000.000        | RPM       | ok     | na | 1080.000 | na | na     | na     | na     |
| FAN4 Rear rpm       | 9120.000        | RPM       | ok     | na | 1080.000 | na | na     | na     | na     |
| FAN1 Front rpm      | 10080.000       | RPM       | ok     | na | 1080.000 | na | na     | na     | na     |
| FAN2 Front rpm      | 10080.000       | RPM       | ok     | na | 1080.000 | na | na     | na     | na     |
| FAN3 Front rpm      | 9960.000        | RPM       | ok     | na | 1080.000 | na | na     | na     | na     |
| FAN4 Front rpm      | 10080.000       | RPM       | ok     | na | 1080.000 | na | na     | na     | na     |
| PSU1 rpm            | 9000.000        | RPM       | ok     | na | na       | na | na     | na     | na     |
| PSU2 rpm            | na              | RPM       | na     | na | na       | na | na     | na     | na     |
| PSU Total watt      | 110.000         | Watts     | ok     | na | na       | na | na     | na     | na     |
| PSUI stat           | 0x0             | discrete  | 0x0180 | na | na       | na | na     | na     | na     |
| PSU2_stat           | 0x0             | discrete  | 0x0380 | na | na       | na | na     | na     | na     |
| PSU1 In watt        | 110.000         | Watts     | ok     | na | na       | na | na     | na     | na     |
| PSU1 In volt        | 205.700         | Volts     | ok     | na | na       | na | na     | na     | na     |
| PSU1 In amp         | 0.480           | Amps      | ok     | na | na       | na | na     | na     | na     |
| PSU1 Out watt       | 90.000          | Watts     | ok     | na | na       | na | na     | na     | na     |
| PSU1 Out volt       | 12.400          | Volts     | ok     | na | na       | na | na     | na     | na     |
| PSU1 Out amp        | 7.500           | Amps      | ok     | na | na       | na | na     | na     | na     |
| PSU2 In watt        | na              | Watts     | na     | na | na       | na | na     | na     | na     |
| PSU2 In volt        | na              | Volts     | na     | na | na       | na | na     | na     | na     |
| PSU2 In amp         | na              | Amps      | na     | na | na       | na | na     | na     | na     |
| PSU2 Out watt       | na              | Watts     | na     | na | na       | na | na     | na     | na     |
| PSU2 Out volt       | na              | Volts     | na     | na | na       | na | na     | na     | na     |
| PSU2 Out amp        | na              | Amps      | na     | na | na       | na | na     | na     | na     |
| ACPI stat           | 0x0             | discrete  | 0x0180 | na | na       | na | na     | na     | na     |
| FAN1 prsnt          | 0x0             | discrete  | 0x0180 | na | na       | na | na     | na     | na     |
| FAN2 prsnt          | 0x0             | discrete  | 0x0180 | na | na       | na | na     | na     | na     |
| FAN3 prsnt          | 0 x 0           | discrete  | 0x0180 | na | na       | na | na     | na     | na     |
| FAN4 prsnt          | 0x0             | discrete  | 0x0180 | na | na       | na | na     | na     | na     |
| FAN1 Rear stat      | 0x0             | discrete  | 0x0080 | na | na       | na | na     | na     | na     |
| FAN2 Rear stat      | 0x0             | discrete  | 0x0080 | na | na       | na | na     | na     | na     |
| FAN3 Rear stat      | 0x0             | discrete  | 0x0080 | na | na       | na | na     | na     | na     |
| FAN4 Rear stat      | 0 x 0           | discrete  | 0x0080 | na | na       | na | na     | na     | na     |
| FAN1_Front_stat     | 0 x 0           | discrete  | 0x0080 | na | na       | na | na     | na     | na     |
| FAN2_Front_stat     | 0 x 0           | discrete  | 0x0080 | na | na       | na | na     | na     | na     |
| FAN3_Front_stat     | 0 x 0           | discrete  | 0x0080 | na | na       | na | na     | na     | na     |
| FAN4_Front_stat     | 0 x 0           | discrete  | 0x0080 | na | na       | na | na     | na     | na     |

| INTER_5.0V_volt  | 4.900 | Volts    | ok     | 4.200 | 4.500 | 4.700 | 5.200 | 5.500 | 5.700 |
|------------------|-------|----------|--------|-------|-------|-------|-------|-------|-------|
| INTER 3.3V volt  | 3.300 | Volts    | ok     | 2.800 | 3.000 | 3.100 | 3.500 | 3.600 | 3.800 |
| FPGA_1.0V_volt   | 0.990 | Volts    | ok     | 0.850 | 0.900 | 0.950 | 1.050 | 1.100 | 1.150 |
| FPGA_1.2V_volt   | 1.190 | Volts    | ok     | 1.020 | 1.080 | 1.140 | 1.260 | 1.320 | 1.380 |
| FPGA 1.8V volt   | 1.780 | Volts    | ok     | 1.530 | 1.620 | 1.710 | 1.890 | 1.980 | 2.070 |
| FPGA_3.3V_volt   | 3.200 | Volts    | ok     | 2.800 | 3.000 | 3.100 | 3.500 | 3.600 | 3.800 |
| BMC_2.5V_volt    | 2.400 | Volts    | ok     | 2.100 | 2.200 | 2.300 | 2.600 | 2.800 | 2.900 |
| BMC 1.15V volt   | 1.150 | Volts    | ok     | 0.980 | 1.030 | 1.090 | 1.210 | 1.270 | 1.320 |
| BMC_1.2V_volt    | 1.210 | Volts    | ok     | 1.020 | 1.080 | 1.140 | 1.260 | 1.320 | 1.380 |
| SWITCH_6.8V_volt | 7.000 | Volts    | ok     | 5.800 | 6.100 | 6.400 | 7.200 | 7.500 | 7.800 |
| SWITCH 3.3V volt | 3.300 | Volts    | ok     | 2.800 | 3.000 | 3.100 | 3.500 | 3.600 | 3.800 |
| SWITCH_1.8V_volt | 1.790 | Volts    | ok     | 1.530 | 1.620 | 1.710 | 1.890 | 1.980 | 2.070 |
| USB 5.0V volt    | 4.900 | Volts    | ok     | 4.200 | 4.500 | 4.700 | 5.200 | 5.500 | 5.700 |
| NPU 1.2V volt    | 1.190 | Volts    | ok     | 1.020 | 1.080 | 1.140 | 1.260 | 1.320 | 1.380 |
| NPU_VDDCORE_volt | 0.800 | Volts    | ok     | 0.700 | 0.720 | 0.740 | 0.910 | 0.930 | 0.950 |
| NPU VDDANLG volt | 0.790 | Volts    | ok     | 0.680 | 0.720 | 0.760 | 0.840 | 0.880 | 0.920 |
| BMC boot         | 0 x 0 | discrete | 0x0180 | na    | na    | na    | na    | na    | na    |
| SEL_sensor       | 0x0   | discrete | 0x1080 | na    | na    | na    | na    | na    | na    |

The command parameters change slightly when using ipmitool over LAN. Enter the service tag number in uppercase.

| P#         Mid         temp         S2.000         degrees         C         c         na         na                                                                                                    | root@dellemc-diag-o | s:~# ipmitool - | U admin -P < <i>SE</i> | RVICE TAG | G>! -l lanplus -l | 1 10.11.227.105 | 5 sensor |        |        |              |
|----------------------------------------------------------------------------------------------------|---------------------|-----------------|------------------------|-----------|-------------------|-----------------|----------|--------|--------|--------------|
| NPU         NPU         NPU <th>PT_Mid_temp  </th> <th>32.000  </th> <th>degrees C  </th> <th>ok  </th> <th>na</th> <th>na</th> <th>na</th> <th>78.000</th> <th>80.000</th> <th>85.000</th>                                                                                         | PT_Mid_temp         | 32.000          | degrees C              | ok        | na                | na              | na       | 78.000 | 80.000 | 85.000       |
| PT_sleft_temp         28.000         degrees C         ok         na         na         n                                                                                                    | NPU_Near_temp       | 29.000          | degrees C              | ok        | na                | na              | na       | na     | na     | na           |
| P*T_shipt         product         product                                                                                                    | PT Left temp        | 28.000          | degrees C              | ok        | na                | na              | na       | na     | na     | na           |
| LLET AF_TEMP 24.000   degrees C   ok na   na   na   na   na   na   na   na                                                                                                    | PT Right temp       | 30.000          | degrees C              | ok        | na                | na              | na       | na     | na     | na           |
| BOUL_AF_temp         24.000         degrees C         ok         na         na                                                                                                    | ILET AF temp        | 26.000          | degrees C              | ok        | na                | na              | na       | na     | na     | na           |
| BUUZ_EAP         Canadian         Ina         Ina         <                                                                                                    | PSU1 AF temp        | 24.000          | degrees C              | ok        | na                | na              | na       | 61.000 | 64.000 | na           |
| PSUT_lemm         issue in a         lemm         issue in a         issue in a          FVM         FVM                                              | PSU2 AF temp        | 25.000          | degrees C              | ok        | na                | na              | na       | na     | na     | na           |
| PSUZ_tramp         na         na                                                                                                    | PSU1 temp           | 33.000          | degrees C              | ok        | na                | na              | na       | na     | na     | na           |
| CPU_Temp         11.000         degrees C         ok         na         na <td>PSU2_temp  </td> <td>na l</td> <td>degrees C  </td> <td>na l</td> <td>na</td> <td>na</td> <td>na</td> <td>na</td> <td>na</td> <td>na l</td>                                                                                                    | PSU2_temp           | na l            | degrees C              | na l      | na                | na              | na       | na     | na     | na l         |
| EANT         Rear         rpm         9120.000         RPM         ok         na         1080.000         na         na <td>CPU temp</td> <td>31.000</td> <td>degrees C  </td> <td>ok  </td> <td>na</td> <td>na</td> <td>na</td> <td>90.000</td> <td>94.000</td> <td>na</td>                                                                                                    | CPU temp            | 31.000          | degrees C              | ok        | na                | na              | na       | 90.000 | 94.000 | na           |
| PAN3_Rear_prom         9000.000         RFM         ok         na         ina         ina                                                                                                    | FANI Rear rpm       | 9120.000        | RPM I                  | ok        | na                | 1080.000        | na       | na     | na     | na           |
| PANS         Rear_spm         9000.000         RFM         ok         na         1 000.000         na         na         n                                                                                                    | FAN2 Rear rpm       | 9000.000        | RPM I                  | ok l      | na                | 1080.000        | na       | na     | na     | l na         |
| PANA         Rear_trpm         9000.000         RPM         OK         na         1 000.000         na         na                                                                                                    | FAN3 Rear rpm       | 9000.000        | RPM I                  | ok l      | na                | 1080.000        | na       | na     | na     | na l         |
| PANJ Front_Tym         10080.000         RPM         0k         na         1080.000         na         na         <                                                                                                    | FAN4 Rear rom       | 9000.000        | RPM I                  | ok l      | na                | 1080.000        | na       | na     | na     | l na         |
| PAN3         Front_rpm         1080.000         ReM         1 ok         na         1080.000         na         na <th< td=""><td>FAN1 Front rom</td><td>10080.000</td><td>RPM I</td><td>ok l</td><td>na</td><td>1080.000</td><td>na</td><td>na</td><td>na</td><td>l na</td></th<>                                                                                                    | FAN1 Front rom      | 10080.000       | RPM I                  | ok l      | na                | 1080.000        | na       | na     | na     | l na         |
| PANA         Front         Front         I 1080.000         RAM         I RAM         I RAM <thi ram<="" th="">         I RAM         I RAM         <t< td=""><td>FAN2 Front rom</td><td>10080.000</td><td>RPM I</td><td>ok l</td><td>na</td><td>1080.000</td><td>na</td><td>na</td><td>na</td><td>l na</td></t<></thi> | FAN2 Front rom      | 10080.000       | RPM I                  | ok l      | na                | 1080.000        | na       | na     | na     | l na         |
| PANA         Pront_repm         1080.000         REM         ock         na         1080.000         na         na <th< td=""><td>FAN3 Front rom</td><td>10080 000 1</td><td>RPM I</td><td>ok l</td><td>na</td><td>1080 000</td><td>na</td><td>na</td><td>na</td><td>na l</td></th<>                                                                                                    | FAN3 Front rom      | 10080 000 1     | RPM I                  | ok l      | na                | 1080 000        | na       | na     | na     | na l         |
| PSU1_rpm:         9120.000         RPM         ok         na         na                                                                                                    | FAN4 Front rpm      | 10080 000 1     | RPM I                  | ok        | na                | 1080 000        | na       | na     | na     | na na        |
| DSUD_rpm         na         na         <                                                                                                    | PSUI rpm            | 9120 000 1      | RPM I                  | ok        | na                | na 1000         | na       | na     | na     | na na        |
| Substrat       110.000       Nate       100       100       100       100       100       100       100       100       100       100       100       100       100       100       100       100       100       100       100       100       100       100       100       100       100       100       100       100       100       100       100       100       100       100       100       100       100       100       100       100       100       100       100       100       100       100       100       100       100       100       100       100       100       100       100       100       100       100       100       100       100       100       100       100       100       100       100       100       100       100       100       100       100       100       100       100       100       100       100       100       100       100       100       100       100       100       100       100       100       100       100       100       100       100       100       100       100       100       100       100       100       100       100                                                                                                    | PGU2 rpm            | nn 100000       | DDM I                  | 1 20      | 222               | 202             | 222      | 222    | 222    | 1 110        |
| Soft         Desc         Nature         Desc         Desc <thdesc< th="">         Desc         Desc         <t< td=""><td>PSU Total watt</td><td>110 000 1</td><td>Watte  </td><td>na j</td><td>na</td><td>na</td><td>na</td><td>na</td><td>na</td><td>  11a<br/>  na</td></t<></thdesc<>                              | PSU Total watt      | 110 000 1       | Watte                  | na j      | na                | na              | na       | na     | na     | 11a<br>  na  |
| Sub-stat         Ox.0         Listice         Ox.000         Ha         Ha <thha< th=""> <thha< th=""></thha<></thha<>                                                                                                    | PSUL stat           | 0.20            | disarato               | 01201     | na                | na              | na       | na     | na     | 11a<br>  na  |
| Bow         Bow         Discrete         Double         Discrete         Double         Discrete         Discrete         Discre         Discre         Discrete                                                                                        | PSU2 stat           | 00              | discrete               | 0*02001   | na                | na              | na       | na     | na     | 110          |
| Soli_in_walt         110.000         Nats         0.k         na         na <td>PSUZ_Stat  </td> <td>110 000</td> <td>Watte  </td> <td>0x0300 </td> <td>na</td> <td>na</td> <td>na</td> <td>na</td> <td>na</td> <td>l lia</td>                                                                                                    | PSUZ_Stat           | 110 000         | Watte                  | 0x0300    | na                | na              | na       | na     | na     | l lia        |
| Soll_In_Uoil         201.70         Voils         Voils         Voil         Ind         Ind                                                                                                    | PSUI_III_watt       | 205 700         | Walls                  |           | lia               | lia             | IIa      | IIa    | na     | l lia        |
| Solln amp         0.480         Amps         0.4         na         na                                                                                                    | PSUI_IN_VOIC        | 203.700         | VOILS                  | OK        | IId               | IId             | na       | na     | na     | l IId        |
| PSUI_Out_watt         90.000         Watts         OX         Ind         Ind                                                                                                    | PSUI_In_amp         | 0.460           | Amps                   | OK        | IId               | IId             | na       | na     | na     | l IId        |
| PSUI_Out_volt         12.400         Volts         OK         Na         Na <td>PSUI_OUL_wall  </td> <td>90.000</td> <td>Walls  </td> <td>OK  </td> <td>IId</td> <td>IId</td> <td>na</td> <td>na</td> <td>na</td> <td>na</td>                                                                                                    | PSUI_OUL_wall       | 90.000          | Walls                  | OK        | IId               | IId             | na       | na     | na     | na           |
| PSU2         PSU2         Ina         Ina </td <td>PSUI_OUT_VOIT  </td> <td>12.400</td> <td>VOLTS  </td> <td>ok  </td> <td>na</td> <td>na</td> <td>na</td> <td>na</td> <td>na</td> <td>na</td>                                                                                                  | PSUI_OUT_VOIT       | 12.400          | VOLTS                  | ok        | na                | na              | na       | na     | na     | na           |
| PSU2_in_walt       na       walts       na       na </td <td>PSUI_OUL_amp</td> <td>7.500</td> <td>Amps  </td> <td>OK  </td> <td>IId</td> <td>IId</td> <td>na</td> <td>na</td> <td>na</td> <td>l IId</td>                                                                                                    | PSUI_OUL_amp        | 7.500           | Amps                   | OK        | IId               | IId             | na       | na     | na     | l IId        |
| PSU2_in_volt         na         na                                                                                                    | PSU2_In_wall        | IId             | Walls                  | na        | IId               | IId             | na       | na     | na     | na           |
| PSU2_DLT_amp         na         ma         na         na                                                                                                    | PSU2_In_VOIT        | na              | VOLTS                  | na        | na                | na              | na       | na     | na     | na           |
| PSU2_OUL_walt       Ind       Walts       Ind       Ind <td>PSU2_In_amp  </td> <td>IId  </td> <td>Amps  </td> <td>IId  </td> <td>IId</td> <td>IId</td> <td>na</td> <td>na</td> <td>na</td> <td>l IId</td>                                                                                                    | PSU2_In_amp         | IId             | Amps                   | IId       | IId               | IId             | na       | na     | na     | l IId        |
| PSU2_OUL_Vant       Ind       Ind                                                                                                    | PSU2_Out_walt       | na I            | Walls                  | na        | IId               | IId             | na       | na     | na     | IId<br>  ne  |
| PSD2_OUL_annp       Ind       Ind                                                                                                    | PSU2_Out_voit       | na I            | VOLTS                  | na        | na                | na              | na       | na     | na     | na           |
| Acti Stat         Ox0         Clistrete         Ox0180         na         na </td <td>PSUZ_OUL_amp  </td> <td>11d  </td> <td>Allips</td> <td>11d  </td> <td>IId</td> <td>IId</td> <td>na</td> <td>na</td> <td>na</td> <td>l IId</td>                                                                                                    | PSUZ_OUL_amp        | 11d             | Allips                 | 11d       | IId               | IId             | na       | na     | na     | l IId        |
| FAN1_pisht       Ox0       discrete       Ox0180       Ha       Ha <t< td=""><td>RCF1_Stat  </td><td>0.x0</td><td>discrete  </td><td>0.01001</td><td>lia</td><td>lia</td><td>IIa</td><td>IIa</td><td>na</td><td>l lia</td></t<>                                                                                                    | RCF1_Stat           | 0.x0            | discrete               | 0.01001   | lia               | lia             | IIa      | IIa    | na     | l lia        |
| FAN3_print       Ox0       Ousside 0       Outside 0       Outside 0 <thoutside 0<="" th="">       Outside 0</thoutside>                                                                                                    | FANI_pisht          | 0.x0            | discrete               | 0.0100    | na                | na              | na       | na     | na     | l lia        |
| FAN4_prisht       0x0       01strete       0x0100       na       na       <                                                                                                    | FAN2_piSht          | 00              | discrete               | 0.0100    | na                | na              | na       | na     | na     | 110          |
| FANJ_Rear_stat       0x0       01301000       101301000       101       101       101       101       101       101       101       101       101       101       101       101       101       101       101       101       101       101       101       101       101       101       101       101       101       101       101       101       101       101       101       101       101       101       101       101       101       101       101       101       101       101       101       101       101       101       101       101       101       101       101       101       101       101       101       101       101       101       101       101       101       101       101       101       101       101       101       101       101       101       101       101       101       101       101       101       101       101       101       101       101       101       101       101       101       101       101       101       101       101       101       101       101       101       101       101       101       101       101       101       101 <t< td=""><td>FANS_pisht  </td><td>0x0</td><td>discrete  </td><td>0x01801</td><td>na</td><td>na</td><td>na</td><td>na</td><td>na</td><td>  11a<br/>  na</td></t<>                                                                                                    | FANS_pisht          | 0x0             | discrete               | 0x01801   | na                | na              | na       | na     | na     | 11a<br>  na  |
| TANZ_Rear_stat       Ox0       discrete       Ox0080       na       Ind       Ind       In                                                                                                    | FAN1 Boar stat      | 0x0             | discrete               | 0×00801   | na                | <br>            | <br>     | <br>   | na     | 110.<br>  no |
| FAN3_Rear_stat       OAO       Ourselete       OAO080       na       Ina       I                                                                                                    | FAN2 Poar stat      | 0x0             | discrete               | 0x00001   | 222               | 110             | <br>     | <br>   | na     | 1 110        |
| FANA_Rear_stat       0x0       0x0       0x0080       na       na <td< td=""><td>FAN3 Roar stat</td><td>0x0</td><td>discrete  </td><td>0×00801</td><td>na</td><td><br/></td><td><br/></td><td><br/></td><td>na  </td><td>  110.<br/>  no</td></td<>                                                                                                    | FAN3 Roar stat      | 0x0             | discrete               | 0×00801   | na                | <br>            | <br>     | <br>   | na     | 110.<br>  no |
| TAN1_Front_stat       ONO       discrete       Ox0080       na       Ind       Ind       I                                                                                                    | FAN4 Rear stat      | 0x0             | discrete               | 0x00801   | na                | na              | na       | na     | na     | na na        |
| FAN2_Front_stat       0x0       discrete       0x0080       na       na       Na       Na                                                                                                    | FAN1 Front stat     | 0x0             | discrete               | 0x00801   | na                | na              | na       | na     | na     | l na         |
| FAN3_Front_stat       0x0       discrete       0x0080       na       na                                                                                                    | FAN2 Front stat     | 0x0             | discrete               | 0x00801   | na                | na              | na       | na     | na     | na na        |
| FAN4Front_statOx0I discreteOx0080I discreteI discrete <thi discrete<="" th="">I discreteI discrete</thi>                                                                                                    | FAN3 Front stat     | 0x0             | discrete               | 0x00801   | na                | na              | na       | na     | na     | l na         |
| INTER       5.0V_volt       4.900       Volts       ok       4.200       4.500       4.700       5.200       5.500       5.700         INTER       3.3V_volt       3.300       Volts       ok       2.800       3.000       3.100       3.500       3.600       3.800         FPGA       1.0V_volt       0.990       Volts       ok       0.850       0.900       0.950       1.050       1.100       1.150         FPGA       1.2V_volt       1.190       Volts       ok       1.020       1.080       1.140       1.260       1.320       1.380         FPGA       1.8V_volt       1.780       Volts       ok       1.530       1.620       1.710       1.890       1.980       2.070         FPGA       3.3V_volt       3.200       Volts       ok       2.800       3.000       3.100       3.500       3.600       3.800         BMC       2.400       Volts       ok       2.100       2.200       2.300       2.600       2.800       2.900         BMC       1.210       Volts       ok       1.020       1.080       1.140       1.220       1.320         BMC       1.210       Volts       ok       1.5800<                                                                                                    | FAN4 Front stat     | 0×0             | discrete               | 0×00801   | na                | na              | na       | na     | na     | l na         |
| INTER3.3Vvolt3.300Voltsok2.8003.0003.1003.5003.6003.800FPGA1.0Vvolt0.990Voltsok0.8500.9000.9501.0501.1001.150FPGA1.2Vvolt1.190Voltsok1.0201.0801.1401.2601.3201.380FPGA1.2Vvolt1.780Voltsok1.0201.0801.1401.2601.3201.380FPGA3.3Vvolt3.200Voltsok1.5301.6201.7101.8901.9802.070FPGA3.3Vvolt3.200Voltsok2.8003.0003.1003.5003.6003.800BMC2.5Vvolt1.210Voltsok2.8001.0301.0901.2101.2701.320BMC1.2Vvolt1.210Voltsok0.9801.0301.0901.2101.2701.320BMC1.2Vvolt1.210Voltsok1.0201.0801.1401.2601.3201.380SWITCH6.8Vvolt1.210Voltsok1.0201.0801.1401.2601.3201.380SWITCH3.300Voltsok1.5301.6201.1401.2601.3201.380SWITCH3.300Voltsok1.5301.6201.7101.8901.9802.070SWITCH3.300<                                                                                                    | INTER 5.0V volt     | 4.900           | Volts                  | ok        | 4.200             | 4.500           | 4.700    | 5.200  | 5.500  | 5.700        |
| FPGA       1.0V_volt       0.990       Volts       0.00       0.900       0.950       1.050       1.100       1.150         FPGA       1.2V_volt       1.190       Volts       0.00       1.080       1.140       1.260       1.320       1.380         FPGA       1.2V_volt       1.780       Volts       0.00       1.080       1.140       1.260       1.320       1.380         FPGA       1.8V_volt       1.780       Volts       0.00       1.620       1.710       1.890       1.320       1.380         FPGA       3.200       Volts       0.00       3.000       3.100       3.500       3.600       3.800         BMC       2.5V_volt       2.400       Volts       0.00       2.200       2.300       2.600       2.800       2.900         BMC       1.15V_volt       1.150       Volts       0.00       1.030       1.090       1.210       1.270       1.320         BMC       1.210       Volts       0.00       1.030       1.040       1.260       1.320       1.380         SWITCH       3.300       Volts       0.00       1.020       1.080       1.140       1.260       1.980       2.070      S                                                                                                    | INTER 3.3V volt     | 3,300           | Volts                  | ok l      | 2.800             | 3.000           | 3.100    | 3.500  | 3.600  | 3.800        |
| FPGA       1.27_volt       1.190       Volts       ok       1.000       1.080       1.140       1.260       1.320       1.380         FPGA       1.8V_volt       1.780       Volts       ok       1.530       1.620       1.710       1.890       1.320       1.380         FPGA       3.3V_volt       3.200       Volts       ok       1.530       1.620       1.710       1.890       1.980       2.070         FPGA       3.3V_volt       3.200       Volts       ok       2.800       3.000       3.100       3.500       3.600       3.800         BMC       2.5V_volt       2.400       Volts       ok       2.100       2.200       2.300       2.600       2.800       2.900         BMC       1.5V_volt       1.150       Volts       ok       0.980       1.030       1.090       1.210       1.270       1.320         BMC       1.2V_volt       1.210       Volts       ok       1.800       1.040       1.260       1.320       1.380         SWITCH       6.8V_volt       7.000       Volts       ok       1.620       1.080       1.140       1.260       1.320       1.380         SWITCH       3.300                                                                                                    | FPGA 1.0V volt      | 0.990           | Volts                  | ok l      | 0.850             | 0.900           | 0.950    | 1.050  | 1,100  | 1,150        |
| FPGA       1.8V_volt       1.780       Volts       ok       1.530       1.620       1.710       1.890       1.980       2.070         FPGA       3.3V_volt       3.200       Volts       ok       2.800       3.000       3.100       3.500       3.600       3.800         BMC       2.5V_volt       2.400       Volts       ok       2.800       2.200       2.300       2.600       2.800       2.900         BMC       1.15V_volt       1.150       Volts       ok       2.100       2.200       2.300       2.600       2.800       2.900         BMC       1.2V_volt       1.120       Volts       ok       0.980       1.030       1.090       1.210       1.270       1.320         BMC       1.2V_volt       1.210       Volts       ok       1.020       1.080       1.140       1.260       1.320       1.380         SWITCH       3.30       Volts       ok       5.800       6.100       6.400       7.200       7.500       7.800         SWITCH       3.300       Volts       ok       1.530       1.620       1.710       1.890       1.980       2.070         USB 5.0V_volt       1.790       Volts                                                                                                    | FPGA 1.2V volt      | 1.190           | Volts                  | ok I      | 1.020             | 1.080           | 1.140    | 1.260  | 1.320  | 1.380        |
| FPGA 3.37_volt       3.200       Volts       ok       2.800       3.000       3.100       3.500       3.600       3.800         BMC 2.5V_volt       2.400       Volts       ok       2.100       2.200       2.300       2.600       2.800       2.900         BMC 1.15V_volt       1.150       Volts       ok       0.980       1.030       1.090       1.210       1.270       1.320         BMC 1.2V_volt       1.210       Volts       ok       0.980       1.030       1.090       1.210       1.270       1.320         SWITCH 6.8V_volt       7.000       Volts       ok       1.020       1.080       1.140       1.260       1.320       1.380         SWITCH 3.3V_volt       3.300       Volts       ok       1.530       1.000       3.100       3.500       3.600       3.800         SWITCH 3.3V_volt       3.300       Volts       ok       1.530       1.620       1.710       1.890       1.980       2.070         USB 5.0V_volt       1.190       Volts       ok       1.020       1.080       1.140       1.260       1.320       1.380         NPU 1.2V_volt       1.190       Volts       ok       1.020       1.080       1                                                                                                    | FPGA 1.8V volt      | 1.780           | Volts                  | ok l      | 1.530             | 1.620           | 1.710    | 1.890  | 1.980  | 2.070        |
| BMC_2.5v_volt       2.400       Volts       ok       2.100       2.200       2.300       2.600       2.800       2.900         BMC_1.15V_volt       1.150       Volts       ok       0.980       1.030       1.090       1.210       1.270       1.320         BMC_1.2V_volt       1.210       Volts       ok       1.020       1.080       1.140       1.260       1.270       1.320         BMC_1.2V_volt       1.210       Volts       ok       1.020       1.080       1.140       1.260       1.320       1.380         SWITCH       3.300       Volts       ok       1.800       6.100       6.400       7.200       7.800         SWITCH       3.300       Volts       ok       1.530       1.620       1.710       1.890       1.800         SWITCH       1.790       Volts       ok       1.530       1.620       1.710       1.890       1.980       2.700         USB 5.0V_volt       1.190       Volts       ok       1.020       4.500       4.700       5.200       5.500       5.700         NPU_VDCORE_volt       0.800       Volts       ok       0.720       0.740       0.910       0.930       0.920                                                                                                    | FPGA 3.3V volt      | 3,200           | Volts                  | ok l      | 2.800             | 3.000           | 3,100    | 3.500  | 3,600  | 3.800        |
| BMC_1.15V_volt1.150Volts0k0.9801.0301.0901.2101.2701.320BMC_1.2V_volt1.210Volts0k1.0201.0801.1401.2201.3201.380SWITCH_6.8V_volt7.000Volts0k5.8006.1006.4007.2007.5007.800SWITCH_1.8V_volt3.300Volts0k2.8003.0003.1003.5003.6003.800SWITCH_1.8V_volt1.790Volts0k1.5301.6201.7101.8901.9802.070USB_5.0V_volt4.900Volts0k4.2004.5004.7005.2005.5005.700NPU_1.2V_volt1.190Volts0k1.0201.0801.1401.2601.3201.380NPU_VDDCORE_volt0.800Volts0k0.7000.7200.7400.9100.9300.950NPU_VDDANLG_volt0.790Volts0k0.66800.7200.7600.8400.8800.920BMC boot0x0discrete0x0180nanananananana                                                                                                    | BMC 2.5V volt       | 2,400           | Volts                  | ok l      | 2,100             | 2,200           | 2,300    | 2.600  | 2.800  | 2.900        |
| BMC_1.2V_volt       1.210       1.210       1.210       1.210       1.210       1.210       1.210       1.210       1.210       1.210       1.210       1.210       1.210       1.210       1.210       1.210       1.210       1.210       1.210       1.210       1.210       1.210       1.210       1.210       1.210       1.210       1.210       1.210       1.210       1.210       1.200       1.200       1.200       1.200       1.200       1.200       1.320       1.330         SWITCH_3.3V_volt        3.300       Volts       0k       2.800       3.000       3.100       3.500       3.600       3.800         SWITCH_1.8V_volt        1.790       Volts       0k       1.530       1.620       1.710       1.890       1.980       2.070         USB_5.0V_volt       4.900       Volts       0k       1.530       1.620       1.710       1.890       1.980       2.070         USB_5.0V_volt       1.190       Volts       0k       1.020       1.080       1.140       1.260       1.320       1.380         NPU_1.2V_volt       1.190       Volts       0k       0.700       0.720       0.740       0.910       0.930       0.950                                                                                                    | BMC 1.15V volt      | 1,150           | Volts                  | ok l      | 0.980             | 1.030           | 1.090    | 1,210  | 1,270  | 1.320        |
| SWITCH 6.8V_volt       7.000       Volts       ok       5.800       6.100       6.400       7.200       7.500       7.800         SWITCH 3.3V_volt       3.300       Volts       ok       2.800       3.000       3.100       3.500       3.600       3.800         SWITCH 1.8V_volt       1.790       Volts       ok       1.530       1.620       1.710       1.890       1.980       2.070         USB 5.0V_volt       4.900       Volts       ok       1.200       4.500       4.700       5.200       5.500       5.700         NPU 1.2V_volt       1.190       Volts       ok       1.020       1.080       1.140       1.260       1.320       1.380         NPU_VDDCRE_volt       0.800       Volts       ok       1.020       1.080       1.140       1.260       1.320       1.380         NPU_VDDCRE_volt       0.800       Volts       ok       0.700       0.720       0.740       0.910       0.930       0.920         BMC boot       0x0       discrete       0x0180       na       na       na       na       na       na       na                                                                                                    | BMC 1.2V volt       | 1,210           | Volts                  | ok l      | 1.020             | 1.080           | 1.140    | 1.260  | 1.320  | 1.380        |
| SWITCH 3.3V volt 3.300       Volts       ok       2.800       3.000       3.100       3.500       3.600       3.800         SWITCH 1.8V volt 1.790       Volts       ok       1.530       1.620       1.710       1.890       1.980       2.070         USB 5.0V volt       4.900       Volts       ok       1.530       1.620       1.710       1.890       1.980       2.070         NPU 1.2V volt       1.190       Volts       ok       4.200       4.500       4.700       5.200       5.500       5.700         NPU 1.2V volt       1.190       Volts       ok       1.020       1.080       1.140       1.260       1.320       1.380         NPU VDDCRE_volt       0.800       Volts       ok       0.700       0.720       0.740       0.910       0.930       0.950         NPU VDDANLG_volt       0.790       Volts       ok       0.680       0.720       0.760       0.840       0.880       0.920         BMC boot       0x0       discrete       0x1080       na       na       na       na       na       na                                                                                                    | SWITCH 6.8V volt    | 7.000           | Volts                  | ok l      | 5.800             | 6.100           | 6.400    | 7.200  | 7.500  | 7.800        |
| SWITCH 1.8V volt   1.790         Volts         ok         1.530         1.620         1.710         1.890         1.980         2.070         USB 5.0V_volt   4.900         Volts         ok         4.200         4.500         4.700         5.200         5.500         5.700         NPU 1.2V_volt   1.190         Volts         ok         4.200         4.500         4.700         5.200         5.500         5.700         NPU 1.2V_volt   1.190         Volts         ok         1.020         1.080         1.140         1.260         1.320         1.380         NPU VDDCRE_volt   0.800         Volts         ok         0.700         0.720         0.740         0.930         0.950         NPU VDDANLG_volt   0.790         Volts         ok         0.680         0.720         0.760         0.840         0.880         0.920         BMC boot         0x0         discrete         0x1080  na         na         na         na         na         na                                                                                                    | SWITCH 3 3V volt    | 3,300           | Volts                  | ok l      | 2.800             | 3.000           | 3.100    | 3.500  | 3,600  | 3.800        |
| USB_5.0V_volt         4.900         Volts         ok         4.200         4.500         4.700         5.200         5.700         NPU_1.2V_volt         1.190         Volts         ok         1.020         1.080         1.140         1.260         1.320         1.380         NPU_1.2V_volt         1.190         Volts         ok         1.020         1.080         1.140         1.260         1.320         1.380         NPU_VDDCORE_volt       0.800         Volts         ok         0.700         0.720         0.740         0.910         0.930         0.950         NPU_VDDANLG_volt       0.790         Volts         ok         0.680         0.720         0.760         0.840         0.880         0.920         BMC boot         0x0         discrete         0x1080  na         na         na         na         na         na                                                                                                    | SWITCH 1 8V volt    | 1.790           | Volts                  | ok        | 1.530             | 1.620           | 1.710    | 1.890  | 1.980  | 2.070        |
| NPU1.2V_volt         1.190         Volts         ok         1.020         1.080         1.140         1.260         1.320         1.380         NPU_VDDCORE_volt       0.800         Volts         ok         0.700         0.720         0.740         0.910         0.930         0.950         NPU_VDDANLG_volt       0.790         Volts         ok         0.680         0.720         0.760         0.880         0.920         BMC boot         0x0         discrete         0x1080         na         na </td <td>USB 5.0V volt</td> <td>4.900</td> <td>Volts</td> <td>ok</td> <td>4.200</td> <td>4.500</td> <td>4.700</td> <td>5.200</td> <td>5.500</td> <td>5.700</td>                                                                                                    | USB 5.0V volt       | 4.900           | Volts                  | ok        | 4.200             | 4.500           | 4.700    | 5.200  | 5.500  | 5.700        |
| NPU_VDDCORE_volt        0.800         Volts         ok       0.700         0.720         0.740         0.910         0.930         0.950         NPU_VDDANLG_volt        0.790         Volts         ok         0.680         0.720         0.740         0.910         0.930         0.950         NPU_VDDANLG_volt        0.790         Volts         ok         0.680         0.720         0.760         0.840         0.880         0.920         BMC       boot         0x0         discrete         0x1080  na         na         na         na         na         na         na         SEL_sensor         0x0         discrete         0x1080  na         na         na         na         na         na                                                                                                    | NPU 1 2V volt       | 1,190           | Volts                  | ok        | 1.020             | 1.080           | 1,140    | 1.260  | 1.320  | 1 380        |
| NPU_VDDANLG_volt  0.790         Volts         ok         0.680         0.720         0.760         0.840         0.880         0.920         BMC boot         0x0         discrete         0x0180  na         na       <                                                                                                    | NPU VDDCORE Vol+1   | 0.800           | Volts                  | ok        | 0.700             | 0.720           | 0.740    | 0.910  | 0.930  | 0.950        |
| BMC boot         0x0         discrete         0x0180  na         na                                                                                                    | NPU VDDANIG VOIT    | 0.790           | Volts                  | ok I      | 0.680             | 0.720           | 0.760    | 0.840  | 0.880  | 0.920        |
| SEL_sensor   0x0   discrete   0x1080  na   na   na   na   na   na   na                                                                                                    | BMC boot            | 0x0             | discrete               | 0x01801   | na                | na              | na       | na     | na     | na na        |
|                                                                                                    | SEL_sensor          | 0x0             | discrete               | 0x1080    | na                | na              | na       | na     | na     | na           |

To access BMC over a LAN, use the following ipmitool command:

```
ipmitool [-c|-h|-v|-V] -I lanplus -H <hostname> [-p <port>]
```

```
[-U <username>]
[-L <privlvl>]
[-a|-E|-P|-f <password>]
[-o <oemtype>]
[-O <sel oem>]
[-C <ciphersuite>]
[-Y|[-K|- <kg_key>]
[-y <hex_kg_key>]
[-e <esc_char>]
[-N <sec>]
[-R <count>]
<command>
```

If needed, you can download ipmitool from the htps://sourceforge.net/ projects/ipmitool website. The commands to install ipmitool on Ubuntu or Fedora versions are as follows:

- 1. Install ipmitool on Ubuntu versions.
  - # apt-get install ipmitool
- 2. Install ipmitool on Fedora versions.
  - # yum install ipmitool

Run standard IPMI commands from ipmitool. For the command format, see Intelligent Platform Management Interface Specification Second Generation v2.0.pdf. For more documentation, see https://linux.die.net/man/1/ipmitool.

() NOTE: Throughout this user guide, Intelligent Platform Management Interface Specification Second Generation v2.0.pdf is known as IPMI Specification v2.0. For more information about IPMI, see the Intel-hosted IPMI resources at https://www.intel.com/content/www/us/en/servers/ipmi/ipmi-technical-resources.html.

#### **Topics:**

- Configurations
- Date and time
- SNMP and email alerts
- Add and delete users
- Firewall
- Event log
- Default configuration restore

# Configurations

## LAN configurations

For network settings, see the IPMI Specification v2.0 chapter 23.1 Set LAN Configuration Parameters Command and Table 23-4 LAN Configuration Parameters.

Besides setting IP addresses, use ipmitool to set the network mask, MAC address, default gateway IP and MAC addresses, and so forth.

ipmitool commands:

#### root@dellemc-diag-os:~# ipmitool lan set 1

```
usage: lan set <channel> <command> <parameter>
LAN set command/parameter options:
ipaddr <x.x.x.x> Set channel IP address
netmask <x.x.x.x> Set channel IP netmask
macaddr <x:x:x:x:x> Set channel MAC address
defgw ipaddr <x.x.x.x> Set default gateway IP address
defgw macaddr <x:x:x:x:x> Set backup gateway IP address
```

```
bakgw macaddr <x:x:x:x:x> Set backup gateway MAC address
password <password> Set session password for this channel
snmp <community string> Set SNMP public community string
user Enable default user for this channel
access <on|off>
                                     Enable or disable access to this channel
arp respond <on|off>Enable or disable PEF alerting for this channelarp generate <on|off>Enable or disable BMC ARP respondingarp interval <seconds>Set gratuitous ARP generation intervalvlan id <off|<id>>Disable
vlan priority <priority> Set vlan priority (0-7)
auth <level> <type,..> Set channel au
level = CALLBACK, USER, OPERATOR, ADMIN
                                      Set channel authentication types
   type = NONE, MD2, MD5, PASSWORD, OEM
                                          Set IP Address source
ipsrc <source>
   none
            = unspecified source
   static = address manually configured to be static
   dhcp = address obtained by BMC running DHCP
bios = address loaded by BIOS or system software
cipher privs XXXXXXXXXXXXXXXXX
                                        Set RMCP+ cipher suite privilege levels
X = Cipher Suite Unused
c = CALLBACK
u = USER
o = OPERATOR
a = ADMIN
0 = OEM bad pass thresh <thresh num> <1|0> <reset interval> <lockout interval>
                                             Set bad password threshold
```

() NOTE: Dell Technologies recommends setting LAN parameters from the host microprocessor. You can run all other ipmitool options from a remote machine after the BMC has the correct IP address and LAN settings. When running ipmitool from a remote machine, the command prefix is ipmitool -H <ip address of BMC> -I lanplus -U <user name> -P <password> ...">

The <channel> number is the LAN channel, which is 1 in this BMC implementation.

Dell Technologies recommends running the LAN settings command from a system-side machine rather than from a remote machine. To set a dynamic host configuration protocol (DHCP) IP address, use the following command:

# ipmitool lan set 1 ipsrc dhcp

To set a static IP address:

```
# ipmitool lan set 1 ipsrc static
# ipmitool lan set 1 ipaddr <x.x.x.>
```

You can also add the BMC IP address from the BIOS. For more information, see the BIOS manual at www.dell.com/support.

#### DNS configuration

Use these commands to set and get domain name server (DNS)-related settings, for example hostname, domain setting, and DNS server settings. BMC supports only three DNS server IP addresses. These IP addresses can be either IPv4 or IPv6.

To set DNS configuration details, use the DNS configuration command. The DNS configuration is buffered and applies only after you set a DNS Restart—parameter #7.

# **Date and time**

BIOS sets the date and time during boot up. Use the iseltime tool that is part of the ipmiutil package. Use the ipmiutil command only on the local processor.

Install the ipmiutil package using the iseltime command.

To override the date and time that is used in the system event log (SEL) log, use the following command:

```
root@dellemc-diag-os:~# ipmitool sel time get
08/01/2018 15:10:46
root@dellemc-diag-os:~# ipmitool sel time set
usage: sel time set "mm/dd/yyyy hh:mm:ss"
root@dellemc-diag-os:~#
```

For ipmiutil/iseltime, download and install the binaries and documentation from https://ipmiutil.sourceforge.net. Also, various Linux distributions have binary packages prebuilt and available for download.

# **SNMP and email alerts**

### Event filters

To set the platform event filters, use the raw command format. To configure an entry in the filter table:

```
Byte 3 (0x60) - event filter table cmd
Byte 4(0x2) - filter number
Byte 5(0xc0) - filter config(enable)
Byte 6(0x1) - action(alert)
Byte 7(0x2) - policy number
Byte 8(0x2) - event severity(information)
Byte 9(0xff) - slave address
Byte 10 (0xff) - channel number(any)
Byte 11(0xff) - sensor number(any)
Byte 12(0x01) - event trigger(threshold)
```

The entry 2 is changed after the command, as shown:

```
root@dellemc-diag-os:~#
root@dellemc-diag-os:~# ipmitool pef filter list
1 | disabled, configurable
2 | enabled, pre-configured | Any | Any | Information | OEM | Any | Alert | 2
3
  | disabled, configurable
  | disabled, configurable
| disabled, configurable
4
5
6
  | disabled, configurable
 | disabled, configurable
| disabled, configurable
7
8
9 | disabled, configurable
10 | disabled, configurable
11 | disabled, configurable
12 | disabled, configurable
13 | disabled, configurable
14
   | disabled, configurable
15 | disabled, configurable
16 | disabled, configurable
17
   | disabled, configurable
18 | disabled, configurable
19 | disabled, configurable
20 | disabled, configurable
21
   | disabled, configurable
22 | disabled, configurable
23 | disabled, configurable
   | disabled, configurable
| disabled, configurable
24
25
26
   | disabled, configurable
27
   | disabled, configurable
28
   | disabled, configurable
29
   | disabled, configurable
30
   | disabled, configurable
31
      disabled, configurable
   32 | disabled, configurable
```

| 33 | disabled, | configurable |
|----|-----------|--------------|
| 34 | disabled, | configurable |
| 35 | disabled, | configurable |
| 36 | disabled, | configurable |
| 37 | disabled, | configurable |
| 38 | disabled, | configurable |
| 39 | disabled, | configurable |
| 40 | disabled, | configurable |
|    |           |              |

For more information, see the IPMI Specification v2.0 chapter 17.7 Event Filter Table and chapter 30.3 Set PEF Configuration Parameters Command.

#### Alert policies and destinations

For more information, see the IPMI Specification v2.0 chapter 17.11 Alert Policy Table and chapter 30.3 Set PEF Configuration Parameters Command (parameter 9).

#### LAN destinations

BMC supports SNMP alert destinations. These destinations are SNMP traps. When you set a LAN destination for alerts, the BMC sends an SNMP trap to the set a destination whenever BMC detects alert conditions. You can set up the SNMP management application on the destination to receive these SNMP traps; however, setting up the SNMP management station is beyond the scope of this document.

To view alert destinations, use the ipmitool lan alert print command.

| root@dellemc-diag-os:~# | ipmite | ool lan alert print |
|-------------------------|--------|---------------------|
| Alert Destination       | :      | 0                   |
| Alert Acknowledge       | :      | Unacknowledged      |
| Destination Type        | :      | PET Trap            |
| Retry Interval          | :      | 0                   |
| Number of Retries       | :      | 0                   |
| Alert Gateway           | :      | Default             |
| Alert IP Address        | :      | 0.0.0.0             |
| Alert MAC Address       | :      | 00:00:00:00:00:00   |
| Alert Destination       | :      | 1                   |
| Alert Acknowledge       | :      | Unacknowledged      |
| Destination Type        | :      | PET Trap            |
| Retry Interval          | :      | 0                   |
| Number of Retries       | :      | 0                   |
| Alert Gateway           | :      | Default             |
| Alert IP Address        | :      | 0.0.0.0             |
| Alert MAC Address       | :      | 00:00:00:00:00:00   |
| Alert Destination       | :      | 2                   |
| Alert Acknowledge       | :      | Unacknowledged      |
| Destination Type        | :      | PET Trap            |
| Retry Interval          | :      | 0                   |
| Number of Retries       | :      | 0                   |
| Alert Gateway           | :      | Default             |
| Alert IP Address        | :      | 0.0.0.0             |
| Alert MAC Address       | :      | 00:00:00:00:00:00   |
|                         |        |                     |
|                         |        |                     |
|                         |        |                     |
| Alert Destination       | :      | 15                  |
| Alert Acknowledge       | :      | Unacknowledged      |
| Destination Type        | :      | PET Trap            |
| Retry Interval          | :      | 0                   |
| Number of Retries       | :      | 0                   |
| Alert Gateway           | :      | Default             |
| Alert IP Address        | :      | 0.0.0.0             |
| Alert MAC Address       | :      | 00:00:00:00:00:00   |

You can configure up to 15 destinations. To configure destination 1 to send an alert to a machine with IP address 10.11.227.180:

root@dellemc-diag-os:~# ipmitool lan alert set 1 1 ipaddr 10.11.227.105
Setting LAN Alert 1 IP Address to 10.11.227.105

The following output using the ipmitool lan alert print command shows that the configuration was successful:

| root@dellemc-diag-os:~# | ipmitool lan alert print 1 1 |
|-------------------------|------------------------------|
| Alert Destination       | : 1                          |
| Alert Acknowledge       | : Unacknowledged             |
| Destination Type        | : PET Trap                   |
| Retry Interval          | : 0                          |
| Number of Retries       | : 0                          |
| Alert Gateway           | : Default                    |
| Alert IP Address        | : 10.11.227.105              |
| Alert MAC Address       | : 00:00:00:00:00:00          |
|                         |                              |

#### Alert policy setup

To set up the alert policy, you must use the ipmitool raw command.

To view the current policy table, use the ipmitool pef policy list command.

```
root@dellemc-diag-os:~# ipmitool pef policy list
                                       IPMB (I2C)
1 | 0 | disabled | Match-always
                                   0
                                                    1 0
2 | 2 | enabled | Match-always | 1 | 802.3 LAN | PET | AMI | 0 | 0 | 10.11.227.105 | 00:00:00:00:00:00
    0 | disabled | Match-always | 0 | IPMB (I2C)
3
                                                     0
 | 0 | disabled | Match-always |
                                   0 | IPMB (I2C)
                                                      0
5 | 0 | disabled | Match-always | 0 | IPMB (I2C)
                                                      0
6
  | 0 | disabled | Match-always |
                                    0 | IPMB (I2C)
                                                      0
7
  | 0 | disabled | Match-always | 0 | IPMB (I2C) |
                                                      0
8
 | 0 | disabled | Match-always | 0 | IPMB (I2C) |
                                                      0
9
 | 0 | disabled | Match-always | 0 | IPMB (I2C)
                                                    0
10 | 0 | disabled | Match-always | 0 | IPMB (I2C) | 0
57 | 0 | disabled | Match-always | 0 | IPMB (I2C) | 0
         disabled | Match-always | 0 | IPMB (I2C)
58
                                                     1 0
   59
   1 0
       disabled | Match-always
                                  | 0 |
                                         IPMB
                                               (I2C)
                                                     1 0
60
   | 0 | disabled | Match-always | 0 | IPMB (I2C)
                                                    | 0
```

There are 60 entries available for a policy table. The following example shows setting a policy entry. For a detailed description of the table entries, see the *IPMI Specification v2.0 Alert policy table entry*.

#### root@dellemc-diag-os:~# ipmitool raw 0x4 0x12 0x9 0x2 0x28 0x11 0x00

```
root@dellemc-diag-os:~# ipmitool pef policy list
1 | 0 | disabled | Match-always | 0 | IPMB (I2C) | 0
2 | 2 | enabled | Match-always | 1 | 802.3 LAN | PET | AMI | 0 | 0 | 10.11.227.105 | 00:00:00:00:00:00
    0 | disabled | Match-always |
                                   0 | IPMB (I2C)
                                                    | 0 | disabled | Match-always | 0 | IPMB (I2C)
4
                                                      0
5
 | 0 | disabled | Match-always | 0 | IPMB (I2C)
                                                   0
6
 | 0 | disabled | Match-always | 0 | IPMB (I2C)
                                                      0
                                                    | 0 | disabled | Match-always | 0 | IPMB (I2C)
7
                                                      0
                                                    8
 | 0 | disabled | Match-always | 0 | IPMB (I2C) |
                                                      0
9 | 0 | disabled | Match-always | 0 | IPMB (I2C) | 0
10 | 0 | disabled | Match-always | 0 | IPMB (I2C) | 0
57 | 0 | disabled | Match-always | 0 | IPMB (I2C) | 0
58 | 0 | disabled | Match-always | 0 | IPMB (I2C) | 0
59 | 0 | disabled | Match-always | 0 | IPMB (I2C)
                                                    | 0
60 | 0 | disabled | Match-always | 0 | IPMB (I2C)
                                                    | 0
```

## Add and delete users

The following describes adding and deleting users:

There are 10 entries for a user list.

1. Add a new user by modifying one of the empty entries in the user list using the following command. This creates a user with no access. Enter the service tag number in upper case.

```
$ ./ipmitool -H xx.xx.xxx -I lanplus -U admin -P <SERVICE TAG>! user set name 3 <name>
$ ./ipmitool -H xx.xx.xxx.xx -I lanplus -U admin -P <SERVICE TAG>! user set password 3
Password for user 3:
Password for user 3:
Set User Password command successful (user 3)
```

2. Set the privilege level for the user in Step 1 using the following command.

```
$ ./ipmitool -H xx.xx.xxx.xx -I lanplus -U admin -P <SERVICE TAG>! user priv 3
User Commands:
  summary
                 [<channel number>]
                [<channel number>]
  list.
  set name
                 <user id> <username>
  set password <user id> [<password> <16|20>]
  disable
                <user id>
  enable
                <user id>
                <user id> <privilege level> [<channel number>]
  priv
      Privilege levels:
      * 0x1 - Callback
* 0x2 - User
      * 0x3 - Operator
      * 0x4 - Administrator
* 0x5 - OEM Proprietary
       * 0xF - No Access
                  <user id> <16|20> [<password]>
   test
```

\$ ./ipmitool -H xx.xx.xxx -I lanplus -U admin -P <SERVICE TAG>! user priv 3 2
Set Privilege Level command successful (user 3)

| \$./I | ρπιτοοι - Η                                                                                                 | 1 XX.XX.XXX | .xx -i ianpiu | s -U admin -P | SERVICE | IAG>! USER list |
|-------|----------------------------------------------------------------------------------------------------|-------------|---------------|---------------|---------|-----------------|
| ID    | Name                                                                                                    | Callin      | Link Auth     | n IPMI Msg    | Channel | . Priv Limit    |
| 1     |                                                                                                    | false       | false         | true          | ADMINIS | TRATOR          |
| 2     | <servici< td=""><td>E TAG&gt;!</td><td>true</td><td>true</td><td>true</td><td>ADMINISTRATOR</td></servici<> | E TAG>!     | true          | true          | true    | ADMINISTRATOR   |
| 3     | <name></name>                                                                                               | true        | true          | true          | USER    |                 |
| 4     |                                                                                                    | true        | false         | false         | NO ACCE | ISS             |
| 5     |                                                                                                    | true        | false         | false         | NO ACCE | ISS             |
| 6     |                                                                                                    | true        | false         | false         | NO ACCE | ISS             |
| 7     |                                                                                                    | true        | false         | false         | NO ACCE | ISS             |
| 8     |                                                                                                    | true        | false         | false         | NO ACCE | ISS             |
| 9     |                                                                                                    | true        | false         | false         | NO ACCE | ISS             |
| 10    |                                                                                                    | true        | false         | false         | NO ACCE | ISS             |

a. You can individually enable channels for a certain privilege level access. For example, to place the LAN channel accessible for "USER" level access, use the following command.

```
$ ./ipmitool -H xx.xx.xxx.xx -I lanplus -U admin -P < SERVICE TAG>! channel setaccess 1 3 callin=off link=off
ipmi=on privilege=1
Set User Access (channel 1 id 3) successful.
$ ./ipmitool -H xx.xx.xxx.xxx -I lanplus -L USER -U <name> -P <password> fru
Get Device ID command failed: 0xd4 Insufficient privilege level
FRU Device Description : Builtin FRU Device (ID 0)
Get Device ID command failed: Insufficient privilege level
$ ./ipmitool -H xx.xx.xxx.xxx -I lanplus -U admin -P <SERVICE TAG>! channel setaccess 1 3 callin=off link=off
ipmi=on privilege=2
Set User Access (channel 1 id 3) successful.
$ ./ipmitool -H xx.xx.xx.xx -I lanplus -L USER -U <name> -P <password> fru
FRU Device Description : Builtin FRU Device (ID 0)
                       : Mon Feb 12 08:00:00 2018
 Board Mfg Date
 Board Mfg
                           : Dell
 Board Product
                           : <platform>
Board Serial : CNCES0082C0002
Board Part Number : OG1T60X01
Product Manufacturer : Dell
 Product Name
                          : <platform>
 Product Version : 00
 Product Serial
                           : X1
 Product Asset Tag : D4SSG02
```

```
FRU Device Description : FRU PSU1 (ID 1)
 Unknown FRU header version \overline{0}x00
FRU Device Description : FRU_PSU2 (ID 2)
Board Mfg Date : Fri Jan 12 18:47:00 2018
Board Mfg : DELL
 Board Mfg
Board Product : PWR SPLY,495W,RDNT,DELTA
Board Serial : CNDED0081G01GL
 Board Part Number
                        : OGRTNKA02
FRU Device Description : FRU FAN1 (ID 3)
 Unknown FRU header version \overline{0} \times 00
FRU Device Description : FRU_FAN2 (ID 4)
Board Mfg Date : Mon Feb 12 08:01:00 2018
Board Mfg : Dell
Board Serial : CNCES008260036
Board Part Number : 07CRC9X01
 Product Manufacturer : Dell
 Product Name : <platform>
Product Version :
 Product Serial
 Product Asset Tag : D4SSG02
```

For more information, see the IPMI Specification v2.0 chapter 22.26 Set User Access Command, 22.28 Set User Name Command, and 22.30 Set User Password Command.

- Request data byte 1—[7]
  - 0b-Do not change the following bits in this byte
- 1b-Enable changing bits in this byte
- Request data byte 1—[6] User restricted to callback
- Ob-User Privilege Limit is determined by the User Privilege Limit parameter for both callback and non-callback connections.
  - 1b-User Privilege Limit is determined by the User Privilege Limit parameter for callback connections, but is restricted to Callback level for non-callback connections. A user can only initiate a callback when he/she 'calls in' to the BMC, but after the callback connect is made, the user could potentially establish a session as an Operator.
- Request data byte 1—[5] User link authentication enable/disable. This is used to enable/disable a user's name and password information for link authentication. Link authentication itself is a global setting for the channel and is enabled/disabled via the serial or moden configuration parameters.
  - Ob-disable user for link authentication
  - 1b-enable user for link authentication
- Request data byte 1—User IPMI Messaging enable/disable. This is used to enable/disable a user's name and password information for IPMI messaging. In this case, *IPMI Messaging* means the ability to execute generic IPMI commands that are not associated with a particular payload type. For example, if you disable IPMI Messaging for a user, but that user is enabled for activating the SOL payload type, IPMI commands associated with SOL and session management, such as *Get SOL Configuration parameters* and *Close Session* are available, but generic IPMI commands such as *Get SEL Time* are not.
  - Ob-disable user for link authentication
  - 1b-enable user for link authentication
- Request data byte 2—User ID
- [7:6] reserved
- [5:0] User ID. 00000b = reserved
- Request data byte 3—User limits
- [7:6] reserved
- [3:0] User Privilege Limit. This determines the maximum privilege level that the user can to switch to on the specified channel.
  - Oh-reserved
  - 1h-Callback
  - 2h-User
  - 3h-Operator
  - 4h-Adminstrator
  - 5h-OEM Proprietary
  - Fh-NO ACCESS

- Request data byte (4)—User Session Limit. Optional—Sets how many simultaneous sessions are activated with the username associated with the user. If not supported, the username activates as many simultaneous sessions as the implementation supports. If an attempt is made to set a non-zero value, a CCh "invalid data field" error returns.
  - o [7:4]-Reserved
  - [3:0]-User simultaneous session limit. 1=based. oh=only limited by the implementations support for simultaneous sessions.
  - Response data byte 1—Completion code

() NOTE: If the user access level is set higher than the privilege limit for a given channel, the implementation does not return an error completion code. If required, It is up to the software to check the channel privilege limits set using the Set Channel Access command and provide notification of any mismatch.

## Set User Name Command

- Request date byte 1—User ID
  - [7:6]-reserved
  - [5:0]-User ID. 000000b-reserved. User ID 1 is permanently associated with User 1, the null user name.
- Request date byte 2:17—User Name String in ASCII, 16 bytes maximum. Strings with fewer then 16 characters terminate with a null (00h) character. The 00h character is padded to 16 bytes. When the string is read back using the Get User Name command, those bytes return as 0s.
- Response data byte 1—Completion code

# Set User Password Command

- Request data byte 1—User ID. For IPMI v20, the BMC supports 20-byte passwords (keys) for all user IDs that have configurable passwords. The BMC maintains an internal tag indicating if the password is set as a 16-byte or 20-byte password. Use a 16-byte password in algorithms that require a 20-byte password. The 16-byte password is padded with 0s to create 20-bytes. If an attempt is made to test a password that is stored as a 20-byte password as a 16-byte password, and vice versa, the test password operation returns a test failed error completion code. You cannot use a password to configure the same password for both IPMI v1.5 session. You must set the password as a 16-byte password to configure the same password for both IPMI v20 and IPMI v1.5 access. The password is padded with 0s as necessary. Use the test password operation to determine if a password is stored as 16-bytes.
- Request data byte 2—
  - [7:2] Reserved
  - [1:0] Operation
    - 00b-disable user
    - 01b-enable user-10b-set password
    - 11b-test password. This compares the password data give in the request with the presently stored password and returns an OK completion code if it matches. Otherwise, an error completion code returns.
- Request data byte 3:18—For 16-byte passwords. Password data. This is a fixed-length required filed used for setting and testing password operations. If the user enters the password as an ASCII string, it must be null (00h) terminated 00h padded if the string is shorter than 16 bytes. This field is not needed for the disable user or enable user operation. If the field is present, the BMC ignores the data.
- Request data byte 3:22—For 20-byte passwords. This is a fixed-length required filed used for setting and testing password operations. If the user enters the password as an ASCII string, it must be null (00h) terminated 00h padded if the string is shorter than 20 bytes. This field is not needed for the disable user or enable user operation. If the field is present, the BMC ignores the data.
- Response data byte 1—Completion code. Generic plus the following command-specific completion codes:
  - 80h-mandatory password test failed. Password size is correct but the password data does not match the stored value.
  - 81h-mandatory password test failed. Wrong password size.

# **Firewall**

To set a firewall, use the set firewall configuration command. Use parameters 0-3 to add the iptables rules and 4-7 to remove the iptables rules.

- NetFN—0x32
- Command—0x76

- Request data Byte 1—parameter selector
- Request data Byte 2—State selector
- Request data Byte 3:N—Configuration parameter data
- Response data Byte 1—Completion code
  - 80h—Parameter not supported
  - 81h—Invalid time (start/stop time)
  - 82h—Attempt to write read-only parameter
  - 83h—Attempt to access HTTP Port 80

To set the firewall configuration state, use the following:

#### Table 17. Firewall set parameters

| Type specific param          | #  | Parameter data                                                                                                    |
|------------------------------|----|----------------------------------------------------------------------------------------------------|
| To set the command to DROP   | 00 | Parameter to drop packets. Parameter<br>0–3 uses this state to add the rules<br>to drop the packets based on the IP<br>address/port number or ange of IP<br>addresses/port numbers. Use parameter<br>4–7 to remove the rule.     |
| To set the command to ACCEPT | 01 | Parameter to accept packets. Parameter<br>0–3 uses this state to add the rules<br>to accept the packets based on the<br>IP address/port number or ange of IP<br>addresses/port numbers. Use parameter<br>4–7 to remove the rule. |

To set the firewall parameters, use the following:

#### Table 18. Firewall parameters

| Parameter                            | # | Parameter data                                                                                                    |
|--------------------------------------|---|----------------------------------------------------------------------------------------------------|
| Add the IPv4 address rule            | 0 | <ul> <li>Data 1:4—IP address</li> <li>MS-byte first. This is an IPv4 address that is blocked or unblocked based on the state.</li> </ul>                                                                                                    |
| Add the range of IPv4 addresses rule | 1 | <ul> <li>Data 1:8—IP address range</li> <li>[1:4]—Starting IP address from which IPs are blocked or unblocked based on the state.</li> <li>[5:8]—Ending IP address until IPs are blocked or unblocked based on the state.</li> <li>For example, if the IP address is x1.x2.x3.x4, the format is:</li> <li>1st byte = x1</li> <li>2nd byte = x2</li> <li>3rd byte = x3</li> <li>4th byte = x4</li> </ul> |
| Add the IPv4 port number rule        | 2 | <ul> <li>Data 1:—Protocol TCP/UDP</li> <li>0 = TCP</li> <li>1 = UDP</li> <li>2 = both TCP and UDP</li> <li>Data 2:3—port number</li> <li>[2:3]—MX byte first. Port number blocked or unblocked based on the state.</li> </ul>                                                                                                    |
| Add the Pv4 port number range rule   | 3 | Data 1:—Protocol TCP/UDP                                                                                                    |

| Parameter                               | # | Parameter data                                                                                                    |
|-----------------------------------------|---|----------------------------------------------------------------------------------------------------|
|                                         |   | <ul> <li>0 = TCP</li> <li>1 = UDP</li> <li>2 = both TCP and UDP</li> <li>Data 2:5—port range</li> <li>[2:3]—Port number from the ports blocked or unblocked based on the state.</li> <li>[4:5]—Port number till ports are blocked or unblocked based on the state.</li> </ul>                                                                                                    |
| Remove the IPv4 address rule            | 4 | <ul> <li>Data 1:4—IP address</li> <li>MS-byte first. This is the IPv4<br/>address type that is blocked or<br/>unblocked based on state.</li> </ul>                                                                                                    |
| Remove the range of IPv4 addresses rule | 5 | <ul> <li>Data 1:8—IP address range</li> <li>[1:4]—Starting IP address that is blocked or unblocked based on the state.</li> <li>[5:8]—Ending IP address that is blocked or unblocked based on the state.</li> <li>For example, if the IP address is x1.x2.x3.x4, the format is:</li> <li>1st byte = x1</li> <li>2nd byte = x2</li> <li>3rd byte = x3</li> <li>4th byte = x4</li> </ul> |
| Remove the IPv4 port number rule        | 6 | <ul> <li>Data 1:—Protocol TCP/UDP</li> <li>0 = TCP</li> <li>1 = UDP</li> <li>2 = both TCP and UDP</li> <li>Data 2:3—port number</li> <li>[2:3]—Port number from the ports blocked or unblocked based on the state.</li> </ul>                                                                                                    |
| Remove the IPv4 port range rule         | 7 | <ul> <li>Data 1:—Protocol TCP and UDP</li> <li>0 = TCP</li> <li>1 = UDP</li> <li>2 = both TCP and UDP</li> <li>Data 2:5—port range</li> <li>[2:3]—Port number from the ports blocked or unblocked based on the state.</li> <li>[4:5]—Port number till ports are blocked or unblocked based on the state.</li> </ul>                                                                    |
| Flush IPv4 and IPv6 iptable             | 8 | Flush all the rules set using iptables and ip6tables.                                                                                                    |
| Drop all                                | 9 | <ul> <li>Add iptables rules to block IPv4 and IPv6 traffic to the BMC. The state selector is not used.</li> <li>Data1: Protocol</li> <li>Bit 7:2—Reserved</li> </ul>                                                                                                    |

| Parameter                                     | #  | Parameter data                                                                                                    |
|-----------------------------------------------|----|----------------------------------------------------------------------------------------------------|
|                                               |    | <ul> <li>Bit 1—IPv6</li> <li>Bit 0—IPv4</li> </ul>                                                                                                    |
| Remove drop all rule                          | 10 | Remove iptables rules to block IPv4<br>and IPv6 traffic to the BMC. The state<br>selector is not used.<br>• Data1: Protocol<br>• Bit 7:2—Reserved<br>• Bit 1—IPv6<br>• Bit 0—IPv4                                                                                                    |
| Add IPv4 address with timeout rule            | 11 | <ul> <li>Data 1:4—IP address</li> <li>MS-byte first. The IPv4 address type blocked or unblocked based on the state.</li> <li>Date 5:10—Start time</li> <li>[5:6]—Year</li> <li>LS-byte first if little endian system. Two-byte data required to form year.</li> <li>7—month</li> <li>8—date</li> <li>9—hour</li> <li>10—minute</li> <li>Date 11-16—stop time</li> <li>[11:12]—Year</li> <li>LS-byte first if little endian system. Two-byte data required to form year.</li> <li>13—month</li> <li>14—date</li> <li>15—hour</li> <li>16—minute</li> </ul>                              |
| Add IPv4 range of addresses with timeout rule | 12 | <ul> <li>Data 1:8—IP address</li> <li>[1:4]—Starting IP address blocked or<br/>unblocked based on the state.</li> <li>[5:8]—Ending IP address till IPs are<br/>blocked or unblocked based on the<br/>state.</li> <li>Date 9:14—Start time</li> <li>[9:10]—Year</li> <li>LS-byte first if little endian system.<br/>Two-byte data required to form year.</li> <li>11—month</li> <li>12—date</li> <li>13—hour</li> <li>14—minute</li> <li>Date 15-20—Stop time</li> <li>[15:16]—Year</li> <li>LS-byte first if little endian system.<br/>Two-byte data required to form year.</li> </ul> |
| Add the IPv4 port number with timeout rule    | 13 | Data 1—Protocol TCP and UDP<br>• 0 = TCP<br>• 1 = UDP<br>• 2 = both TCP and UDP<br>• Data 2:3—port number                                                                                                    |

| Parameter                                 | #  | Parameter data                                                                                                    |
|-------------------------------------------|----|----------------------------------------------------------------------------------------------------|
|                                           |    | <ul> <li>[2:3]—Port number from the ports blocked or unblocked based on the state.</li> <li>Date 4:9—Start time</li> <li>[4:5]—Year</li> <li>LS-byte first if little endian system. Two-byte data required to form year.</li> <li>6—month</li> <li>7—date</li> <li>8—hour</li> <li>9—minute</li> <li>Date 10-15—stop time</li> <li>[10:11]—Year</li> <li>LS-byte first if little endian system. Two-byte data required to form year.</li> <li>12—month</li> <li>13—date</li> <li>14—hour</li> <li>15—minute</li> </ul>                                                                                                    |
| Add the IPv4 port range with timeout rule |    | <ul> <li>Data 1:—Protocol TCP and UPD</li> <li>0 = TCP</li> <li>1 = UDP</li> <li>2 = both TCP and UDP</li> <li>Data 2:5—port number</li> <li>[2:3]—Port number from the ports blocked or unblocked based on the state.</li> <li>[4:5]—Port number till the ports blocked or unblocked based on the state.</li> <li>Date 6:11Start time</li> <li>[6:7]—Year</li> <li>LS-byte first if little endian system. Two-byte data required to form year.</li> <li>8—month</li> <li>9—date</li> <li>10—hour</li> <li>11—minute</li> <li>Date 12-17—stop time</li> <li>[12:13]—Year</li> <li>LS-byte first if little endian system. Two-byte data required to form year.</li> </ul> |
| Remove the IPv4 address with timeout rule | 15 | <ul> <li>Data 1:4—IP address</li> <li>MS-byte first. The IPv4 address type blocked or unblocked based on the state.</li> <li>Date 5:10—Start time</li> <li>[5:6]—Year</li> <li>LS-byte first if little endian system. Two-byte data required to form year.</li> </ul>                                                                                                    |

| Parameter                                       | #  | Parameter data                                                                                                    |
|-------------------------------------------------|----|----------------------------------------------------------------------------------------------------|
|                                                 |    | <ul> <li>7—month</li> <li>8—date</li> <li>9—hour</li> <li>10—minute</li> <li>Date 11-16—stop time</li> <li>[11:12]—Year</li> <li>LS-byte first if little endian system.<br/>Two-byte data required to form year.</li> <li>13—month</li> <li>14—date</li> <li>15—hour</li> <li>16—minute</li> </ul>                                                                                                    |
| Remove the range IPv4 address with timeout rule | 16 | <ul> <li>Data 1:8—IP address</li> <li>[1:4]—Starting IP address blocked or<br/>unblocked based on the state.</li> <li>[5:8]—Ending IP address till IPs are<br/>blocked or unblocked based on the<br/>state.</li> <li>Date 9:14—Start time</li> <li>[9:10]—Year</li> <li>LS-byte first if little endian system.<br/>Two-byte data required to form year.</li> <li>11—month</li> <li>12—date</li> <li>13—hour</li> <li>14—minute</li> <li>Date 15-20—Stop time</li> <li>[15:16]—Year</li> <li>LS-byte first if little endian system.<br/>Two-byte data required to form year.</li> <li>17—month</li> <li>18—date</li> <li>19—hour</li> <li>20—minute</li> </ul> |
| Remove the IPv4 port number with timeout rule   | 17 | <ul> <li>Data 1—Protocol TCP and UDP</li> <li>0 = TCP</li> <li>1 = UDP</li> <li>2 = both TCP and UDP</li> <li>Data 2:3—port number</li> <li>[2:3]—Port number from the ports blocked or unblocked based on the state.</li> <li>Date 4:9—Start time</li> <li>[4:5]—Year</li> <li>LS-byte first if little endian system. Two-byte data required to form year.</li> <li>6—month</li> <li>7—date</li> <li>8—hour</li> <li>9—minute</li> <li>Date 10-15—stop time</li> <li>[10:11]—Year</li> <li>LS-byte first if little endian system. Two-byte data required to form year.</li> </ul>                                                                            |

| Parameter                                              | #  | Parameter data                                                                                                    |  |  |  |  |
|--------------------------------------------------------|----|----------------------------------------------------------------------------------------------------|--|--|--|--|
|                                                        |    | <ul> <li>12—month</li> <li>13—date</li> <li>14—hour</li> <li>15—minute</li> </ul>                                                                                                    |  |  |  |  |
| Remove the IPv4 port number range<br>with timeout rule | 18 | <ul> <li>Data 1:—Protocol TCP and UPD</li> <li>0 = TCP</li> <li>1 = UDP</li> <li>2 = both TCP and UDP</li> <li>Data 2:5—port number</li> <li>[2:3]—Port number from the ports blocked or unblocked based on the state.</li> <li>[4:5]—Port number till the ports blocked or unblocked based on the state.</li> <li>Date 6:11Start time</li> <li>[6:7]—Year</li> <li>LS-byte first if little endian system. Two-byte data required to form year.</li> <li>8—month</li> <li>9—date</li> <li>10—hour</li> <li>11—minute</li> <li>Date 12-17—stop time</li> <li>[12:13]—Year</li> <li>LS-byte first if little endian system. Two-byte data required to form year.</li> </ul> |  |  |  |  |
| Drop all IPv4 or IPv6 with timeout rule                | 19 | Add iptables rules to block IPv4 and IPv6<br>traffic to the BMC. The state selector is<br>not used.<br>Data1: Protocol<br>Bit 7:2—Reserved<br>Bit 1—IPv6<br>Bit 0—IPv4<br>Date 2:7—Start time<br>[2:3]—Year<br>LS-byte first if little endian system.<br>Two-byte data required to form year.<br>4—month<br>5—date<br>6—hour<br>7—minute<br>Date 8:13—Stop time<br>[8:9]—Year<br>LS-byte first if little endian system.<br>Two-byte data required to form year.<br>10—month<br>11—date<br>12—hour<br>13—minute                                                                                                    |  |  |  |  |

| Parameter                                         | #  | Parameter data                                                                                                    |
|---------------------------------------------------|----|----------------------------------------------------------------------------------------------------|
| Remove drop all Ipv4 or IPv6 with<br>timeout rule | 20 | Add iptables rules to block IPv4 and IPv6<br>traffic to the BMC. The state selector is<br>not used.<br>Data1: Protocol<br>Bit 7:2—Reserved<br>Bit 1—IPv6<br>Bit 0—IPv4<br>Date 2:7—Start time<br>[2:3]—Year<br>LS-byte first if little endian system.<br>Two-byte data required to form year.<br>4—month<br>5—date<br>6—hour<br>7—minute<br>Date 8:13—Stop time<br>[8:9]—Year<br>LS-byte first if little endian system.<br>Two-byte data required to form year.<br>10—month<br>11—date<br>12—hour<br>13—minute |
| Add IPv6 address with timeout rule                | 21 | <ul> <li>Data 1:16—IPv6 address</li> <li>MS-byte first. The IPv6 address type blocked or unblocked based on the state.</li> <li>Date 7:22—Start time <ul> <li>[17:18]—Year</li> <li>LS-byte first if little endian system. Two-byte data required to form year.</li> <li>19—month</li> <li>20—date</li> <li>21—hour</li> <li>22—minute</li> <li>Date 23-28—stop time</li> <li>[23:24]—Year</li> <li>LS-byte first if little endian system. Two-byte data required to form year.</li> </ul> </li> </ul>         |
| Add IPv6 address range with timeout<br>rule       | 22 | <ul> <li>Data 1:16—IPv6 address range</li> <li>[1:16]—Port number from the ports blocked or unblocked based on the state.</li> <li>[17:32]—Port number till the ports blocked or unblocked based on the state.</li> <li>Date 33:38—Start time</li> <li>[33:34]—Year</li> <li>LS-byte first if little endian system. Two-byte data required to form year.</li> </ul>                                                                                                    |

| Parameter                                       | #  | Parameter data                                                                                                    |
|-------------------------------------------------|----|----------------------------------------------------------------------------------------------------|
|                                                 |    | <ul> <li>35—month</li> <li>36—date</li> <li>37—hour</li> <li>38—minute</li> <li>Date 39:44—stop time</li> <li>[39:40]—Year</li> <li>LS-byte first if little endian system.<br/>Two-byte data required to form year.</li> <li>41—month</li> <li>42—date</li> <li>43—hour</li> <li>44—minute</li> </ul>                                                                                                    |
| Remove the IPv6 address with timeout rule       | 23 | <ul> <li>Data 1:16—IPv6 address</li> <li>MS-byte first. The IPv4 address type blocked or unblocked based on the state.</li> <li>Date 17:22—Start time</li> <li>[17:18]—Year</li> <li>LS-byte first if little endian system. Two-byte data required to form year.</li> <li>19—month</li> <li>20—date</li> <li>21—hour</li> <li>22—minute</li> <li>Date 23-28—stop time</li> <li>[23:24]—Year</li> <li>LS-byte first if little endian system. Two-byte data required to form year.</li> <li>25—month</li> <li>26—date</li> <li>27—hour</li> <li>28—minute</li> </ul>                  |
| Remove the Ipv6 address range with timeout rule | 24 | <ul> <li>Data 1:16—IPv6 address range</li> <li>[1:16]—Port number from the ports blocked or unblocked based on the state.</li> <li>[17:32]—Port number till the ports blocked or unblocked based on the state.</li> <li>Date 33:38—Start time</li> <li>[33:34]—Year</li> <li>LS-byte first if little endian system. Two-byte data required to form year.</li> <li>35—month</li> <li>36—date</li> <li>37—hour</li> <li>38—minute</li> <li>Date 39:44—stop time</li> <li>[39:40]—Year</li> <li>LS-byte first if little endian system. Two-byte data required to form year.</li> </ul> |

| Parameter                                           | #  | Parameter data                                                                                                    |  |  |  |
|-----------------------------------------------------|----|----------------------------------------------------------------------------------------------------|--|--|--|
|                                                     |    | • 44-minute                                                                                                    |  |  |  |
| Add the IPv6 port number with timeout rule          | 25 | <ul> <li>Data 1—Protocol TCP and UDP</li> <li>0 = TCP</li> <li>1 = UDP</li> <li>2 = both TCP and UDP</li> <li>Data 2:3—port number</li> <li>[2:3]—Port number from the ports blocked or unblocked based on the state.</li> <li>Date 4:9—Start time</li> <li>[4:5]—Year</li> <li>LS-byte first if little endian system. Two-byte data required to form year.</li> <li>6—month</li> <li>7—date</li> <li>8—hour</li> <li>9—minute</li> <li>Date 10-15—stop time</li> <li>[10:11]—Year</li> <li>LS-byte first if little endian system. Two-byte data required to form year.</li> <li>12—month</li> <li>13—date</li> <li>14—hour</li> <li>15—minute</li> </ul> |  |  |  |
| Add the IPv6 port number range with<br>timeout rule | 26 | <ul> <li>Data 1—Protocol TCP and UDP</li> <li>0 = TCP</li> <li>1 = UDP</li> <li>2 = both TCP and UDP</li> <li>Data 2:5—port number</li> <li>[2:3]—Port number from the ports blocked or unblocked based on the state.</li> <li>[4:5]—Year</li> <li>Date 6:11—Start time</li> <li>[6:7]—Year</li> <li>LS-byte first if little endian system. Two-byte data required to form year.</li> <li>8—month</li> <li>9—date</li> <li>10—hour</li> <li>11—minute</li> <li>Date 12-17—stop time</li> <li>[12:13]—Year</li> <li>LS-byte first if little endian system. Two-byte data required to form year.</li> </ul>                                                 |  |  |  |
| Remove the IPv6 port number with timeout rule       | 27 | Data 1—Protocol TCP and UDP<br>• 0 = TCP<br>• 1 = UDP                                                                                                    |  |  |  |

| Parameter                                       | #  | Parameter data                                                                                                    |  |  |  |
|-------------------------------------------------|----|----------------------------------------------------------------------------------------------------|--|--|--|
|                                                 |    | <ul> <li>2 = both TCP and UDP</li> <li>Data 2:3—port number</li> <li>[2:3]—Port number from the ports blocked or unblocked based on the state.</li> <li>[4:9]—Year</li> <li>Date 4:9—Start time</li> <li>[4:5]—Year</li> <li>LS-byte first if little endian system. Two-byte data required to form year.</li> <li>6—month</li> <li>7—date</li> <li>8—hour</li> <li>9—minute</li> <li>Date 10-15—stop time</li> <li>[10:11]—Year</li> <li>LS-byte first if little endian system. Two-byte data required to form year.</li> </ul>                                                                           |  |  |  |
| Remove the IPv6 port range with<br>timeout rule | 28 | <ul> <li>Data 1—Protocol TCP and UDP</li> <li>0 = TCP</li> <li>1 = UDP</li> <li>2 = both TCP and UDP</li> <li>Data 2:5—port number</li> <li>[2:3]—Port number from the ports blocked or unblocked based on the state.</li> <li>[4:5]—Year</li> <li>Date 6:11—Start time</li> <li>[6:7]—Year</li> <li>LS-byte first if little endian system. Two-byte data required to form year.</li> <li>8—month</li> <li>9—date</li> <li>10—hour</li> <li>11—minute</li> <li>Date 12-17—stop time</li> <li>[12:13]—Year</li> <li>LS-byte first if little endian system. Two-byte data required to form year.</li> </ul> |  |  |  |
| Add the IPv6 address rule                       | 29 | <ul> <li>Data 1:16—IPv6 address.</li> <li>MS-byte first. This is an IPv6 address that is blocked or unblocked based on state.</li> </ul>                                                                                                    |  |  |  |
| Add the IPv6 address range rule                 | 30 | Data 1:16—IPv6 address range                                                                                                    |  |  |  |

| Parameter                              | #  | Parameter data                                                                                                    |  |  |  |
|----------------------------------------|----|----------------------------------------------------------------------------------------------------|--|--|--|
|                                        |    | <ul> <li>[1:16]—Starting IP address from<br/>which IPs are blocked or unblocked<br/>based on the state.</li> <li>[17.32]—Ending IP address until IPs<br/>are blocked or unblocked based on<br/>the state.</li> </ul>                                                                                                    |  |  |  |
| Remove the IPv6 address rule           | 31 | <ul> <li>Data 1:16—IPv6 address</li> <li>MS-byte first. This is an IPv6 address that is blocked or unblocked based on state.</li> </ul>                                                                                                    |  |  |  |
| Remove the IPv6 address range rule     | 32 | <ul> <li>Data 1:16—IPv6 address range</li> <li>[1:16]—Starting IP address from which IPs are blocked or unblocked based on the state.</li> <li>[17.32]—Ending IP address until IPs are blocked or unblocked based on the state.</li> </ul>                                                                               |  |  |  |
| Add the IPv6 port number rule          | 33 | <ul> <li>Data 1—Protocol TCP and UDP</li> <li>0 = TCP</li> <li>1 = UDP</li> <li>2 = both TCP and UDP</li> <li>Data 2:3—port number</li> <li>[2:3]—Port number from the ports blocked or unblocked based on the state.</li> </ul>                                                                                         |  |  |  |
| Add the IPv6 port number range rule    | 34 | <ul> <li>Data 1—Protocol TCP and UDP</li> <li>0 = TCP</li> <li>1 = UDP</li> <li>2 = both TCP and UDP</li> <li>Data 2:5—port number</li> <li>[2:3]—Port number from the ports blocked or unblocked based on the state.</li> <li>[4:5]—Port number till the ports are blocked or u nblocked based on the state.</li> </ul> |  |  |  |
| Remove the IPv6 port number rule       | 35 | <ul> <li>Data 1—Protocol TCP and UDP</li> <li>0 = TCP</li> <li>1 = UDP</li> <li>2 = both TCP and UDP</li> <li>Data 2:3—port number</li> <li>[2:3]—Port number from the ports blocked or unblocked based on the state.</li> </ul>                                                                                         |  |  |  |
| Remove the IPv6 port number range rule | 36 | <ul> <li>Data 1—Protocol TCP and UDP</li> <li>0 = TCP</li> <li>1 = UDP</li> <li>2 = both TCP and UDP</li> <li>Data 2:5—port number</li> <li>[2:3]—Port number from the ports blocked or unblocked based on the state.</li> </ul>                                                                                         |  |  |  |

| Parameter | # | Parameter data                                                                   |  |  |  |
|-----------|---|----------------------------------------------------------------------------------|--|--|--|
|           |   | • [4:5]—Port number till the ports are blocked or u nblocked based on the state. |  |  |  |

# **Event log**

To get the IPMI event log, use the ipmitool sel list command.

To clear the event log, use the ipmitool sel clear command.

For IPMI event log settings, see the IPMI Specification v2.0 chapter 31.4 Reserve SEL Command and 31.5 Get SEL Entry Command.

## Reserve system event log (SEL) command

Use reserve SEL to set the present owner of the SEL. This reservation provides a limited amount of protection on repository access from the IPMB when you delete or incrementally read records. Use get SEL to read the SEL repository.

- Response data byte 1—Completion code
  - 81h—cannot execute the command, SEL erase in progress
- Response data byte 2—Reservation ID, LS byte 0000h reserved.
- Response data byte 3—Reservation ID, SM byte

## Get SEL command

- Request data byte 1:2—Reservation IS, LS byte first. Only required for a partial get. Otherwise use 0000h.
- Request data byte 3:4—SEL record ID, LS byte first.
- 0000h=GET FIRST ENTRY
  - FFFFh=GET LAST ENTRY
- Request data byte 5—Offset into record
- Request data byte 6—Bytes to read. FFH means read entire record.
- Response data byte 1—Completion code. Returns an error completion code if the SEL is empty.
- 81h=cannot execute the command, SEL erase in progress.
- Response data byte 2:3—Next SEL record ID. LS byte first (returns FFFFh if the record just returned is the last record).
- () NOTE: FFFFh is not allowed as the record ID of an actual record. For example, the record ID in Record Data for the last record cannot be FFFFh.
- Response data byte 4:N—Record data, 16 bytes for the entire record.

# Set LOG configuration command

To set the system or audit log configuration, use the set LOG configuration command.

- Netfn—0x32
- Command—0x68

# Audit log configuration

- Request data byte 1—Cmd
  - o [7:2] Reserved
  - o [1:0] 01h-Audit log
- Request data byte 1—Status
  - o [7:2] Reserved

- [1:0] 01h-Disabled
- 01h–Enable local
- Response data byte 1—00h-success
  - o CCh=invalid data field
  - FFh=unspecified error
- Response data byte 1—Cmd
  - [7:2] Reserved
- [1:0] 00h-system log
- Response data byte 2—Status
  - [7:2] Reserved
  - o [1:0] 01h-Disabled
- 01h–Enable local
- Response data byte 3-70 for REMOTE (68 bytes) or 3-7 for LOCAL (5 bytes)—ENABLED REMOTE
  - INOTE: These request data bytes are required only when you enable either the local or remote system log.

```
64bytes : Hostname (ASCII)
Remote syslog server
4bytes : port number
```

To set the remote server ip address to 10.0.124.22 and port to 770:

To set the file size to 100 bytes, use the IPMI command:

ipmitool -I lanplus -H xx.xx.xx -U xxx -P xxx raw 0x32 0x68 0x00 0x01 0x64 0x00 0x00 0x00 0x01

# **Default configuration restore**

Use configuration restore to start the configuration from scratch. For example, use configuration restore to remove the old configuration and start over if you reinstall the system or move the system to a new location.

#### Restore default configuration command

- NetFn—0x32
- Command—0x66
- Response byte 1—Completion code

## Default settings

The following tables list the default settings after a switch restore.

#### Table 19. Default settings after a switch restore

| Name    | Setting                                  |
|---------|------------------------------------------|
| BMC OOB | Enabled for non-TAA and disabled for TAA |

#### Table 19. Default settings after a switch restore (continued)

| Name                                                           | Setting                                                                                                  |
|----------------------------------------------------------------|----------------------------------------------------------------------------------------------------|
| BMC OOB — after restore to default                             | Disabled                                                                                                 |
| BMC WEB                                                        | Enabled for non-TAA and disabled for TAA                                                                 |
| BMC WEB — after restore to default                             | Disabled                                                                                                 |
| BMC console                                                    | Enabled for non-TAA and disabled for TAA                                                                 |
| BMC console — after restore to default                         | Enabled for non-TAA and disabled for TAA                                                                 |
| BMC supports unique password                                   | Yes                                                                                                    |
| BMC OOB username/password                                      | admin/ <service tag="">! (Enter the service tag in upper case.)</service>                                |
| BMC OOB username/password — after restore to default           | admin/ <b>admin</b> (but only valid for the IPMI commands for mc info and change administrator password) |
| BMC WEB                                                        | admin/ <service tag="">! (Enter the service tag in upper case.)</service>                                |
| BMC WEB — after restore to default                             | admin/ <b>admin</b> (but WEB GUI displays a message to confirm change of the administrator password)     |
| BMC console login username/password                            | sysadmin/ <service tag="">! (Enter the service tag in upper case.)</service>                             |
| BMC console login username/password — after restore to default | sysadmin/superuser                                                                                       |

# Set backup configuration flag

To set the backup flags for the manage  $\, {\rm BMC}\,$  confirguration command, use the set backup configuration flag command.

- NetFN—0x32
- Command—0xF3
- Request data byte 1:2—Byte 1 is the value specifies to back up a configuration feature or not.
  - [7]—Reserved
  - [6]—1b: Backup SNMP. 0b: Do not backup the simple network management protocol (SNMP)
  - [5]—1b: Backup SYSLOC. 0b: Do not backup SYSLOG
  - [4]—1b: Backup KVM. 0b: Do not backup keyboard, video, and mouse (KVM)
  - [3]—1b: Backup NTP. 0b: Do not backup network time protocol (NTP)
  - [2]—1b: Backup IPMI. 0b: Do not backup IPMI
  - [1]—1b: Backup NETWORK And SERVICES. 0b: Do not backup NETWORK And SERVICES
  - [0]—1b: Backup AUTHENTICATION. 0b: Do not backup AUTHENTICATION

(i) NOTE: Reserved bits may be updated further based on the requirement.

- Response data byte 1—Completion code
  - 0x83—Authentication feature is not enabled
  - 0x84—NTP feature is not enabled
  - 0x85—KVM feature is not enabled
  - 0x86—SNMP feature is not enabled

# 5

# Host power control

The following are host power control commands:

- Power Off—the ipmitool powers off
- Power On—the ipmitool powers on
- Power Cycle—the ipmitool power cycles
- Hard Reset—the ipmitool power resets

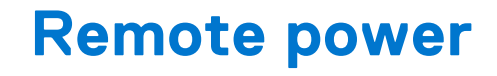

This section describes how to remote power cycle the BMC and DIAG OS. It also describes remote <code>ipmitcol</code> power management.

#### **Topics:**

- Remote BMC and DIAG OS power cycle
- Remote ipmitool DIAG OS power management

# Remote BMC and DIAG OS power cycle

Run ipmitool from the BMC serial console command prompt. Enter the service tag number in upper case.

a. Use this command to power cycle a remote system.

# ipmitool -H xxx.x.x. -U admin -P <SERVICE TAG>! power cycle

If BMC has a different administrator who is configured, replace the -u and -p parameters with admin\<*SERVICE TAG>*!. (i) NOTE: The username and password **must be** admin\<*SERVICE TAG>*!.

• -u—admin

• -p-<SERVICE TAG>!

~ # ipmitool -H xxx.x.x.x -U admin -P <SERVICE TAG>! power status Chassis Power is on ~ # ipmitool -H xxx.x.x.x -U admin -P <SERVICE TAG>! power cycle Chassis Power Control: Cycle # POWER CYCLE CHASSIS POWER OFF CHASSIS POWER ON CHASSIS [22313.320000] LPC RESET PDK LPC Reset is invoked Current fan number: 5 [22318.510000] LPC RESET PDK LPC Reset is invoked Current fan number: 5 [610 : 685 INFO] Power Consumption Mode Change Cmd: 2147440117 [610 : 685 INFO]Power Consumption Mode Value Updated (0): OEM storage.get SEL Timezone [22370.210000] UsbConfigureHS(): USB Device 0 is running in High Speed [22370.320000] HUB port 0 reset [22370.320000] UsbConfigureHS(): USB Device 0 is running in High Speed Starting to Read Current PostCode buffer... Current Post Codes are 0x01 0x02 0x03 0x04 0x05 0x06 0x19 0xa1 0xa3 0xa3 0xa7 0xa9 0xa7 0xa7 0xa7 0xa8 0xa9 0xa9 0xaa 0xae 0xaf 0xe0 0xe1 0xe4 0xe3 0xe5 0xb0 0xb0 0xb1 0xb1 0xb4 0xb2 0xb3 0xb3 0xb3 0xb6 0xb6 0xb6 0xb6 0xb6 0xb6 0xb7 0xb7 0xb7 0xb7 0xb7 0xb7 0xb8 0xb8 0xb8 0xb8 0xbc 0xbc 0xbc 0xbc 0xbc 0xbf 0xe6 0xe7 0xe8 0xe9 0xeb 0xec 0xed 0xee 0x4f 0x61 0x9a 0x94 0x94 0x94 0x94 0x94 0x94 0x95 0x96 0xef 0x92 0x92 0x92 0x99 0x91 0xd5 0x92 0x92 0x92 0x92 0x97 0x98 0x9d 0x9c 0xb4 0xb4 0xb4 0xb4 0xb4 0x92 0xa0 0xa2 0xa2 0xa2 0x99 0x92 0x92 0x92 [610 : 685 INFO] Power Consumption Mode Change Cmd:2147440116 [610 : 685 INFO] Power Consumption Mode Value Updated (1):

# Remote ipmitool DIAG OS power management

Use ipmitool to reboot and power off from the BMC serial console command prompt.

() NOTE: When building the kernel for the Z9432F-ON switch, the kernel flag CONFIG\_IPMI\_POWEROFF must be set to n. Having this flag that is turned on causes the kernel to send the ipmi command to power off the switch when the CPU is powered off. For example, pressing the push button for five seconds powers off the CPU. But pressing the push button for five seconds with the flag set to n, powers off the switch to Standby mode. The only way to power on the switch is to issue the ipmi command from a remote station to the BMC.

Enter the service tag number in upper case.

1. Run ipmitool from the BMC serial console command prompt.

- a. Use this command to reboot the remote system: ipmitool -I lanplus -H xxx.x.x -U admin -P <SERVICE TAG>! power reset
  b. Use this command to power off the remote system: ipmitool -I lanplus -H xxx.x.x -U admin -P <SERVICE TAG>! power off
  c. Use this command to power on the remote system: ipmitool -I lanplus -H xxx.x.x -U admin -P <SERVICE TAG>! power off
- d. Use this command to cold reboot the remote system: ipmitool -I lanplus -H xxx.x.x.x -U admin -P <SERVICE TAG>! power cycle
- 2. Boot into the BIOS settings.

ipmitool -I lanplus -H xxx.x.x.-U admin -P < SERVICE TAG>! chassis bootparam set bootflag force\_bios

ipmitool -I lanplus -H xxx.x.x.x -U admin -P <SERVICE TAG>! power reset

# Access system health sensors

To check sensor information, use the following command:

root@dellemc-diag-os:~# ipmitool sensor list

To change the sensor threshold, see the IPMI Specification v2.0 chapter 35.8 Set Sensor Thresholds Command.

- Request data byte 1—Sensor number, FFH=reserved
- Request data byte 2
  - o [7:6] reserved. Write as 00b
  - [5] 1b=set upper non-recoverable threshold
  - [4] 1b=set upper critical threshold
  - [3] 1b=set upper non-critical threshold
  - [2] 1b=set lower non-recoverable threshold
  - [1] 1b=set lower critical threshold
  - [0] 1b=set lower non-critical threshold
- Request data byte 3—lower non-critical threshold. Ignored if bit 0 of byte 2 = 0
- Request data byte 4—lower critical threshold. Ignored if bit 1 of byte 2 = 0
- Request data byte 5—lower non-recoverable threshold. Ignored if bit 2 of byte 2 = 0
- Request data byte 6—upper non-critical threshold. Ignored if bit 3 of byte 2 = 0
- Request data byte 7—upper critical threshold value. Ignored if bit 4 of byte 2 = 0
- Request data byte 8—upper non-recoverable threshold value. Ignored if bit 5 of byte 2 = 0
- Response data byte 1—Completion code

# ipmitool sensors

| root@dellemc-diag-o | root@dellemc-diag-os:~# ipmitool sensor list |           |        |    |          |    |        |        |        |
|---------------------|----------------------------------------------|-----------|--------|----|----------|----|--------|--------|--------|
| PT Mid temp         | 32.000                                       | degrees C | ok     | na | na       | na | 78.000 | 80.000 | 85.000 |
| NPU Near temp       | 29.000                                       | degrees C | ok     | na | na       | na | na     | na     | na     |
| PT Left temp        | 28.000                                       | degrees C | ok     | na | na       | na | na     | na     | na     |
| PT Right temp       | 30.000                                       | degrees C | ok     | na | na       | na | na     | na     | na     |
| ILET AF temp        | 26.000                                       | degrees C | ok     | na | na       | na | na     | na     | na     |
| PSU1 AF temp        | 24.000                                       | degrees C | ok     | na | na       | na | 61.000 | 64.000 | na     |
| PSU2 AF temp        | 25.000                                       | degrees C | ok     | na | na       | na | na     | na     | na     |
| PSU1_temp           | 33.000                                       | degrees C | ok     | na | na       | na | na     | na     | na     |
| PSU2_temp           | na                                           | degrees C | na     | na | na       | na | na     | na     | na     |
| CPU temp            | 31.000                                       | degrees C | ok     | na | na       | na | 90.000 | 94.000 | na     |
| FANI Rear rpm       | 9120.000                                     | RPM       | ok     | na | 1080.000 | na | na     | na     | na     |
| FAN2 Rear rpm       | 9000.000                                     | RPM       | ok     | na | 1080.000 | na | na     | na     | na     |
| FAN3 Rear rpm       | 9000.000                                     | RPM       | ok     | na | 1080.000 | na | na     | na     | na     |
| FAN4 Rear rpm       | 9000.000                                     | RPM       | ok     | na | 1080.000 | na | na     | na     | na     |
| FAN1 Front rpm      | 10080.000                                    | RPM       | ok     | na | 1080.000 | na | na     | na     | na     |
| FAN2 Front rpm      | 10080.000                                    | RPM       | ok     | na | 1080.000 | na | na     | na     | na     |
| FAN3 Front rpm      | 10080.000                                    | RPM       | ok     | na | 1080.000 | na | na     | na     | na     |
| FAN4 Front rpm      | 10080.000                                    | RPM       | ok     | na | 1080.000 | na | na     | na     | na     |
| PSU1 rpm            | 9000.000                                     | RPM       | ok     | na | na       | na | na     | na     | na     |
| PSU2 rpm            | na                                           | RPM       | na     | na | na       | na | na     | na     | na     |
| PSU Total watt      | 110.000                                      | Watts     | ok     | na | na       | na | na     | na     | na     |
| PSUI stat           | 0 x 0                                        | discrete  | 0x0180 | na | na       | na | na     | na     | na     |
| PSU2_stat           | 0 x 0                                        | discrete  | 0x0380 | na | na       | na | na     | na     | na     |
| PSU1 In watt        | 110.000                                      | Watts     | ok     | na | na       | na | na     | na     | na     |
| PSU1_In_volt        | 205.700                                      | Volts     | ok     | na | na       | na | na     | na     | na     |
| PSU1_In_amp         | 0.480                                        | Amps      | ok     | na | na       | na | na     | na     | na     |
| PSU1_Out_watt       | 90.000                                       | Watts     | ok     | na | na       | na | na     | na     | na     |
| PSU1_Out_volt       | 12.400                                       | Volts     | ok     | na | na       | na | na     | na     | na     |
| PSU1_Out_amp        | 7.500                                        | Amps      | ok     | na | na       | na | na     | na     | na     |
| PSU2_In_watt        | na                                           | Watts     | na     | na | na       | na | na     | na     | na     |
| PSU2_In_volt        | na                                           | Volts     | na     | na | na       | na | na     | na     | na     |
| PSU2_In_amp         | na                                           | Amps      | na     | na | na       | na | na     | na     | na     |
| PSU2_Out_watt       | na                                           | Watts     | na     | na | na       | na | na     | na     | na     |
| PSU2_Out_volt       | na                                           | Volts     | na     | na | na       | na | na     | na     | na     |
| PSU2_Out_amp        | na                                           | Amps      | na     | na | na       | na | na     | na     | na     |
| ACPI_stat           | 0 x 0                                        | discrete  | 0x0180 | na | na       | na | na     | na     | na     |
| FAN1_prsnt          | 0 x 0                                        | discrete  | 0x0180 | na | na       | na | na     | na     | na     |
| FAN2 prsnt          | 0 x 0                                        | discrete  | 0x0180 | na | na       | na | na     | na     | na     |

| FAN3 prsnt       | 0 x 0 | discrete | 0x0180 | na    | na    | na    | na    | na    | na    |
|------------------|-------|----------|--------|-------|-------|-------|-------|-------|-------|
| FAN4 prsnt       | 0 x 0 | discrete | 0x0180 | na    | na    | na    | na    | na    | na    |
| FAN1 Rear stat   | 0x0   | discrete | 0x0080 | na    | na    | na    | na    | na    | na    |
| FAN2_Rear_stat   | 0 x 0 | discrete | 0x0080 | na    | na    | na    | na    | na    | na    |
| FAN3_Rear_stat   | 0 x 0 | discrete | 0x0080 | na    | na    | na    | na    | na    | na    |
| FAN4_Rear_stat   | 0 x 0 | discrete | 0x0080 | na    | na    | na    | na    | na    | na    |
| FAN1_Front_stat  | 0 x 0 | discrete | 0x0080 | na    | na    | na    | na    | na    | na    |
| FAN2_Front_stat  | 0 x 0 | discrete | 0x0080 | na    | na    | na    | na    | na    | na    |
| FAN3_Front_stat  | 0 x 0 | discrete | 0x0080 | na    | na    | na    | na    | na    | na    |
| FAN4_Front_stat  | 0 x 0 | discrete | 0x0080 | na    | na    | na    | na    | na    | na    |
| INTER_5.0V_volt  | 4.900 | Volts    | ok     | 4.200 | 4.500 | 4.700 | 5.200 | 5.500 | 5.700 |
| INTER_3.3V_volt  | 3.300 | Volts    | ok     | 2.800 | 3.000 | 3.100 | 3.500 | 3.600 | 3.800 |
| FPGA_1.0V_volt   | 0.990 | Volts    | ok     | 0.850 | 0.900 | 0.950 | 1.050 | 1.100 | 1.150 |
| FPGA_1.2V_volt   | 1.190 | Volts    | ok     | 1.020 | 1.080 | 1.140 | 1.260 | 1.320 | 1.380 |
| FPGA_1.8V_volt   | 1.780 | Volts    | ok     | 1.530 | 1.620 | 1.710 | 1.890 | 1.980 | 2.070 |
| FPGA_3.3V_volt   | 3.200 | Volts    | ok     | 2.800 | 3.000 | 3.100 | 3.500 | 3.600 | 3.800 |
| BMC_2.5V_volt    | 2.400 | Volts    | ok     | 2.100 | 2.200 | 2.300 | 2.600 | 2.800 | 2.900 |
| BMC_1.15V_volt   | 1.150 | Volts    | ok     | 0.980 | 1.030 | 1.090 | 1.210 | 1.270 | 1.320 |
| BMC 1.2V volt    | 1.210 | Volts    | ok     | 1.020 | 1.080 | 1.140 | 1.260 | 1.320 | 1.380 |
| SWITCH 6.8V volt | 7.000 | Volts    | ok     | 5.800 | 6.100 | 6.400 | 7.200 | 7.500 | 7.800 |
| SWITCH_3.3V_volt | 3.300 | Volts    | ok     | 2.800 | 3.000 | 3.100 | 3.500 | 3.600 | 3.800 |
| SWITCH 1.8V volt | 1.790 | Volts    | ok     | 1.530 | 1.620 | 1.710 | 1.890 | 1.980 | 2.070 |
| USB 5.0V volt    | 4.900 | Volts    | ok     | 4.200 | 4.500 | 4.700 | 5.200 | 5.500 | 5.700 |
| NPU 1.2V volt    | 1.190 | Volts    | ok     | 1.020 | 1.080 | 1.140 | 1.260 | 1.320 | 1.380 |
| NPU VDDCORE volt | 0.800 | Volts    | ok     | 0.700 | 0.720 | 0.740 | 0.910 | 0.930 | 0.950 |
| NPU VDDANLG volt | 0.790 | Volts    | ok     | 0.680 | 0.720 | 0.760 | 0.840 | 0.880 | 0.920 |
| BMC boot         | 0 x 0 | discrete | 0x0180 | na    | na    | na    | na    | na    | na    |
| SEL_sensor       | 0 x 0 | discrete | 0x1080 | na    | na    | na    | na    | na    | na    |

# **IPMI commands**

(i) NOTE: All commands are subject to change as the ipmi commands evolve over time.

- ipmi raw
- ipmi i2c
- ipmi ian print
- ipmi ian set
- ipmi ian alert
- ipmi chassis status
- ipmi chassis selftest
- ipmi chassis power status
- ipmi chassis power up / on
- ipmi chassis power down / off
- ipmi chassis power cycle
- ipmi chassis identify
- ipmi chassis poh
- ipmi chassis restart\_cause
- ipmi chassis policy list
- ipmi chassis policy always-on
- ipmi chassis policy previous
- ipmi chassis policy always-off
- ipmi chassis bootparam get <param #>
- ipmi chassis bootparam set bootparam set bootflag <device>
- Legal devices are:
  - none : No override
  - force\_pxe : Force PXE boot
  - force\_disk : Force boot from default hard-drive
- o force safe : Force boot from default hard-drive, request Safe Mode
- force diag: Force boot from diagnostic partition
- force cdrom: Force boot from CD/DVD
- force bios : Force boot into BIOS setup
- Legal options are:
- help: Print this message
- PEF: Clear valid bit on reset/power cycle caused by PEF
- timeout : Automatically clear boot flag valid bit on timeout
- watchdog: Clear valid bit on reset/power cycle caused by watchdog
- reset : Clear valid bit on push button reset/soft reset
- power : Clear valid bit on power up via power push button or wake event
- Any Option may be prepended with no- to invert sense of operation
- ipmi chassis bootdev <device> bios
- ipmi event <num>
- ipmi event file <filename>
- ipmi event event<sensorid><state> [event\_dir]
- ipmi mc reset <warm | cold>
- ipmi mc guid
- ipmi mc info
- ipmi mc watchdog get
- ipmi mc watchdog reset

```
• ipmi mc watchdog off
• ipmi mc selftest
• ipmi mc getenables
• ipmi mc getenabled <item><option=on | off>
• ipmi mc getsysinfo <argument> system fw version
• ipmi mc getsysinfo <argument> primary_os_name
• ipmi mc getsysinfo <argument> os name
• ipmi mc getsysinfo <argument> system nam
• ipmi mc setsysinfo <argument> system fw version
• ipmi mc setsysinfo <argument> primary os name
• ipmi mc setsysinfo <argument> os_name
• ipmi mc setsysinfo <argument> system nam
• ipmi sdr list | elist [option] all
• ipmi sdr list | elist [option] full
• ipmi sdr list | elist [option] compact
• ipmi sdr list | elist [option] event
• ipmi sdr list | elist [option] mcloc
• ipmi sdr list | elist [option] fru
• ipmi sdr list | elist [option] generic
• ipmi sdr type [option] <Senfor Type>
• ipmi sdr type [option] list

    ipmi sdr get <Sensor_ID>

• ipmi sdr info
• ipmi sdr entity <Entity_ID>[.<Instance_ID>]
• ipmi sdr dump <file>
• ipmi sensor list
• ipmi sensor thresh <id><threshold><setting>
• ipmi sensor get <id>
• ipmi sensor reading <id>
• ipmi fru print [fru id]
• ipmi fru read <fru id><fru file>
• ipmi fru write <fru id><fru file>
• ipmi fru fru internaluse
• ipmi sel info
• ipmi sel clear
• ipmi sel delete <id>
• ipmi sel list
• ipmi sel elist
• ipmi sel get
• ipmi sel add <filename>
• ipmi sel time get
• ipmi sel time set
• ipmi sel save <filename>
• ipmi sel redraw <filename>
• ipmi sel writeraw <filename>
• ipmi pef info
• ipmi pef status
• ipmi pef policy list
• ipmi pef policy enable
• ipmi pef policy disable
• ipmi pef policy create
• ipmi pef policy delete
• ipmi sol info [<channel number>]
• ipmi sol set <parameter><value>[channel]
```

```
ipmi sol payload <enable|disable|status>[channel][userid]
 ipmi sol activate [<usesolkeepalive|n)eepalive>][instance=<number>]
•
 ipmi sol deactivate [instance=<number>]
• ipmi sol looptest [<loop times>[<loop interval(in ms)>[<instance>]]]
• ipmi user summary [<channel number>]
• ipmi user list [<channel number>]
• ipmi user set name <user id><username>
• ipmi user set password <user id>[<password><16|20>]
• ipmi user disable <user id>
• ipmi user enable <user id>
• ipmi user priv <user id><privilege level>[<channel number>]
 ipmi user test <user id><16|20>[<password>]
• ipmi channel authcap <channel number><max privilege>
• ipmi channel getaccess <channel number>[user id]
• ipmi channel setaccess <channel number><user id>[callin=on][ipmi=on|off][link=on]
  [privilege=level]
• ipmi channel info [channel number]
• ipmi channel getciphers <ipmi | sol>[channel]
• ipmi session info <active | all | id 0xnnnnnn | handle 0xnn>
• ipmi dcmi discover
• ipmi dcmi power<command> reading
• ipmi dcmi power<command> get limit
• ipmi dcmi power<command> set limit
• ipmi dcmi power<command> activate
• ipmi dcmi power<command> deactivate
 ipmi dcmi sensors

    ipmi dcmi asset tag

• ipmi dcmi set asset tag
 ipmi dcmi get mc id string
• ipmi dcmi set mc id string
• ipmi dcmi get temp reading

    ipmi dcmi get conf param

    ipmi dcmi set_conf_param

• ipmi dcmi oob discover
• ipmi shell
• ipmi exec
• ipmi set
  • Options are:
  o hostname <host>: Session hostname
  o username <user>: Session username
  o password <pass>: Session password

    privlvl <level>: Session privilege level force

    authtype <type>: Authentication type force

    localaddr <addr>:Local IPMB address

  • targetaddr <addr> : Remote target IPMB address
  o port <port> : Remote RMCP port
  • csv [level] : Enable output in comma-separated format
  • verbose [level] : Verbose level
```

# ipmiutil package

() NOTE: All commands are subject to change as the ipmiutil package evolves over time. For more information about the IPMI utility, use cases, and the newest list of subcommands, see the IPMI website that is hosted by Intel at https://www.intel.com/content/www/us/en/servers/ipmi/ipmi-technical-resources.html.

- ipmiutil—a metacommand to invoke each of the following functions:
- ipmiutil alarms (ialarms) show and set the front panel alarms, including light emitting diodes (LEDs) and relays.
  - ipmiutil config (iconfig)—list, save, or restore the BMC configuration parameters.
  - ipmiutil cmd (icmd)—send specific IPMI commands to the BMC for testing and debug purposes.
  - $\circ~$  ipmiutil discover (idiscover) —discover the available IPMI LAN nodes on a subnet.
  - ipmiutil events (ievents) —a stand-alone utility to decode IPMI events and platform event trap (PET) data.
  - ipmiutil firewall (ifirewall) discover the available IPMI LAN nodes on a subnet.
  - ipmiutil fru (ifru)—show decoded field replaceable units (FRU) board/product inventory data and write FRU asset tags.
  - $\circ$  <code>ifruset-show</code> decoded FRU inventory data and set a FRU product area.
  - iseltime—show and set the IPMI system event log (SEL) time according to the system time.
  - $\circ~$  ipmiutil fwum (ifwum)—OEM firmware update manager extensions
  - $\circ$  ipmiutil getevt (igetevent)—receive any IPMI events and display them.
  - ipmiutil health (ihealth) check and report the basic health of the IPMI BMC.
  - ipmiutil hpm (ihpm) hardware platform management (HPM) firmware update manager extensions
  - ipmiutil lan (ilan) show and configure the local area network (LAN) port and platform event filter (PEF) table to generate BMC LAN alerts using the firmware events.
  - ipmiutil picmg (ipicmg) —discover the available IPMI LAN nodes on a subnet.
  - ipmiutil reset (ireset) cause the BMC to hard reset or power down the system.
  - ipmiutil sel (isel) a tool to show the firmware system event log (SEL) records.
  - ipmiutil sensor (isensor) show the sensor data records (SDR), readings, and thresholds.
  - ipmiutil serial (iserial) a tool to show and configure the BMC serial port for various modes, for example, Terminal mode.
  - ipmiutil sol (isol) —start or stop an IPMI serial-over-LAN console session.
  - ipmiutil sunoem (isunoem) Sun OEM functions.
  - ipmiutil wdt (iwdt) show and set the watchdog timer.
  - checksel—cron script using impiutil sel to check the SEL, write new events to the OS system log, and clear the SEL if nearly full.
  - ipmi\_port—daemon to bind the remote management control protocol (RMCP) port and sleep to prevent Linux portmap from stealing the RMCP port.
  - ipmi\_wdt—initial script to restart the watchdog timer every 60 seconds using the cron.
  - ipmi asy-initial script that runs the ipmiutil getevt -a command for a remote shutdown.
  - ipmi evt—initial script the runs the imput getevt -s command for monitoring events.
  - hpiutil/\*—parallel hardware platform interface (HPI) utilities that conform to the SA Forum Hardware Platform Interface. Also a basis of the openhpi/clients/
  - bmc\_panic—a kernel patch to save information if the system panics. The command is found in the OpenIPMI driver in kernels 2.6 and greater and in the Intel IMB driver in version 28 and greater

# Access FRU data

To check field replacement unit (FRU) data, use the following command:

root@dellemc-diag-os:~# ipmitool fru print

For more FRU information, see the IPMI Specification v2.0 chapter 34.2 Read FRU Data Command.

- Request data 1—FRU device ID. FFh=reserved
- Request data 2—FRU inventory offset to read, LS byte
- Request data 3—FRU inventory offset to read, LS byte
  - Offset is in bytes or words-per-device. Access type returned in the Get FRU Inventory Area Info command output.
- Request data 4—Count to read. Count is '1' based.
- Response data 1—Completion code. Generic, plus the command specifics:
  - 81h=FRU device busy. The requested cannot be completed because the logical FRU device is in a state where FRU information is temporarily unavailable. This state is possibly due to a loss of arbitration if the FRU implements as a device on a shared bus.
  - Software can elect to retry the operation after a minimum of 30 milliseconds if the code returns. Dell Technologies
    recommends that the management controllers incorporate built-in retry mechanisms. Generic IPMI does not take
    advantage of this completion code.
- Response data 2—Count returned. Count is '1' based.
- Response data 3:2=N—Requested data

# ipmitool FRUs

# root@dellemc-diag-os:~# ipmitool fru print FRU Device Description : Builtin FRU Device (ID 0) Board Mfg Date : Sat May 19 06:04:00 2018 Board Mfg : CES00 Board Product : <platform> Board Serial : CN01XR4WCES0085F0002 Board Part Number : 01XR4WX01 Product Manufacturer : CES00 Product Name : <platform> Product Asset Tag : GDNRG02 FRU Device Description : PSU1 fru (ID 1)

| Product Asset Tag    | : GDNRG02                                |
|----------------------|------------------------------------------|
| FRU Device Descripti | on : PSU1 fru (ID 1)                     |
| Board Mfg Date       | : Fri Mār 30 21:30:00 2018               |
| Board Mfg            | : DELL                                   |
| Board Product        | : PWR SPLY,750W,AC,PS/IO,DELT            |
| Board Serial         | : CNDED0083U00D5                         |
| Board Part Number    | : OHXWNFA00FRU                           |
| Device Description : | PSU2_fru (ID 2)                          |
| Board Mfg Date       | : Fri Mar 30 22:12:00 2018               |
| Board Mfg            | : DELL                                   |
| Board Product        | : PWR SPLY,750W,AC,PS/IO,DELT            |
| Board Serial         | : CNDED0083U00BY                         |
| Board Part Number    | : OHXWNFA00FRU                           |
| Device Description : | FAN1_fru (ID 3)                          |
| Board Mfg Date       | : Mon Jan 1 00:00:00 1996                |
| Board Serial         | : CN07R5RFCES0084N0081                   |
| Board Part Number    | : 07R5RFX01FRU                           |
| Device Description : | FAN2_fru (ID 4)                          |
| Board Mfg Date       | : Mon Jan 1 00:00:00 1996                |
| Board Serial         | : CN07R5RFCES0084N0080                   |
| Board Part Number    | : 07R5RFX01FRU                           |
| Device Description : | FAN3_fru (ID 5)                          |
| Board Mfg Date       | : Mon Jan 1 00:00:00 1996                |
| Board Serial         | <ul> <li>CN07R5RECES0084N0083</li> </ul> |

| : 07R5RFX01FRU            |
|---------------------------|
| : FAN4_fru (ID 6)         |
| : Mon Jan 1 00:00:00 1996 |
| : CN07R5RFCES0084N0082    |
| : 07R5RFX01               |
|                           |
# **Dell EMC support**

The Dell EMC support site provides documents and tools to help you use Dell EMC equipment and mitigate network outages. Through the support site you can obtain technical information, access software upgrades and patches, download available management software, and manage your open cases. The Dell EMC support site provides integrated, secure access to these services.

To access the Dell EMC support site, go to www.dell.com/support/. To display information in your language, scroll down to the bottom of the web page and select your country from the drop-down menu.

- To obtain product-specific information, enter the 7-character service tag, which is known as a luggage tag, or 11-digit express service code of your switch and click **Submit**.
- To view the platform service tag or express service code, pull out the luggage tag on the upper-right side of the platform or retrieve it remotely using the ipmitool -H <bmc ip address> -I lanplus -U <user name> -P <password> fru command.
- To receive more technical support, click Contact Us. On the Contact Information web page, click Technical Support.

To access switch documentation, go to www.dell.com/support/ and enter your switch type.

To search for drivers and downloads, go to **Drivers & Downloads** tab for your switch.

To participate in Dell EMC community blogs and forums, go to www.dell.com/community.

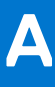

# **Firmware update**

BMC, BIOS, and CPLD firmware update is required before you install the Z9432F-ON switch.

# **CAUTION:** The preferred method of updating the BMC code is through the ONIE Firmware Updater. For firmware update instructions, see the *Dell EMC PowerSwitch Firmware Updater Release Notes*. Only use the following update method if there is an issue with the Firmware Updater.

To update the firmware from a remote machine, use the BMC LAN interface.

You can also update the firmware in the local host operating system using the USB interface. The USB interface is between the BMC and the microprocessor. When using the USB, the BMC simulates a virtual USB device, then Yafuflash sends the image to the BMC using the USB bus. Typically the update process completes in five minutes.

For more information about Yafuflash, see the Dell EMC PowerSwitch Z9432F-ON Release Notes.

### Table 20. Firmware update

| Tool      | Medium | Operating system | Comments                                  |
|-----------|--------|------------------|-------------------------------------------|
| Yafuflash | USB    | Linux            | Recommended—Host<br>operating system only |
| Yafuflash | LAN    | Windows or Linux | Internal use only                         |

The BMC virtual USB is disabled by default. Enable the USB before you update the firmware.

### Update BMC by USB interface

#### Enable BMC virtual USB:

```
ipmitool raw 0x32 0xaa 0x00 (Then wait 15s)
```

#### Update Main BMC:

```
./Yafuflash -cd -mse 1 rom.ima
```

### Update BMC by LAN interface

- 1. Ensure that the client Linux or Windows machine can ping the BMC IP address.
- 2. Open a command window.
- 3. Update the main BMC using the following command. Enter the service tag number in uppercase.

./Yafuflash -nw -ip bmc\_ip -u admin -p <SERVICE TAG>! -mse 1 bmc.ima

### **Topics:**

- USB-based firmware update
- BIOS access process
- Update BMC in DIAG OS
- Network interface settings
- Configure BMC network manually

# **USB-based firmware update**

Update your BMC, BIOS, and CPLD firmware with the following commands:

### Power on the switch

Plug in the power cable to the back of the switch. The switch powers up immediately.

### Create a serial console connection

To establish a console connection, use a universal serial bus (USB)-to-RS-232 connection from a USB port to the switch console port.

(i) NOTE: The baud rate is 115200.

|                                                                  |                                                               | The second second second second second second second second second second second second second second second se |          |  |
|------------------------------------------------------------------|---------------------------------------------------------------|----------------------------------------------------------------------------------------------------|----------|--|
| PuTTY Configuration                                              | 1                                                             |                                                                                                    |          |  |
| ategory:                                                         |                                                               |                                                                                                    |          |  |
| Session                                                          | Basic options for                                             | your PuTTY sess                                                                                                 | ion      |  |
| - Logging                                                        | Specify the destination you                                   | Specify the destination you want to connect to                                                                  |          |  |
| Keyboard                                                         | Serial line                                                   | Speed                                                                                                    |          |  |
| Bell                                                             | COM4                                                          |                                                                                                    | 115200   |  |
| <ul> <li>Features</li> <li>Window</li> <li>Appearance</li> </ul> | Connection type:                                              | Rlogin () SSH                                                                                                   | • Serial |  |
| - Behaviour<br>- Translation<br>- Selection<br>- Colours         | Load, save or delete a store<br>Saved Sessions<br>Azulconsole | ed session                                                                                                    |          |  |
| - Data                                                           |                                                               | ^                                                                                                    | Load     |  |
| – Proxy<br>– Telnet                                              | 100 C                                                         |                                                                                                    | Save     |  |
| Rlogin<br>⊞ SSH                                                  | 1.00                                                          |                                                                                                    | Delete   |  |
| Serial                                                           | Azulconsole                                                   | ~                                                                                                    |          |  |
|                                                                  | Close window on exit:<br>Always Never                         | Only on clear                                                                                                   | an exit  |  |
|                                                                  |                                                               |                                                                                                    |          |  |
| About                                                            |                                                               | Open                                                                                                    | Cancel   |  |

# **BIOS access process**

- 1. Press **delete** after the POST Lower DRAM Memory test appears on the screen. Continue pressing **delete** to progress to the BIOS setup and configuration screen.
  - **NOTE:** If the BIOS setup and configuration screen window passes, power off and power on the platform again to restart the boot up process.

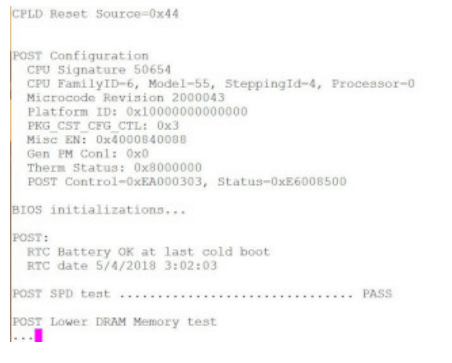

### Figure 2. Initial boot up screen

| Press <del> or</del> | <f2> to enter</f2> | setup. |  |  |
|----------------------|--------------------|--------|--|--|
|                      |                    |        |  |  |
|                      |                    |        |  |  |
|                      |                    |        |  |  |
|                      |                    |        |  |  |
|                      |                    |        |  |  |
|                      |                    |        |  |  |
|                      |                    |        |  |  |
|                      |                    |        |  |  |
|                      |                    |        |  |  |
|                      |                    |        |  |  |
|                      |                    |        |  |  |
|                      |                    |        |  |  |
|                      |                    |        |  |  |
|                      |                    |        |  |  |
|                      |                    |        |  |  |

### Figure 3. Boot up screen

| BIOS Information     |                     | ^1Choose the system      |
|----------------------|---------------------|--------------------------|
| BIOS Vendor          | American Megatrends | *  default language      |
| Core Version         | 5.14                | *1                       |
| Compliancy           | UEFI 2.6; PI 1.4    | *                        |
| Project Version      | OACJF 0.20 x64      | * ]                      |
| Build Date and Time  | 04/11/2018 02:44:05 | *1                       |
| Access Level         | Administrator       | * 1                      |
|                      |                     | * ]                      |
| Platform Information |                     | * ]                      |
| Platform             | TypeYubaCityRP      | *                        |
| Processor            | 50654 - SKX M0      | *  ><: Select Screen     |
| PCH                  | - B2-D              | * ^v: Select Item        |
| RC Revision          | 05D81               | * Enter: Select          |
|                      |                     | * +/-: Change Opt.       |
| Memory Information   |                     | * F1: General Help       |
| Total Memory         | 16384 MB            | + F2: Previous Values    |
|                      |                     | + F3: Optimized Defaults |
| System Language      | [English]           | v F4: Save & Exit        |
|                      |                     | ESC: Exit                |

Version 2.20.1271. Copyright (C) 2018 American Megatrends, Inc.

### Figure 4. BIOS setup and configuration screen

2. Use the scrollbar on the right side of the console window to scroll up to display the BIOS and CPLD versions.

| BIOS Boot Selector for VEP4600<br>Primary BIOS Version 3.41.0.9-8                                                                                                    |  |
|----------------------------------------------------------------------------------------------------|--|
| CPLD Version:0.7<br>CPLD Reset Source-0x44                                                                                                    |  |
| POST Configuration<br>CPU Signature 50654<br>CPU FamilyDr-5, Model-55, SteppingId-4, Processor-0<br>Microcode Revision 2000043<br>Platform ID: 0x100000000000<br>FMG_CST_CPU_CTI: 0x3<br>Mise ZH: 0x4000840088<br>Gen PM Coni: 0x0<br>Therm Status: 0x1000000<br>Therm Status: 0x1000000<br>FOST_Control-0xEA000301, Status-0xE6009D00 |  |
| BIOS initializations                                                                                                    |  |
| POST:<br>RTC Battery OK at last cold boot<br>RTC date 9/27/2018 4:55:38                                                                                                    |  |

Figure 5. Display BIOS and CPLD versions

# **Update BMC in DIAG OS**

Use the following DIAG OS command to update BMC:

updatetool -D MAIN-BMC -U -e ./<platform>-BMC-vx.xx.ima

**NOTE:** Switch to the BMC console to monitor the BMC update status. Confirm BMC updates. Reboot the system. Go to the BIOS update.

Update the BMC using the following command:

#updatetool -D MAIN-BMC -U - e <BMC\_update\_filename>

Replace <BMC\_update\_filename> with the file from the USB drive that is mounted.

You are prompted for confirmation. Press y and enter to continue. When the update is complete, you must power cycle the system.

root@dellemc-diag-os:~# updatetool -D MAIN-BMC -U -e < BMC\_update\_filename> disable preserve BIOS configration 0.0 Disable device protect Disable MAIN-BMC protect operation success, wait HW reset Write image to MAIN-BMC INFO: Yafu INI Configuration File not found... Default options will not be applied... Creating IPMI session via USB...Done YAFUFlash - Firmware Upgrade Utility (Version 4.112.0) (C)Copyright 2016, American Megatrends Inc. Image To be updated is (Image-1) \_\_\_\_\_ Firmware Details \_\_\_\_\_ RomImage Image 1 Image 2 ModuleNameDescriptionVersionVersionVersionbootBootLoader0.2.0000000.2.0000000.2.000000 1. boot ConfigParams 0.20.000000 0.20.000000 0.20.000000 2. conf Root0.20.0000000.20.0000000.20.000000Linux OS0.20.0000000.20.0000000.20.000000Web Pages0.20.0000000.20.0000000.20.000000 Root 3. root 4. osimage 5. www 6. testapps 0.20.000000 0.20.000000 0.20.000000 7. ast2500e 1.0.000000 1.0.000000 0.20.0 Existing Image and Current Image are Same So, Type (Y/y) to do Full Firmware Upgrade or (N/n) to exit Enter your Option : y WARNING FIRMWARE UPGRADE MUST NOT BE INTERRUPTED ONCE IT IS STARTED. PLEASE DO NOT USE THIS FLASH TOOL FROM THE REDIRECTION CONSOLE. Uploading Firmware Image : 100%... done Skipping [boot] Module .... Flashing [conf] Module .... Flashing Firmware Image : 100%... done Verifying Firmware Image : 100%... done Flashing [root] Module .... Flashing Firmware Image : 100%... done Verifying Firmware Image : 100%... done Flashing [osimage] Module .... Flashing Firmware Image : 100%... done Verifying Firmware Image : 100%... done Flashing [www] Module .... Flashing Firmware Image : 100%... done Verifying Firmware Image : 100%... done Flashing [testapps] Module .... Flashing Firmware Image : 100%... done Verifying Firmware Image : 100%... done Flashing [ast2500e] Module .... Flashing Firmware Image : 100%... done Verifying Firmware Image : 100%... done Resetting the firmware...... write MAIN-BMC image success Enable device protect Update MAIN-BMC image success root@dellemc-diag-os:~#

## Network interface settings

Complete the following after the switch boots:

1. Go to the BMC console and check the network interface settings.

```
ifconfig
eth0 Link encap:Ethernet HWaddr 54:BF:64:A9:E7:C9
inet addr:xxx.xx.xx Bcast:xxx.xx.xx Mask:255.255.255.0
inet6 addr: fe80::56bf:64ff:fea9:e7c9/64 Scope:Link
UP BROADCAST RUNNING MULTICAST MTU:1500 Metric:1
RX packets:2495 errors:1 dropped:837 overruns:0 frame:1
TX packets:442 errors:0 dropped:0 overruns:0 carrier:0
collisions:0 txqueuelen:1000
RX bytes:494108 (482.5 KiB) TX bytes:60152 (58.7 KiB)
Interrupt:2
```

2. Pin the gateway to confirm that the link is up and functioning.

```
ping xxx.xx.xxx
PING xxx.xx.xxx (xxx.xx.xxx): 56 data bytes
64 bytes from xxx.xx.xxx. seq=0 ttl=255 time=10.000 ms
64 bytes from xxx.xx.xxx: seq=1 ttl=255 time=0.000 ms
64 bytes from xxx.xx.xxx: seq=2 ttl=255 time=0.000 ms
```

# **Configure BMC network manually**

**NOTE:** The BMC out-of-band (OOB) network or LAN is not enabled for Trade Agreement Act-qualified (TAA) switches. The BMC OOB is enabled for non-TAA-qualified switches.

Use the following to configure the BMC network manually. Enter the service tag number in upper case.

- 1. Log in to the BMC-IPMI console using your sysadmin/<SERVICE TAG>! or superuser credentials.
- 2. Edit the /etc/network/interfaces file.

```
auto lo
iface lo inet loopback
auto eth0
    iface eth0 inet static
    address xxx.xx.xxx
netmask 255.255.255.0
broadcast xxx.xxx.xxx
gateway xxx.xx.xxx
```

3. Replace the IP network info with your IP network address, then run the following command to restart network service:

```
/etc/init.d/networking restart
```

If you reboot the BMC, you may lose the network information. In this case, you must start all over again because you do not have the BIOS configured. Without the BIOS configured, each time you reboot BMC, the system fetches the information from BIOS configuration and refreshes the interfaces file.